## FACEBOOK PARA CAMPAÑAS ELECTORALES

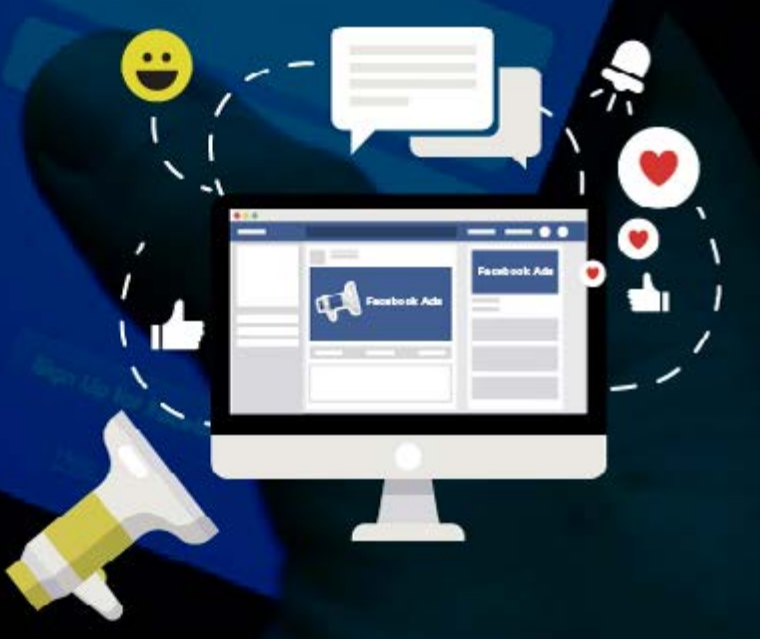

## EDICIÓN ESPECIAL

Este curso tiene como objetivo enseñar de forma práctica y sintética todo lo que se necesita para incorporar la herramienta Facebook en una campaña política online y conseguir la victoria.

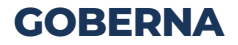

## **DESCRIPCIÓN DEL CURSO**

Este curso tiene como objetivo enseñar de forma práctica y sintética todo lo que se necesita para incorporar la herramienta Facebook en una campaña online y conseguir la victoria.

Identificar las herramientas para potenciar la marca personal a través de las distintas plataformas digitales.

Establecer estrategias para elevar el número de votantes a través de Facebook.

## A QUIÉN VA DIRIGIDO

Este curso está dirigido a estrategas, jefes de campaña, candidatos políticos y todo aquel interesado en realizar una campaña política exitosa.

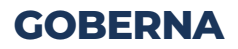

## ÍNDICE

## Capítulo I Fundamentos de Facebbok para cantidatos políticos

| 1.1 Conceptos Básicos                        | 7  |
|----------------------------------------------|----|
| 1.2 ¿Como crea un FanPange?                  | 9  |
| 1.3 ¿Como crear un grupo de Facebook?        | 12 |
| 1.4 ¿Para que sirve y cómo crear un facebook | 15 |
| Business Manager?                            |    |
| 1.5 ¿Como funciona Facebook Ads?             | 29 |

## Capítulo II ¿Cómo lograr crecimiento digital?

| 2.1 Principales objetivos de una campaña | 39 |
|------------------------------------------|----|
| digital                                  |    |
| 2.2 Criterios para hacer un anuncio      | 58 |

## Capítulo III Fidelización de votantes

| 3.1 Reconocimiento de                  |    |
|----------------------------------------|----|
| marca personal - Branding              | 69 |
| 3.2 Elaborar un formulario de Facebook | 79 |

## Capítulo IV Conseguir votantes en Facebook

| 4.1 ¿Como crear WhatsApp Business?      | 90  |
|-----------------------------------------|-----|
| 4.2 ¿Como inplementar WhatsApp Business |     |
| en Facebook Ads?                        | 99  |
| 4.3 ¿Qué es un ChatBot?                 |     |
| ¿Cuáles son sus beneficios?             | 103 |
| 4.4 WhatsApp Business y Chat Messenger  |     |
| para una campaña política               | 107 |
|                                         |     |

# **CAPÍTULO I**

## FUNDAMENTOS BÁSICOS DE FACEBOOK PARA CANTIDATOS POLÍTICOS

## 1.1 CONCEPTOS BÁSICOS

Se explica los principales términos:

## 1.1 Perfil de Facebook

Es una cuenta personal en Facebook. Se emplea para un fin no comercial y representa a individuos. Cuando la persona se registra por primera vez en Facebook, obtiene un Perfil. Ahí se puede agregar a amigos y familiares, comunicarse a nivel personal además de compartir fotos, videos y actualizaciones del día a día. 1

#### 1.2 Grupo de Facebook

Es un espacio dentro de Facebook creado para que distintos usuarios, con intereses comunes, compartan conocimiento e información. Cualquier persona, desde su perfil personal y en su propio nombre, puede crear un grupo sobre un determinado tema, causa o interés. 2

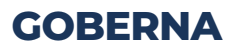

#### 1.3 Pagina de Facebook

Es una cuenta comercial que representa a una entidad o personaje político. Es similar a un perfil de Facebook, pero ofrece herramientas únicas para realizar la gestión y monitoreo de la interacción y participación. 1

#### **1.4 Administrador Comercial**

El Facebook Business Manager o "Administrador Comercial" es una plataforma gratuita de Facebook. Funciona como herramienta que ayuda a canalizar los esfuerzos de Marketing junto con el equipo de trabajo. Aquí se centraliza todo el control de las fan pages y permite gestionar los accesos, permisos, conexiones entre páginas, usuarios, cuentas para hacer publicidad en Facebook, etc. 2

Fuente: 1 https://www.uncommunitymanager.es/grupos-facebook/ 2 https://escuela.marketingandweb.es/facebook-business-manager/#Que-es-Facebook-Business-Manager

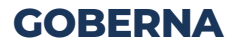

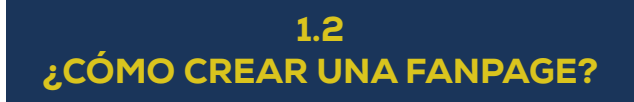

Pasos para crear una página de Facebook.

#### **Primer paso**

Ingresar a un perfil personal de Facebook, ir a la parte derecha de la barra superior y desplegar la opción Crear. Allí, hacer clic en 'Página'.

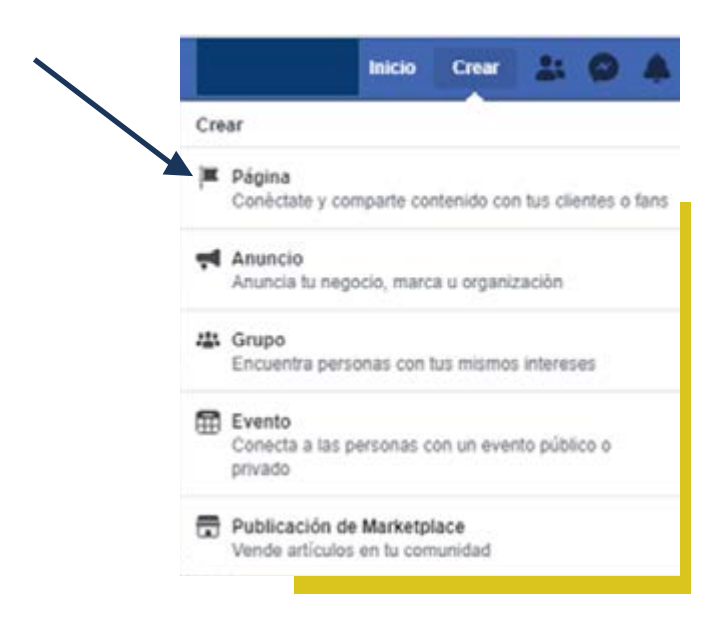

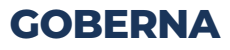

#### Segundo paso

Elegir el tipo de proyecto o servicio para el que se va a crear la página. Si es un "negocio o marca" o **"comunidad o figura pública"**. De esta decisión va a depender algunas de las configuraciones posteriores.

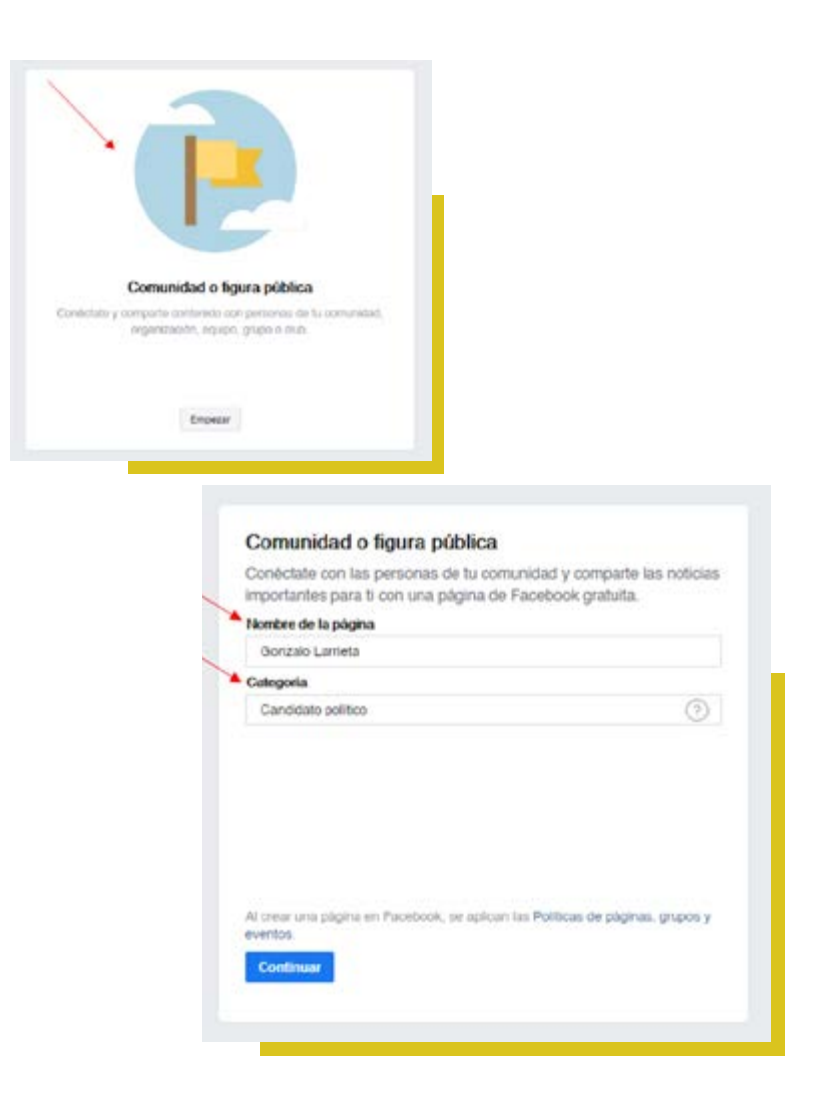

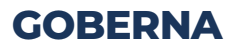

#### Tercer paso

El siguiente paso es elegir la foto de perfil y portada del candidato. Esto es importante ya que será la imagen que se presentará a los posibles votantes.

|  |  | - |  |
|--|--|---|--|
|  |  |   |  |
|  |  |   |  |
|  |  |   |  |
|  |  |   |  |

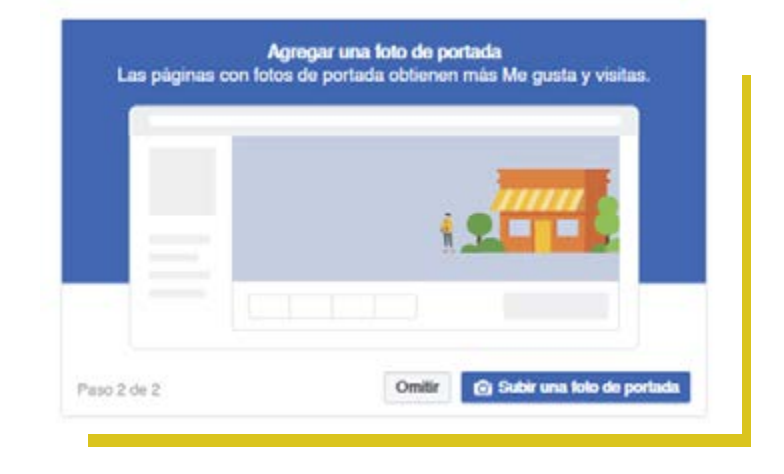

#### Con esto se habrá creado la FanPage en Facebook.

11

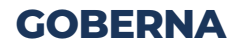

## 1.3 ¿CÓMO CREAR UN GRUPO DE FACEBOOK?

Pasos para crear un grupo de Facebook.

#### **Primer paso**

En el perfil personal de Facebook, ir a la parte derecha de la barra superior y desplegar la opción Crear. Allí, hacer clic en 'Grupo'.

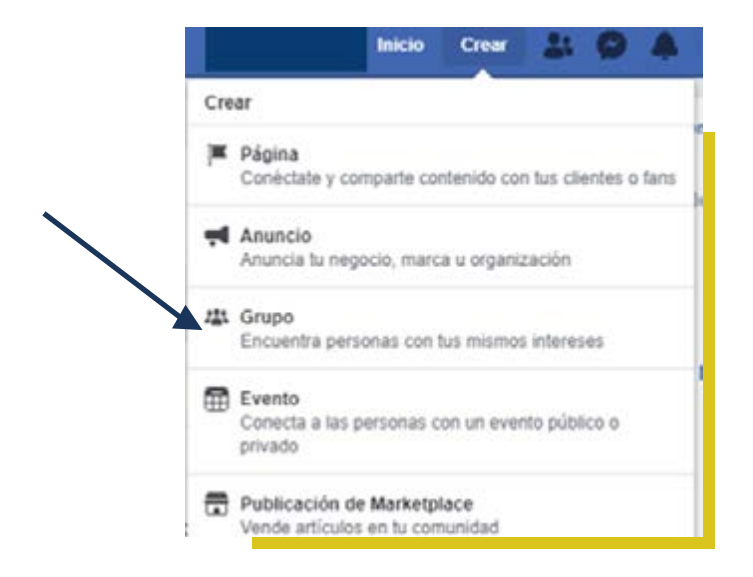

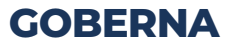

#### Segundo paso

Elegir el nombre del grupo, agregar a los miembros, seleccionar la configuración de privacidad (público o privado) y la visibilidad (visible u oculto).

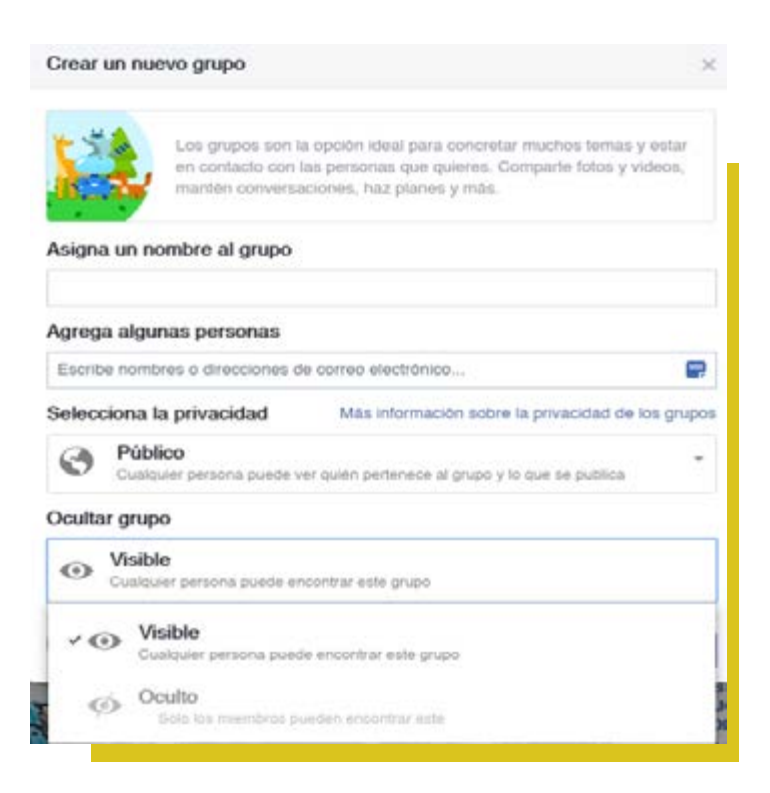

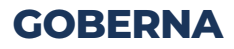

#### **Tercer paso**

Finalmente hacer clic en 'Crear'.

Una vez creado el grupo, se puede personalizar subiendo una foto de portada y agregando una descripción.

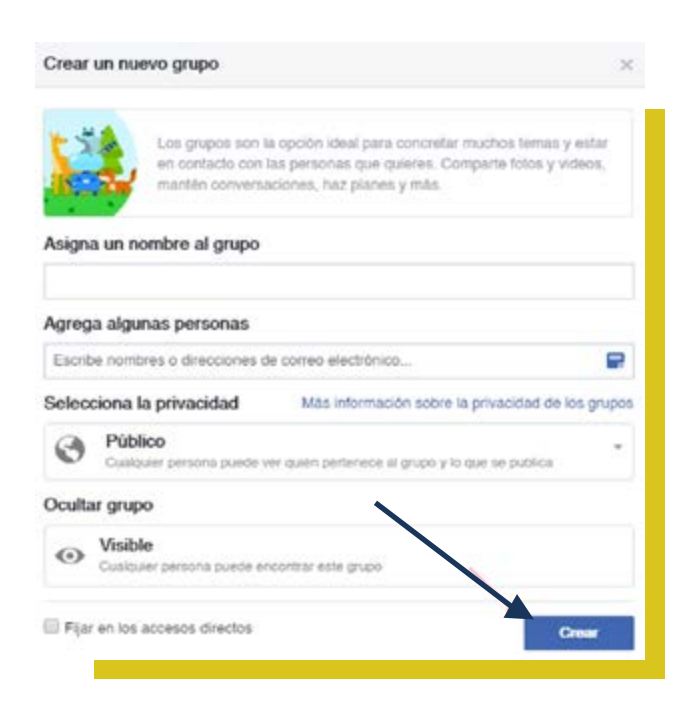

#### **GOBERNA**

## 1.4 ¿PARA QUÉ SIRVE Y CÓMO CREAR UN FACEBOOK BUSINESS MANAGER?

#### 1. ¿Para qué sirve un Facebook Business Manager?

Permite ser el dueño de la marca personal y de todos los activos. Además, permite el trabajo en equipo y se crea un entorno más profesional.

Se puede vincular las distintas plataformas (Fan Pages, cuentas publicitarias, etc.) y gestionarlas desde un mismo lugar.

Se mantiene la confidencialidad y no se vincula con otros perfiles personales.

Se puede asignar un rol determinado para cada persona que tome parte en la campaña. 1

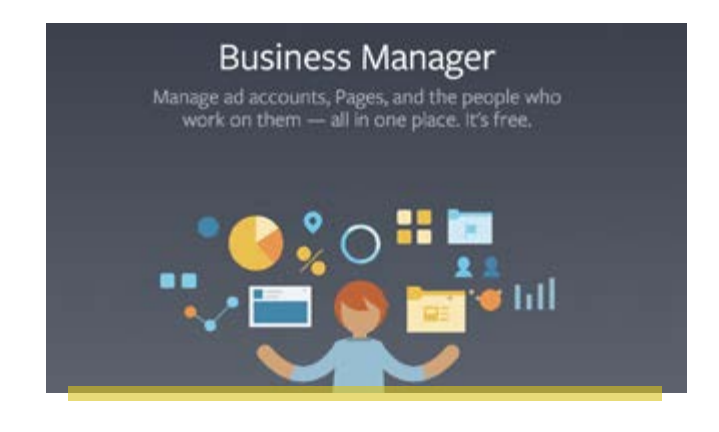

Fuente: 1 https://josefacchin.com/facebook-business-manager/?fbclid=IwAR35be2DYXucIMCyv3a6o-7hMAiiv8ZzdEeT\_QiBdLqKbqnRQA9v4WTNvep8

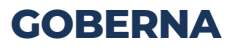

#### 1.1 ¿Qué niveles de roles de administrador hay en Facebook Business Manager? ×

Los roles son la funcionalidad que van a permitir fijar las tareas que cada persona del equipo de campaña va a realizar.

#### Administradores del Administrador Comercial

El administrador tiene el control de todos los activos y personas dentro del Business Manager. Es el único que puede incorporar o quitar personas, además de poder modificar la configuración del negocio o eliminarlo.

#### Empleado del Administrador Comercial

El alcance del empleado va a depender del rol que le asigne un administrador.

#### Analista Financiero

Éste puede consultar datos financieros del negocio, como facturas, transacciones, métodos de pago y gastos de la cuenta.

#### **Editor financiero**

Como bien dice su nombre éste se encarga de editar la información de tarjetas de crédito y los datos financieros, como facturas, transacciones, métodos de pago y gasto de la cuenta. 1

Fuente: 1 https://josefacchin.com/facebook-business-manager/?fbclid=IwAR35be2DYXucIMCyv3a6o-7hMAiiv8ZzdEeT\_QiBdLqKbqnRQA9v4WTNvep8

## **Nivel 1:** Roles específicos del Administrador Comercial.

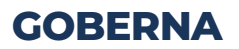

#### Nivel 2:

Roles de Páginas y de otros activos.

Las funciones que una persona pueda cumplir dentro de Business Manager son determinadas por el rol que tenga, según el activo

#### Páginas de empresa:

#### Analista

Mira estadísticas

#### Anunciante

Mira estadísticas, además de crear anuncios.

#### Moderador

Tiene las mismas funciones de un anunciante más, enviar mensajes en nombre de la página, responder a los comentarios y eliminarlos, eliminar personas y prohibir su acceso a la página.

#### Editor

Igual que un moderador más, editar la página y agregar aplicaciones, ocultar y eliminar publicaciones.

#### Administrador

Todo lo anterior más, administrar los roles de administradores y la configuración el negocio.

#### Cuentas publicitarias:

#### Analista

Mira anuncios y accede a informes. **Anunciante** 

#### Anunciante

Igual que el analista, además de crear y editar anuncios.

#### Administrador

Todo lo anterior más, administrar la configuración de la cuenta publicitaria, editar el método de pago, agregar personas y asignar roles en las cuentas publicitarias. 1

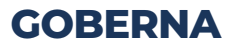

17

#### 2. ¿Cómo crear un Facebook Business Manager?

Pasos para crear Facebook Business Manager

#### **Primer paso**

Ingrese a https://business.facebook.com

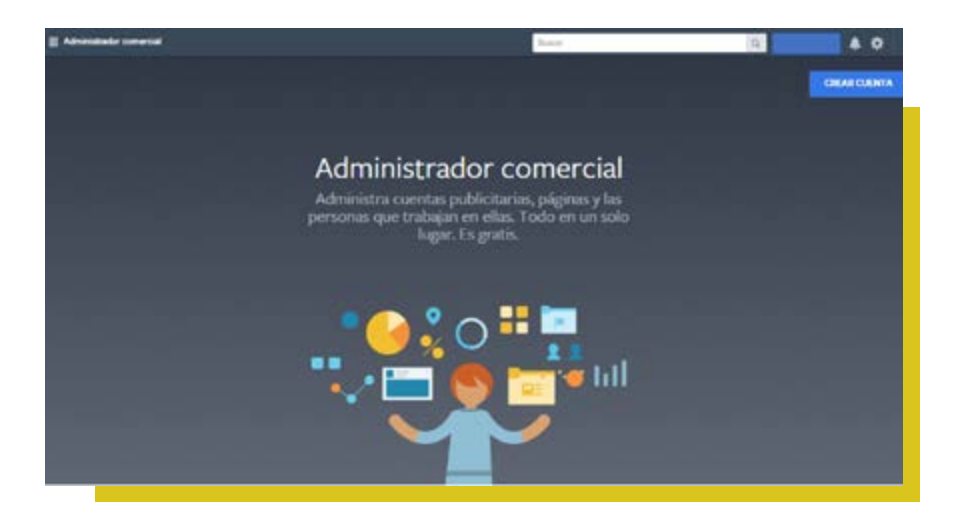

## **GOBERNA**

#### Segundo paso

Complete los datos personales del candidato político.

## Crea tu cuenta del administrador comercial

Nombre del negocio y de la cuenta

Gonzalo Larrieta

Debe coincidir con el nombre público de tu negocio, ya que aparecerá visible en Facebook. No puede incluir caracteres especiales.

#### Tu nombre

Gonzalo Larrieta

Correo electrónico de tu negocio

gonzalolarrietaperu@gmail.com

Debe ser una dirección de correo electrónico que uses para llevar a cabo la actividad del negocio. Te enviaremos un mensaje para verificarla. En esta dirección también recibirás notificaciones relacionadas con la cuenta comercial.

Las personas que agregues al negocio podrán ver tu nombre de Facebook, la foto del perfil y el identificador de usuario de Facebook.

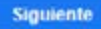

×

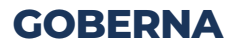

#### **Tercer paso**

Configurar los primeros activos principales, como páginas, cuentas publicitarias y personas.

| Agrega la información de                          | e tu negocio X                                |
|---------------------------------------------------|-----------------------------------------------|
| Agrega la información de la oficir                | na local desde la que gestionas el negocio.   |
| Pais                                              |                                               |
|                                                   | •                                             |
| Dirección postal ()                               |                                               |
|                                                   |                                               |
| Dirección postal 2/localidad                      |                                               |
|                                                   |                                               |
| Ciudad                                            | Estado/provincia/región                       |
|                                                   |                                               |
| Código postal                                     | Número de teléfono del negocio ()             |
|                                                   |                                               |
| Sitio web                                         |                                               |
|                                                   |                                               |
| Uso comercial                                     |                                               |
| Esta cuenta usa las herramienta                   | s o los datos de Facebook principalmente para |
| <ul> <li>Promocionar sus propios produ</li> </ul> | ctos o servicios                              |
| Proporcionar servicios a ocros r                  | adocos                                        |
|                                                   | Frederic                                      |
|                                                   |                                               |

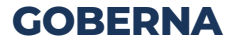

### 2.1 Agregar una fan page

Hacer clic en "Agregar página" y seleccionar una de las tres opciones.

**Agregar una página propia.** Ingrese el nombre o el URL de la página. En caso sea propia y la persona esté como administrador, automáticamente la cuenta pasará a ser parte de la plataforma.

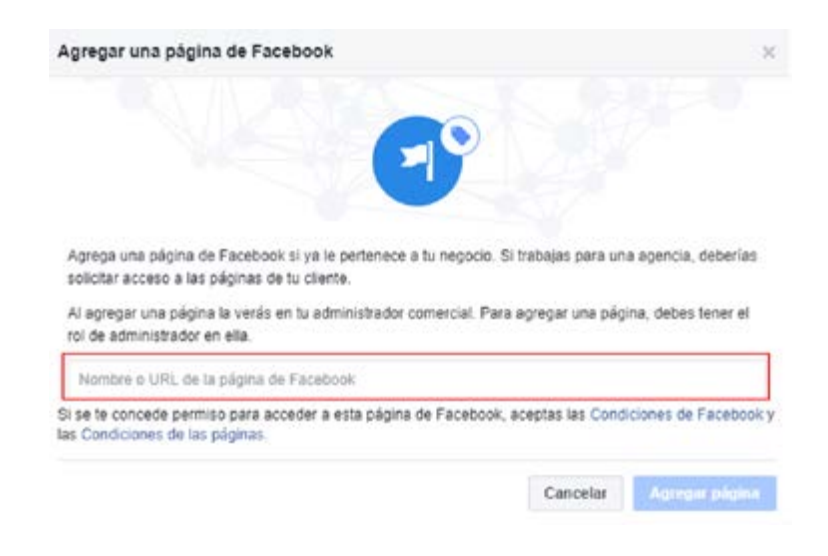

Fuente: 1 https://josefacchin.com/facebook-business-manager/?fbclid=lwAR35be2DYXucIMCyv3a6o-7hMAiiv8ZzdEeT\_QiBdLqKbqnRQA9v4WTNvep8

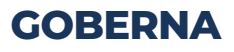

**Agregar la página de otra persona.** Solicitar permiso para agregar una página a la cuenta del administrador comercial. Nuevamente se ingresa el nombre o la URL de la página. En esta opción se espera la aprobación de la persona que administre la página.

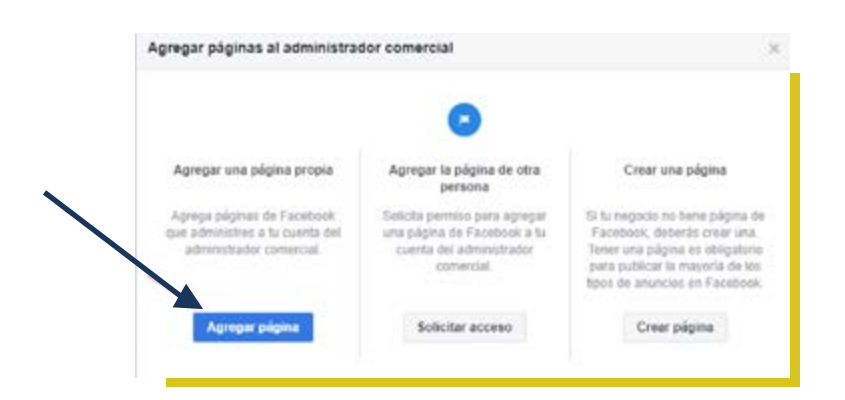

**Crear una página.** Si el negocio no tiene una Fan Page, Business permite crear uno. 1

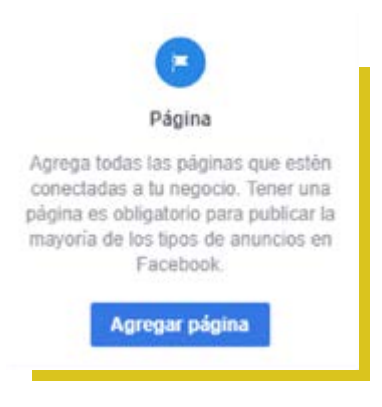

22

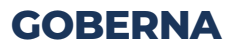

#### Cómo agregar la página de otra persona

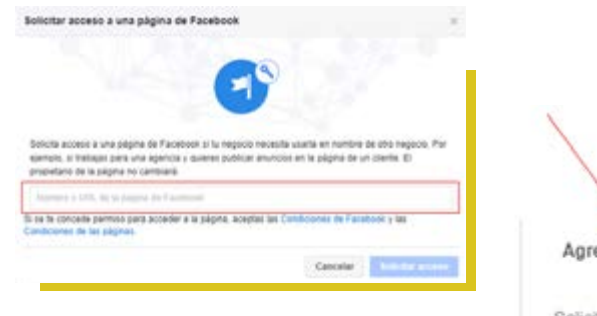

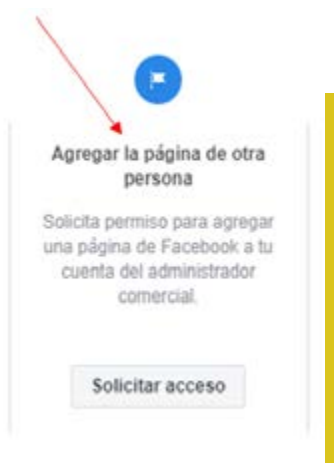

#### Cómo crear una página

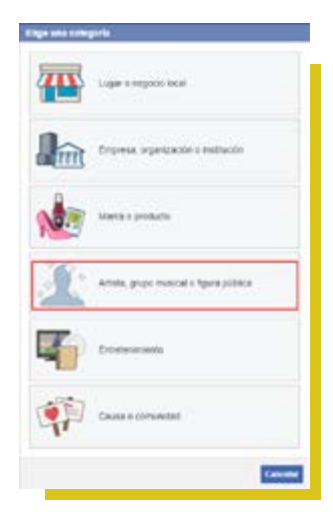

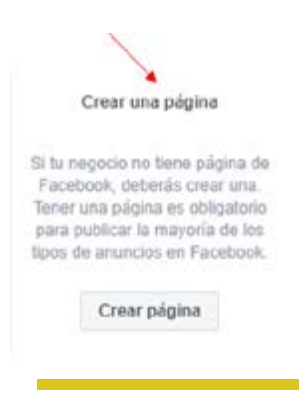

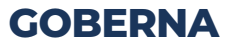

Por defecto el Business Manager crea una cuenta publicitaria personal, pero para administrar una o varias páginas de Facebook, se recomienda crear una por cada página, debido a que genera mayor seguridad y orden.

#### 2.2 Agregar una cuenta publicitaria

en https://business.facebook.com

Ir a Configuración del negocio. Cuentas Publicitarias Agregar

Aparecerán tres opciones.

Crear una cuenta publicitaria Agregar una cuenta publicitaria. Solicitar acceso a una cuenta publicitaria

Crear una cuenta publicitaria.

# Primer paso Colocar el nombre de la cuenta y seleccionar la divisa para el método de pago. Segundo paso Seleccionar la página que va usar la cuenta publicitaria Tercer paso

Seleccionar "Administrar cuenta publicitaria" 1

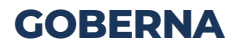

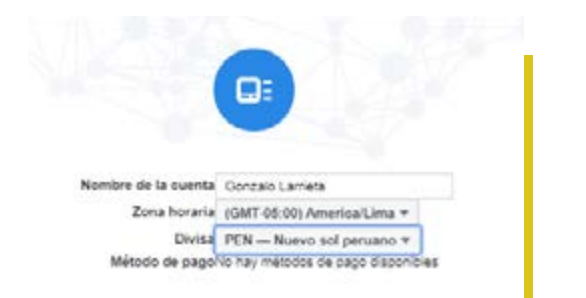

cuadro de diálogo "Por qué veo esto". Es posible que también obtengas acceso a las características del administrador de públicos del otro negocio, incluido el tamaño de los públicos personalizados y la herramienta de superposición de públicos. Más información

#### Esta cuenta publicitaria se usará para:

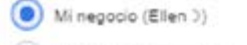

) Otro negocio o cliente

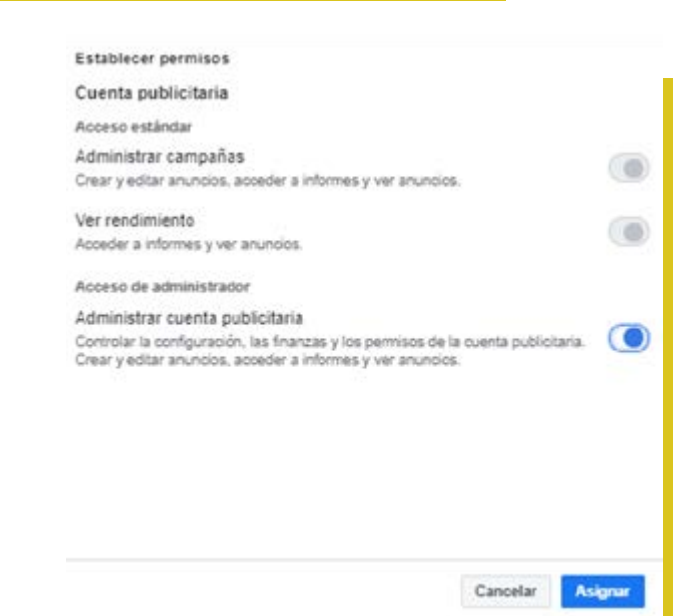

25

Atrás

Crear

## **GOBERNA**

#### Agregar una cuenta publicitaria

| 514613649094009                                                                                                    |                                                                                                    |
|----------------------------------------------------------------------------------------------------|----------------------------------------------------------------------------------------------------|
| Al añade esta cuenta publicitaria, aceptas recibir<br>de Facebook, incluidos correos premocionales, r<br>"Notificaciones" en la configuración de Business<br>cuando quieras. | comunicaciones electrónicas relacionadas con marketing<br>noticias, eventos y actualizaciones. Ve a la pestaña<br>Manager para cancelar la suscripción a esos mensajes         |
|                                                                                                    | Cancelar Aliadir cuenta publicitarta                                                                                                    |
|                                                                                                    |                                                                                                    |
|                                                                                                    | Añadir una cuenta publicitaria<br>Tu negocio controlará las campañas y la facturación<br>de esta cuenta. Al reclamar una cuenta publicitaria,<br>se moverá a Business Manager. |

#### Solicitar acceso a una cuenta publicitaria

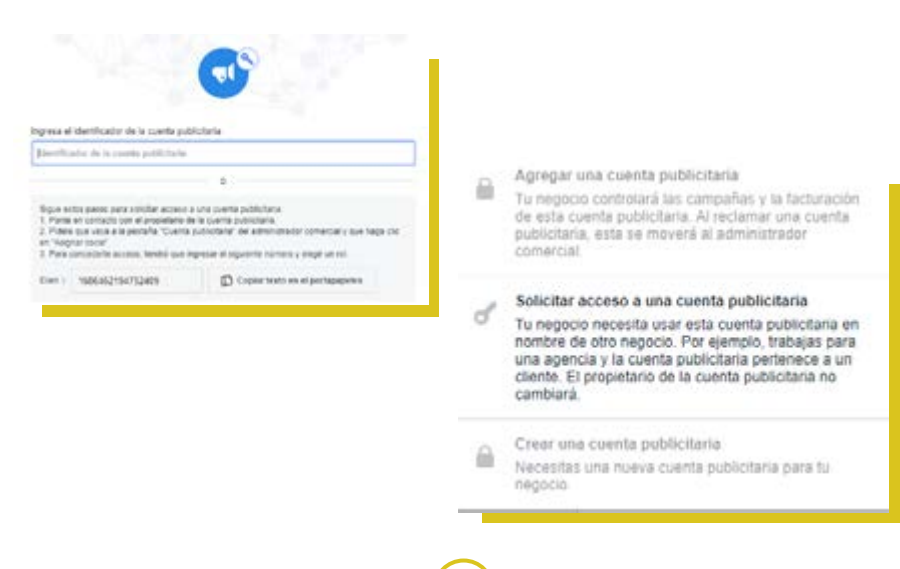

26

## **GOBERNA**

#### 2.3 Agregar personas

En configuración del negocio, hacer clic en "Agregar personas" para conformar el equipo que tendrá acceso a la cuenta.

#### **Primer paso**

En la nueva ventana colocar el email de la persona que desea agregar. Dar clic en "Siguiente".

#### Segundo paso

Asignar el tipo de activo dónde la persona va a desempeñar funciones, el nombre del activo y las funciones. Dar clic en "Invitar".

#### **Tercer paso**

Aparece un ventana para invitar más personas o dar clic en "Listo". A la persona le va a llegar a su correo un pedido de confirmación, para poder ser parte del Administrador comercial. Dar clic en "Get Started".

#### Cuarto paso

Para que el usuario complete el acceso la persona debe escribir un nombre para utilizar en el Business Manager y escribir la contraseña de su Facebook.

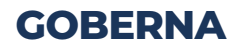

|                             | 5-1-11                                                  |                                                                                                    | Asignar rol comercial Acceso de empleado Recomendanos agregar personas como empleados. Solo pueden trabajar en cuentas y herramientas asignadas.                                                                                                    | ۲ |
|-----------------------------|---------------------------------------------------------|----------------------------------------------------------------------------------------------------|----------------------------------------------------------------------------------------------------|---|
|                             | Frickla                                                 |                                                                                                    | Acceso de empleado<br>Recomendarios agregar pertonas como empleados. Solo<br>pueden trabajar en cuentas y herramientas asignadas.                                                                                                    | ۲ |
|                             | Facebook                                                |                                                                                                    |                                                                                                    |   |
|                             | Estable                                                 |                                                                                                    | Acceso de administrador<br>Los administradores tienen el control absoluto de tu negocio.<br>Pueden eddar la configuración, las personas, las cuentas y las<br>herramientas.                                                                                                    | ۲ |
|                             | Estable                                                 | cer permisos                                                                                                    |                                                                                                    |   |
|                             | Página                                                  |                                                                                                    | -                                                                                                    |   |
|                             | Acceso                                                  | estándar                                                                                                    |                                                                                                    |   |
|                             | Publica                                                 | r contenido                                                                                                    |                                                                                                    |   |
|                             | Publicar                                                | en nombre de la pág                                                                                                    | pina.                                                                                                    |   |
|                             | Modera                                                  | ar mensaies v con                                                                                                    | nentarios                                                                                                    |   |
|                             | Enviar m<br>página.                                     | tensajes y moderar o                                                                                                    | comentarios en nombre de la                                                                                                    |   |
|                             | Crear a                                                 | inuncios                                                                                                    |                                                                                                    |   |
|                             | Anuncia                                                 | r la página.                                                                                                    |                                                                                                    |   |
|                             | Ver el r<br>Consult<br>estadisti<br>Adminis<br>Publicar | endimiento de la j<br>rr todos los datos de<br>cas de la página.<br>strar empleos<br>y administrar los em<br>es y crear anuncios | página<br>Facebook Analytics y las                                                                                                    |   |
|                             |                                                         |                                                                                                    |                                                                                                    |   |
|                             |                                                         |                                                                                                    | × Atrás Invetar                                                                                                    |   |
| Invit                       | ación en                                                | viada                                                                                                    |                                                                                                    |   |
| Se envió una invitación a   | @gmail.co                                               | m para que se una a                                                                                                    | Se te concedió acceso a<br>la cocedió acceso a repoci- de<br>la en Facetoria para que puedas tategar en ser páginas, cuentas                                                                                                    |   |
| También concediste acceso a | una cuenta o                                            | una herramienta.                                                                                                    | publicitations y mass.<br>No nontriv                                                                                                    |   |
| Paso 3 de 3                 | Agre                                                    | gar más personas                                                                                                    | Listo It is community clima as marticled to investiga an arrayout. It is community of the second second sec | ] |
|                             |                                                         |                                                                                                    | Contract of                                                                                                    |   |
|                             |                                                         |                                                                                                    | Page 1 de 1                                                                                                    |   |

**GOBERNA** 

## 1.5 ¿CÓMO FUNCIONA FACEBOOK ADS?

Facebook Ads es un sistema publicitario, en el cual se promociona una FanPage, sitio web, evento o aplicación. Permite crear anuncios de textos, gráficos, vídeo y también formularios que aparecen en las diferentes secciones de Facebook, Messenger, Audience Network e Instagram a cambio de un abono monetario. 1

## A continuación se muestra la estructura de las campañas que se manejan en la plataforma.

Se debe realizar la campaña.

Configurar los conjuntos de anuncios.

Crear los anuncios.

Una vez realizada y publicada la campaña, se debe optimizar día tras día para conseguir mejores resultados.

Fuente: 1 https://epymeonline.com/guia-publicidad-facebook-ads/#facebook-ads

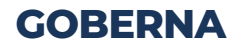

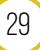

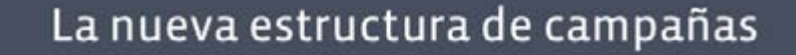

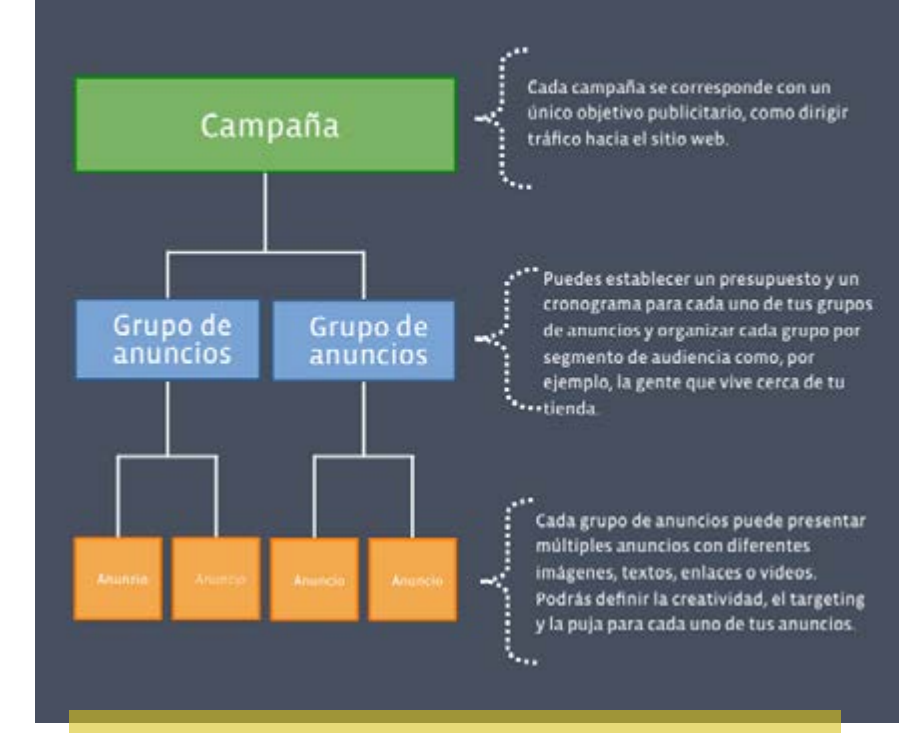

#### 2 Facebook for Business

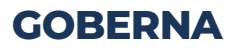

## Ejemplo

Un candidato político tiene dos propuestas centrales, una que apoya la defensa de los animales desde políticas públicas y otra que consiste en mantener una postura pro-familia. Para aumentar el número de votantes debe realizar una campaña publicitaria en Facebook. Entonces...

Campaña

El candidato para crear una campaña debe elegir un objetivo, ya que su intención es incrementar el número de votantes. Los primeros tres meses de campaña, lo más conveniente es seleccionar "alcance", ya que de esta manera el candidato será reconocido más fácilmente por la población. Después de tres meses, se recomienda utilizar "interacción" para que el público que lo conoce interactúe con sus publicaciones y se vuelva más cercano.

31

#### Conjunto de anuncios

Se debe crear dos grupos de anuncios dentro de esta campaña: Uno dirigido a los defensores de animales y otro dirigido a votantes pro-familia, va que el público interesado en cada uno de ellos es diferente.

#### Anuncios

Por último, se harán los anuncios de cada conjunto (paso 2), pensados específicamente en promocionar cada propuesta por separado. Es decir que, tanto el título, el texto como el link de los anuncios, estarán optimizados y segmentados para cada público interesado.

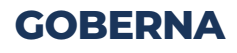

#### Para crear un anuncio....

1. Ingresa a Facebook Business Manager.

2. Ingresa a "Tu cuenta publicitaria personal" o Administrador de anuncios.

3. Haz clic en "Crear".

4. Elije el objetivo de la campaña. En este ejemplo elegimos "Alcance".

5. Pon nombre a la campaña, por ejemplo "Animales campaña" y da clic en "Configurar cuenta publicitaria".

6. Si es la primera vez que crea una campaña, va a pedir crear una cuenta publicitaria donde elegirás la divisa en las que pagarás los anuncios.

| f | Adecrechador de anarcies                                                                                                    | hear                             | (A)                                          | _      |              |          |
|---|----------------------------------------------------------------------------------------------------|----------------------------------|----------------------------------------------|--------|--------------|----------|
|   | DENERST.                                                                                                    | ACTIVIDATION THEM                | It is to satisfies the institutes particular | 10 ka  | e e patricia |          |
| • | To presupuesto migranti al nivel de la campaña<br>En esplentes, la colocación del preupesto de la campaña mempiazaria a los p<br>comía. | recepterin del conjunto de anato | Alapia J                                     | -      | De Ha        |          |
|   | Q. Buscar 👻 🍸 Filtro                                                                                                    | s <b>*</b> +                     | Agrega filtros                               | para a | cotar los    | datos qu |
|   | E Información gene                                                                                                    | eral de la c                     |                                              | Car    | npañas       |          |
|   | + Crear                                                                                                    | licar 💌                          | 🖉 Editar 🔍                                   | 0      | 0            | 0        |

32

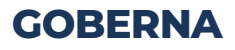

| lar meditrikelar           | Consideration                        | Cananation          |
|----------------------------|--------------------------------------|---------------------|
| · Reconciliation de Inaccé | 5 7.000                              | () Courses          |
|                            | 21. Presenter                        | 12 Verse in comp    |
|                            | Bentalaciones de la appi             | () Telescompto      |
|                            | 21 Papelet dans in cites             |                     |
|                            | Y. Description to the two principles |                     |
|                            | By thesays                           |                     |
| Nor                        | Alcance<br>Nacance                   |                     |
| Nom                        | ore oe campana 104                   | parties in received |

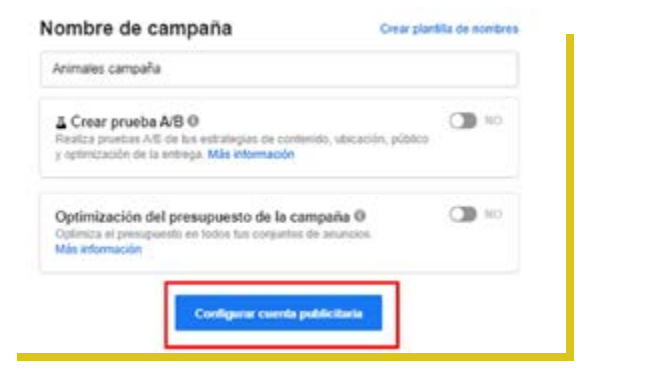

| Cuenta publicitaria                             | Configurar cuenta publicitaria.                  | Cambiar a creación rapida                                                                                               |
|-------------------------------------------------|--------------------------------------------------|----------------------------------------------------------------------------------------------------|
| <b>lacertin</b><br>Schlie ha información de fac | sertis. Mis referención                          |                                                                                                    |
| Pair de la cuerta                               | Pers #                                           | Divisa y zona horaria                                                                                                   |
| Divina                                          | Norvo nel peruano 4                              | Todes los datos de fecturación y los<br>informes de tus anuncios se registrarán<br>en esta duisa y cons horaxia. Si más |
| Zone horaria                                    | America Lina *                                   | contra querra cancia esta<br>contravación, tendrás que crear sitia<br>cuenta publicitaria                               |
|                                                 | HORA UTC HORA LOCAL<br>17/209-25-58 17/209-15-59 |                                                                                                    |
|                                                 | Misitar opciones avardadas +                     |                                                                                                    |
|                                                 |                                                  |                                                                                                    |

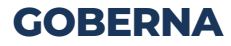

#### Luego en la sección "Conjunto de anuncios"....

1. Coloca el nombre del "conjunto de anuncios".

2. Segmenta el público por lugares, edad, sexo, idioma, entre otros.

3. Selecciona la ubicación de los anuncios dentro las plataformas (Facebook, Instagram, Messenger, entre otros).

4. Por último elige el presupuesto, este viene a ser el importe total (más recomendado) o diario que desea gastar en el conjunto de anuncios. Por último selecciona en el calendario las fechas de inicio y finalización para que el anuncio esté en circulación.

| Animules campatul                                                |                              |                                                                                            |
|------------------------------------------------------------------|------------------------------|--------------------------------------------------------------------------------------------|
| Página<br>Televisine a págne de Pacilicar dos queros pertacienas |                              | Tamaño del pública<br>Te selección de                                                      |
|                                                                  | Crear público Usa            | público guardado 💌                                                                         |
|                                                                  | Públicos personalizados<br>O | Agoga or adding proceediate a series are larger reach orbiterness. Exter 1 Cons. $\bullet$ |
|                                                                  | Lagores Ø                    | Lapar:<br>• Peri                                                                           |
|                                                                  | Eiled O                      | 57 m - 55 m                                                                                |
|                                                                  | Sere O                       | Todas un persenta                                                                          |
|                                                                  | egmentscille delaltate O     | tichir persona que conciden con D                                                          |
|                                                                  |                              | htterene + manners advorates                                                               |
|                                                                  |                              | Anomales .                                                                                 |
|                                                                  |                              | Grapes de defanas de los animales                                                          |
|                                                                  |                              | Agency datas tamograficas, empresas e constantant - Sugarencias - Espirat                  |
|                                                                  |                              | Ector personas e scenar pública                                                            |
|                                                                  |                              | Mostarmás opcienes +                                                                       |
|                                                                  |                              | Goundar wate publics                                                                       |

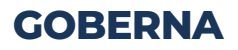

| Ub | <mark>icaciones</mark><br>estra tao anancios a vas personas adecuados en tos lugares o                                                                                                    | end:                        |                                                                                                    |
|----|----------------------------------------------------------------------------------------------------|-----------------------------|----------------------------------------------------------------------------------------------------|
|    | Ubicaciones autométicas (recomendado)                                                                                                    |                             |                                                                                                    |
|    | Una abstracement automöticzne para manimizar tu preseptorett<br>sinkerna ete antimipe de Prazakoult distrituiate al presequente i<br>segúr fot keparet con más probabilidades de unterse un me | i yina<br>la tu a<br>jar ne | etar tus anancos a risis personas. El<br>injurto de anancios en verías abicaciones<br>direcente. <b>Não internación</b>                                                                                                    |
|    | Editar stricaciones                                                                                                    |                             |                                                                                                    |
|    | Dige manualmente les lugares année quieres wanter la an<br>opértunidades tendrés de legar a la pâtites atgeties y se in                                                                        | energia                     | Dumlies mile ubsociaries association, mile<br>I has ellerthos comercialins. Mile información                                                                                                    |
|    | Dispositivos                                                                                                    |                             |                                                                                                    |
|    | Total in disposition                                                                                                    |                             |                                                                                                    |
|    | Platetomas                                                                                                    |                             |                                                                                                    |
|    | - Facebook - Indepart                                                                                                    |                             |                                                                                                    |
|    | 😪 Audence Network 🔅 Messenger                                                                                                    |                             |                                                                                                    |
|    | Personalización de activos Ø                                                                                                    |                             |                                                                                                    |
|    | 15 de 12 décembre admitér la personalización de actives<br>Selecconaritodas                                                                                                    |                             |                                                                                                    |
|    | Ubicaciones                                                                                                    |                             |                                                                                                    |
|    |                                                                                                    |                             | and the second second s |
|    | Aumenta la visibilidad de la viegocia con anuncios en<br>las numuno                                                                                                    |                             | Printer and a second second se |
|    | Section de religion de Facebook                                                                                                    | ×                           | 2                                                                                                    |
|    | Food as instagrom                                                                                                    | ×                           | Contraction of the second                                                                                                    |
|    | Pacebook Marketplain                                                                                                    |                             | 1 Mar 194                                                                                                    |
|    | Feeds de videos de Facabook                                                                                                    | ×                           | C40                                                                                                    |
|    | Calicevera derecha de Patiebook                                                                                                    |                             | 0+ 0++ Ate                                                                                                    |
|    | Baccsin "Espison" de Instagram                                                                                                    | 2                           | Returned a                                                                                                    |
|    | Eardsja ze withalia ze Wessenger                                                                                                    |                             |                                                                                                    |
|    | * Stories                                                                                                    | -                           | 0 0 0 0 E                                                                                                    |
|    | Cantella area tentoria venula y atractiva por media de<br>anarolina vendicalesa envolvantes en portalla<br>esergietta                                                                          |                             | Instrem<br>Reconcectances care integrates a                                                                                                    |
|    | Facebook Stones                                                                                                    | ~                           | vide-ex cor formato hortizonital en<br>partialita completa (16/5) il                                                                                                    |
|    | instagram Denies                                                                                                    | ×                           | ciabérado (1.1) Los videos terresi-<br>un Trobe de 15 segundos                                                                                                    |
|    | Wessenger Stores                                                                                                    |                             |                                                                                                    |

| \$05,505                                                                     | puja mdul                                                                                                  | ma en cada                                                                                                    | subesta                                                                                                    |                                                                                                    |  |
|------------------------------------------------------------------------------|----------------------------------------------------------------------------------------------------|----------------------------------------------------------------------------------------------------|----------------------------------------------------------------------------------------------------|----------------------------------------------------------------------------------------------------|--|
| Facebook int<br>número de 1<br>conto                                         | entară gasta<br>000 impresi                                                                                | r todo el pr<br>ones con la                                                                                                    | esupuesto y i<br>estrategia di                                                                                                    | sòtener el mayor<br>o puja de menor                                                                                                    |  |
| Presupuesto total * 1                                                        |                                                                                                    | 5/200,00                                                                                                    |                                                                                                    |                                                                                                    |  |
| basa ree                                                                     |                                                                                                    |                                                                                                    |                                                                                                    |                                                                                                    |  |
| Inicia                                                                       | 1922                                                                                                    | 1020                                                                                                    | O 10.60                                                                                                    |                                                                                                    |  |
| Fit                                                                          | E 25/3/2                                                                                                   | 020                                                                                                    | () 10.66                                                                                                    |                                                                                                    |  |
|                                                                              |                                                                                                    |                                                                                                    | Constant Service                                                                                                    |                                                                                                    |  |
| Tu anuncio estavá en circulación hasta el miércoles, 25 de marzo de<br>2020. |                                                                                                    |                                                                                                    |                                                                                                    |                                                                                                    |  |
|                                                                              | SIX.XX<br>Facebook inti-<br>numero de 1.<br>costo<br>Presupuest<br>Inscio<br>Fin<br>Tu anunco est<br>2020. | SUCCE pupe make<br>Facebook intentaria gasta<br>numero de 1.000 impressi<br>costo.<br>Presupuesto total •<br>Inscie @ 19020<br>File 25/32<br>Fue @ 25/32 | SUCCE     Duja máxima en cada     Facebook intentará gastar todo el pr múmero de 1 000 impresiones con la     costo     Presupuesto total      Presupuesto total     Presupuesto total     Presupuesto total     S2200.0     Fin     S2530000     Fin     S2530000     Tu anunco estará en circulación hasta- azoa. | SULCS puja máxima en cada subesta Facebook intentará gastar todo el presupuesto y número de 1.000 impresiones con la estrategia de coto      Presupuesto total      S220.00     Descar integia     Biología 19/22020     To 00     Pier 25/32020     Tu anunco estará en carculación fuesta el mietecoles, 2020. |  |

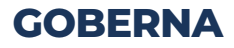

35

#### Finalmente se va a elaborar el anuncio

- 1. Coloca el "nombre del anuncio".
- 2. Identidad. Elige para qué Fan Page va dirigido tu anuncio.

3. Formato. Elige la estructura del anuncio, ya sea anuncio por secuencia (mínimo 3 imágenes) o una sola imagen/ vídeo.

4. Contenido multimedia. Selecciona al menos una imagen o vídeo para la presentación del anuncio.

5. Texto. Da formato al texto del anuncio (Copywriting).

6. Confirma y agrega el método de pago si aun no está configurado.

| Nombre de anuncio                                                                                                    | Crear plantifia de nombres                                                                                                    | Cambiar a consción rápida                                                  |
|----------------------------------------------------------------------------------------------------|----------------------------------------------------------------------------------------------------|----------------------------------------------------------------------------|
| Animales campaña                                                                                                    |                                                                                                    |                                                                            |
| <b>Gerräded</b><br>Sign 10ho querre que telli instatentado to negoco en el anunco.                                                                                                    |                                                                                                    |                                                                            |
| Network de Facebook                                                                                                    | in marine Tablic sales and a shore the T                                                                                             |                                                                            |
| 🖞 Gonzalo Larrieta 💌                                                                                                    | tie worder termen beene tere on helper te re                                                                                         |                                                                            |
|                                                                                                    |                                                                                                    |                                                                            |
| contra la transport. M<br>Velecciona la consta de Instagram que representaná a fu regocio en el an<br>Socialmente desante debase normo la decretación o el aúreavo de censiónyes                                                                                                    | uncio de Instagram. En el anuncio se usarian el xombre                                                                               | y la foto del perfil de la págica de<br>La foto del perfil de la págica de |
| Contra de l'integration de l'institucion que representante a fu registrio el an<br>Paraticion à plaçantes datas norma la relaciopadar y el número de seguitorias<br>de l'integratignas seleccionada de                                                                                                    | uncio de Instagram. En el anuncio se usarian el xombre<br>1 adestruttra las ruentas de lostagrant dispónibles en el                  | y la foto del parfii de la pàgica de<br>L'administrative invesectat        |
| <ul> <li>International de Intégran que représentais a la replace te el an<br/>l'actiona à causal de Intégran que représentais a la replace te el<br/>la causa à glumen datas norm la descripción y el súmen de seguinoves<br/>(El Deur página seleccionada - tr.)</li> </ul>                                                                                                    | undo de lostagram. En et anuncis se usarán el xombre<br>Judennistra tas cuentas de tiestagnen dispónibles en el                      | y la foto del perfit de la plágica de<br>La tenvedoator revescal           |
| Crear anexido     Usar poblicación existente                                                                                                    | undo de lossagnes. En el anoroccio se usación el anoroc<br>Judencialta los nuestos de lostagoner disponibles en e                    | y setato per pertit de la página de<br>Cadenombrador Internecial           |
| Crear anencio     Unar publicación existente                                                                                                    | unito de lossageren. En el encrucio se usarian el sombre<br>a Judenvelta los nuentas de lostagenen disponibles en e                  | y is hito our partit de la plages de<br>( administrator invescual          |
| Crear anendo     Unar publicación existente     Crear anendo     Unar publicación existente                                                                                                    | unito de Indragoren. En el anorocio se utariori di Jonitore<br>a Judenvelta los nuentas de lastagonen disponibles en e               | y 's http: oer perfit de la plagae de<br>( administrator innecial          |
| Crear anested     Usar publicación existente     Crear anested     Usar publicación existente     Crear anestedo     Usar publicación existente      Crear anestedo     Usar publicación existente      Comato                                                                                                    | unito de lostagosos. En el anoroco se usación el acontos<br>a adeixivatra los nuentas de lostagoner disponibles en e                 | y 's http: oer perfit de la plagera de<br>( administrator innescial        |
| Constantion     Constantion     Constantion     Constantion     Constantion     Constantion     Constantion     Constantio     Constantio     Constanti | unito de lossagness. En el anoroco se usación el acontos<br>a adeixvetra los nuentos de lossagnes disponibles en e                   | y u toto oer perfit de la plagera de<br>( administrator lonnaistal         |
| Crear ansatcio     Usar publicación existente     Crear ansatcio     Usar publicación existente      Crear ansatcio     Usar publicación existente      Crear ansatcio     Usar publicación existente      Comato     Comato     C | unicip de forangement. En et anoncos se usación el acontos<br>a adeenverta los nuentos de los tagonen disponibles en e               | y u toto oer perfit de la plagera de<br>Cadroneditativ Innerental          |
| Crear anendo     Usar publicación existente     Crear anendo     Usar publicación existente      Crear anendo     Usar publicación existente      Crear anendo     Usar publicación existente      Commato     Crear Secuencia      Secuencia                                                                                                    | unito de homogram. En el anoroco se usación el acontece<br>a adeenvatra los nuentas de los tagoner disponibles en e<br>Una sola imas | y u tot oe perfit de la plages de<br>l'admonstrator (renevolat             |

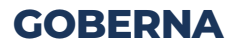
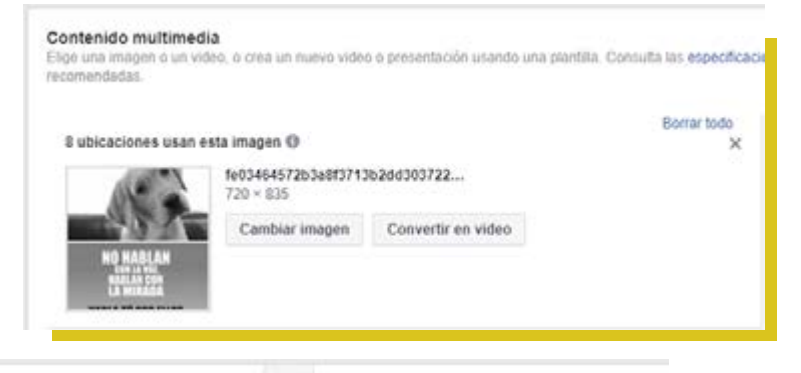

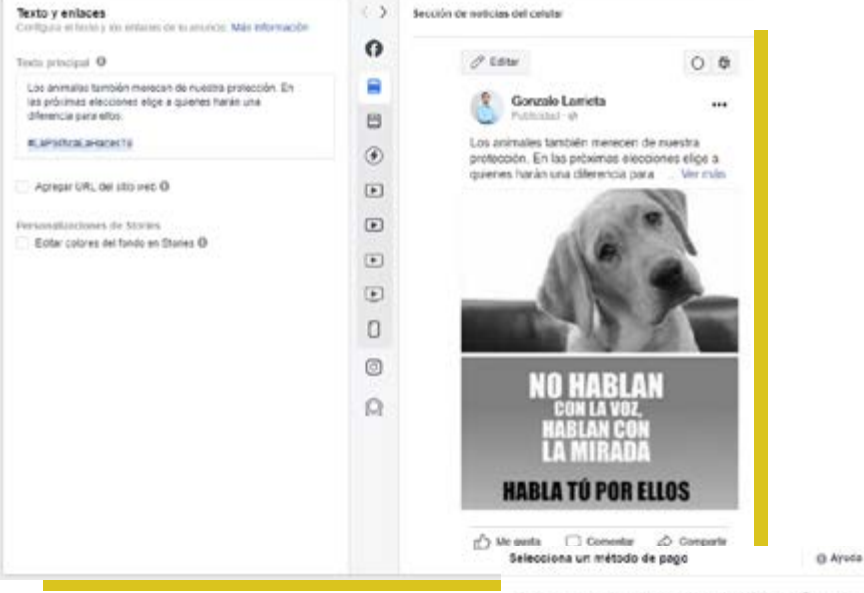

| Tarjeta de crédito o détrito                       | VISA                  |
|----------------------------------------------------|-----------------------|
| Nombre en la tarjeta                               |                       |
| Nimero de latjela                                  | Verschrößenlich       |
|                                                    | 354 AA                |
| Código de 🔞<br>seguridad                           |                       |
|                                                    |                       |
| ra entrenación de pago de guardara a<br>efermación | te torris segura. Mat |

# **CAPÍTULO II**

## CÓMO CREAR CRECIMIEMTO DIGITAL

## 2.1 PRINCIPALES OBJETIVOS DE UNA CAMPAÑA

Vamos a aprender los principales objetivos a ejecutar en una campaña para poder tener mayor presencia en Facebook.

Objetivo 1: Like

¿Por qué es importante obtener "likes" para tu Fan Page?

Cuando alguien le da un "Me Gusta" a tu página, tienes la posibilidad de darte a conocer y también a tus propuestas, no solo a la persona que generó el "Me gusta", sino también a todos sus amigos. El "Me Gusta" puede ser visto en otros perfiles y, por tanto ayudará a conseguir potenciales votantes. 1

| X+ Alcance | interacción                                                                                              | 📜 Ventas del catàlogo                                          |
|------------|----------------------------------------------------------------------------------------------------|----------------------------------------------------------------|
|            | Instanciones de la app                                                                                   | Tráfico en el regocio                                          |
|            | 🔤 x Reproducciones de video                                                                              |                                                                |
|            | Y Generation de clientes pr                                                                              | tenciaes                                                       |
|            | iterstages.                                                                                              |                                                                |
|            | Interacción<br>Consigue que milas pensonas vean tu publicad<br>etas, La menación pueste ancara comentano | )<br>ón o págna e interiacióen com<br>s contendo companido. Me |
|            | gusta, responstas a evencos y solo                                                                       | utudes de chertas.                                             |
|            |                                                                                                    |                                                                |
|            | Interacción cos la publicación Me gusta de la                                                            | pógina Responstas a eventos                                    |
|            | Interacción cos la publicación Megunia de la Nombre de campaña                                           | página Tempuentas a eventos<br>Crase plantifa de normana       |

36

GOBERNA

| 1                                                                                                    | nteracción                                                                                                    |                                                                    |                                                                                                    |                            |
|----------------------------------------------------------------------------------------------------|----------------------------------------------------------------------------------------------------|--------------------------------------------------------------------|----------------------------------------------------------------------------------------------------|----------------------------|
| Consigue que más personas<br>ellas. La interacción puedoa<br>gusta, respuestas                                                                                                    | ean ta publicación o pá<br>iciuir comentarios, conte<br>a eventos y solicitudes o                                                                               | gina e interactúen con<br>nido compartido, Me<br>de ofortas.       | 1                                                                                                    |                            |
|                                                                                                    |                                                                                                    |                                                                    |                                                                                                    |                            |
| interacción con la publicación                                                                                                    | Me gusta de la página                                                                                                    | Respuestas a eventos                                               |                                                                                                    |                            |
| ombre de campaña                                                                                                    |                                                                                                    | Crear plantille de nombres                                         |                                                                                                    |                            |
| Likes 2021                                                                                                    |                                                                                                    |                                                                    |                                                                                                    |                            |
| Crear prueba A/B <sup>O</sup><br>Realiza pruebas A/B de tus estrat<br>y colonización de la entrepa. Mán                                                                                                    | tegias de contenido, ubicaval<br>infermación                                                                                                    | n piblos                                                           |                                                                                                    |                            |
| Optimización del presupue<br>Cotimiza el presupuesto en todor<br>Más información                                                                                                    | sto de la campaña O<br>fue conjuntos de amancios.                                                                                                    | <b>()</b> NO                                                       |                                                                                                    |                            |
| Conte                                                                                                    | purar cuenta publicitaria                                                                                                    |                                                                    |                                                                                                    |                            |
|                                                                                                    |                                                                                                    | Nombre del con                                                     | iunto de anuncios                                                                                                    | Crear plantilla de nombres |
|                                                                                                    |                                                                                                    | Likes 2021                                                         |                                                                                                    |                            |
|                                                                                                    |                                                                                                    |                                                                    |                                                                                                    |                            |
|                                                                                                    |                                                                                                    | Página<br>Delecciona la página de Faca                             | best any adverse printedaman.                                                                                                    |                            |
|                                                                                                    |                                                                                                    | Página de Facebook 0                                               | 1. Gonzale Larrieta 💌                                                                                                    | +                          |
|                                                                                                    |                                                                                                    |                                                                    | C                                                                                                    |                            |
|                                                                                                    |                                                                                                    |                                                                    | <ul> <li>Brand has unutried designation as a beginn</li> </ul>                                                                                                    |                            |
|                                                                                                    |                                                                                                    |                                                                    | Personales     Soldines                                                                                                    | * *                        |
|                                                                                                    |                                                                                                    | Público<br>Detre duer duerei due rea                               | G. Bensa an miniter is shriftly aller in to pages Personales Solgner      Gorzolo Lameta                                                                                                    | 1                          |
|                                                                                                    |                                                                                                    | Público<br>Dethe quer querie que rea                               | Constant from the more a deviderable and a begins     Personales     Johones     Constant Second Lanets     Monthicular 101100010100002                                                                                                    | × *                        |
|                                                                                                    |                                                                                                    | Públicó<br>Dethe guie guere que rea                                | G. Exercise for number or devidentiable of to begins     Personales     Solidines     Grass Lanets     Geneticador 10210887-010802                                                                                                    | *                          |
| Dispositivos<br>Todos los dispo                                                                                                    | Elivos                                                                                                    | Público<br>Derte gues gueres que sea                               | G. Besta per tenter e derittatile et la begra      Personales     Jolgane     Gorzas Laneta     Gorzas Laneta     Gorzas Laneta     Gorzas Laneta                                                                                                    |                            |
| Dispositivos<br>Todos los dispo                                                                                                    | silivos                                                                                                    | Público<br>Dertra ques queres que sea                              | G. Boras are number a devite all a degrae     Personales     Jolgans     G. Gorase Lanets     Genese Lanets     Genese Lanets     Genese Lanets                                                                                                    |                            |
| Dispositivos<br>Todos los dispo<br>Plataformas<br>Recebcok                                                                                                    | alivos                                                                                                    | Público<br>Dette ques quest que set                                | C. Besta for turning a deritication of tabogram     Personalise     Jolgines     Contains Lanets     Contains Lanets     Contains Lanets     Contains Lanets     Contains Lanets                                                                                                    |                            |
| Dispositivos<br>Todos los dispo<br>Plataformas<br>Recebolt<br>D Audience N                                                                                                    | etivos<br>etivos                                                                                                    | Público<br>Dertre quer queres que res<br>Instagram<br>Messenger    | C. Besta for number o derdinatio en la begra     Personales     Jolgines     Concess Lanets     Derdination 102118801-008802                                                                                                    |                            |
| Dispositivos<br>Todos los dispo<br>Plataformas<br>Pacebook<br>O Audience N<br>Ubicaciones                                                                                                    | etwork O                                                                                                    | Público<br>Dertra quer queres que res<br>Instagram<br>Messenger    | C. Besta for number o derditation of tabogram     Personalise     Johones     Concess Lameta     Concess Lameta     Concess Lameta     Concess Lameta                                                                                                    | *                          |
| Dispositivos<br>Todos los dispo<br>Plataformas<br>Placebook<br>Audience N<br>Ublicaciones<br>Teced                                                                                                    | ellivos<br>ietwork O                                                                                                    | Público<br>Dettes ques queses que ses<br>Instagram<br>Messenger    | Constant of functions of definition of the degree      Personalise     Johones     Constant of the degree of the degree of                                                                                                    | *                          |
| Dispositivos<br>Todos los dispo<br>Plataformas<br>I facebook<br>Audience N<br>Ublicaciones<br>I Feed<br>Ausentia<br>Ina notici                                                                                                    | itäivos<br>ietivork O                                                                                                    | Público<br>Dettes ques queses que ses<br>Instâgram<br>Messenger    | C. Exercise and number is developed with a file and to begin it to begin it to                                                                                                    | *                          |
| Dispositivos<br>Todos los dispo<br>Plataformas<br>Pacebook<br>Discaciones<br>Vibicaciones<br>Vibicaciones<br>Vibicaciones<br>Vibicaciones                                                                                                    | allivos<br>ietwork O                                                                                                    | Público<br>Dettes quere queres que res<br>Instagram<br>Messenger   | C. Exercise nor number is developable and backgroup<br>Personales<br>Johones<br>C. Exercise Lanets<br>Exercise Lanets<br>Exercise Lanet | *                          |
| Dispositivos<br>Todos los dispo<br>Plataformas<br>Pacebook<br>Discaciones<br>Vibicaciones<br>Vibicaciones<br>Viered de<br>Feed de                                                                                                    | allivos<br>ietwork ©<br>la visibilidad de lu riegor<br>at<br>de noticias de Pacebook<br>instagram                                                               | Público<br>Dettes queres queres que real<br>anstagram<br>Messenger | C. Example from the transfer of definition of the degree of the degree o                                                                                                    | *                          |
| Dispositivos<br>Todos los dispo<br>Plataformas<br>Pacebook<br>O Audience N<br>Ubicaciones<br>*   Feed<br>Aumenta<br>Isa notici<br>Sección<br>Feed de<br>Facebook                                                                                                    | allivos<br>ietwork O<br>ta visibilidat de lu regor<br>at enoticias de Pacebook<br>tinstagram<br>at Marketplace                                                  | Público<br>Dettes queres queres que real<br>instagram<br>Messenger | Constant number is determination and bacteria      Personales     Johons     Constant     Constant     C                                                                                                    |                            |
| Dispositivos<br>Todos los dispo<br>Plataformas<br>Plataformas<br>Pacebook<br>O Audience N<br>Ubicaciones<br>V Facebook<br>Sección<br>Feed de<br>Facebook<br>Feed de                                                                                                    | allivos<br>ietwork<br>ta visibilidat de lu regor<br>de noticias de Facebook<br>tinstagram<br>sk Marketplace<br>e videos de Facebook                             | Público<br>Dethe ques queses que ses<br>Instagram<br>Messenger     | Constant number is determination and bogging      Perspanals     Johanni     Constant Sector Sector Se                                                                                                    |                            |
| Dispositivos<br>Todos los dispo<br>Plataformas<br>Plataformas<br>Pacebook<br>O Audience N<br>Ublicaciones<br>V Feed<br>Aumenta<br>Isa notici<br>Sección<br>Feed de<br>Placeboo<br>Plaeds d<br>Column                                                                                                    | ethvos<br>ethvork<br>ta visibilidat de tu regou<br>s<br>de noticias de Facebook<br>instagram<br>at Marketplace<br>e videos de Facebook<br>a derecha de Facebook | Público<br>Dethe ques queses que ses<br>instagram<br>Messenger     | C. Evana and humans is calculated and tabagent<br>Personales<br>Jopones           Defones           Image: Comparison of the second second secon                                                                                                    |                            |
| Dispositivos<br>Todos los dispo<br>Plataformas<br>Plataciones<br>Facebook<br>Dibicaciones<br>Vibicaciones<br>Feed<br>Facebook<br>Feed<br>Facebook<br>Facebook | allivos<br>letivork<br>ta visitalidat de fu riegor<br>at de notcias de Pacebook<br>instagram<br>at Marketplace<br>e videos de Pacebook<br>a derecha de Pacebook | Público<br>Dethe quer queres que ses<br>instagram<br>Messenger     | Questa aur numere e detellation en ta begran         Parsonaise<br>Joignes         Image: Comparison of the second second sec                                                                                                    |                            |

 $\label{eq:second} Fuente: 1\ https://blog.microbio.tv/para-que-sirve-tener-muchos-me-gusta-en-el-facebook-de-mi-empresa/$ 

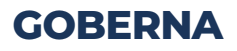

| Públicos personalizados Agrega un público personalizado o similar que hav Excluir Crear  Lugares  Personas que viven o que estuvieron hace poo Perú Perú Perú Perú | o en este lugar 💌 |
|----------------------------------------------------------------------------------------------------|-------------------|
| Excluir Crear V<br>Lugares Personas que viven o que estuvieron hace poc<br>Perú<br>Perú                                                                            | o en este lugar 💌 |
| Lugares  Personas que viven o que estuvieron hace poc Perú Perú Perú                                                                                               | o en este lugar 👻 |
| Perù                                                                                                    |                   |
| O Perú                                                                                                    |                   |
|                                                                                                    |                   |
| 🧔 İncluir 👻   Escribe para agregar más lugares                                                                                                    | Explora           |
| Agregar lugares de forma masiva                                                                                                    |                   |
| Edad 🕘 18 🛩 - 55 🐨                                                                                                    |                   |
|                                                                                                    |                   |

| Optimización para la entrega de<br>anuncios () | Me gusta de la página                                                            |                                                       |                                                     |                                                                               |                           |
|------------------------------------------------|----------------------------------------------------------------------------------|-------------------------------------------------------|-----------------------------------------------------|-------------------------------------------------------------------------------|---------------------------|
| Control de costo (opcional) 0                  | S/XXX                                                                            | costo pro                                             | medio po                                            | r Me gusta de la página                                                       |                           |
|                                                | Facebook inter<br>número de Me<br>menor costo. S<br>importe.<br>Mostrar estrates | ntará gasti<br>gusta de<br>Si quieres<br>gias de puje | ar todo el<br>la página<br>definir un<br>1 adiciona | presupuesto y obtener<br>con la estrategia de puj<br>control de costo, ingres | el mayor<br>ja de<br>a el |
| Presupuesto y calendario 0                     | Presupuesto                                                                      | total 🔻                                               | S/100,                                              | 00                                                                            |                           |
|                                                |                                                                                  |                                                       | 5/100.001                                           | CN .                                                                          |                           |
|                                                | Inicio                                                                           | 18/2/2                                                | 2020                                                | © 11:30                                                                       |                           |
|                                                | Fin                                                                              | ☐ 23/2/2                                              | 2020                                                | () 11:12<br>(Hora de Lima)                                                    |                           |
|                                                | Tu anuncio esta<br>2020.<br>Gastarás S/100                                       | irá en circu<br>.00 en total                          | lación has<br>como má                               | ta el domingo, 23 de feb<br>ximo.                                             | rero de                   |
|                                                | Mostrar más op                                                                   | ciones +                                              |                                                     |                                                                               |                           |

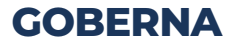

El anuncio debe contener texto e imagen (o vídeo). Estos deben ser visualmente atractivos, para que los usuarios le den "Me gusta" a la Fan Page.

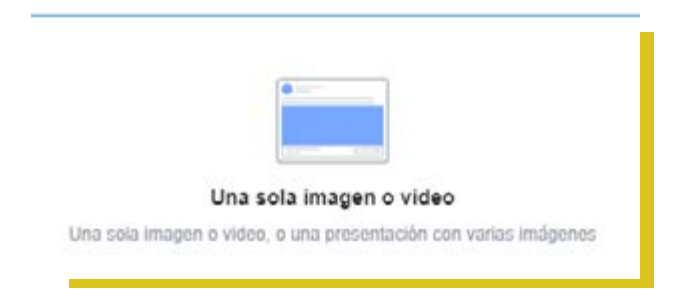

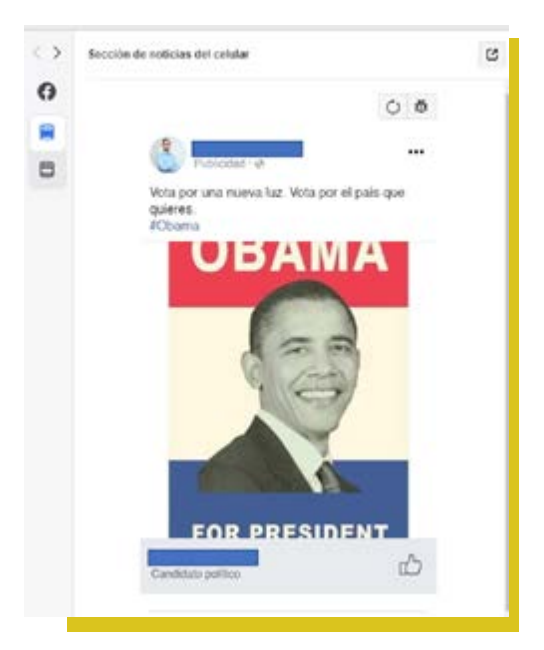

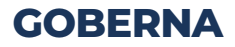

## **Objetivo 2: Alcance**

¿Qué es un alcance?

Es el número de usuarios únicos que ven tu contenido, es decir, tu post en su sección de noticias o visitando tu Fan Page. 1

¿Por qué es importante el alcance para tu Fan Page?

Porque te ayuda a saber cuántas personas realmente ven las publicaciones que realizas. 2

| Reconocimiento            | Consideración                        | Conversión            |
|---------------------------|--------------------------------------|-----------------------|
| A Reconocimiento de marca | h Trafico                            | O Conversiones        |
| O Acance                  | 🚠 Interacción                        | 📜 Ventas del catálogo |
|                           | instalaciones de la app              | Tráfico en el negocio |
|                           | Reproducciones de video              |                       |
|                           | T Generación de cilentes potenciales |                       |
|                           | Mensajes                             |                       |

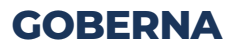

|                                                  | (*)                                                                                                    |                                             |                                                |
|--------------------------------------------------|----------------------------------------------------------------------------------------------------|---------------------------------------------|------------------------------------------------|
|                                                  | laanaa                                                                                                    |                                             |                                                |
| A                                                | Icance                                                                                                    |                                             |                                                |
| Muestra tu anuncio a la m                        | ayor cantidad posible de personas                                                                                                    | 8                                           |                                                |
| Nombre de la campaña 0 encue                     | sta                                                                                                    |                                             |                                                |
| Crear prueba A/B 0                               | Realiza pruebas A/B de tus estrates<br>contenido, ubicación, público y opti<br>de la entrega.                                                                                                    | plas de<br>mización                         |                                                |
| ptimización del presupuesto de 🔾<br>la campaña 🛈 | Dptimiza el presupuesto en todos ti<br>conjuntos de anuncios                                                                                                    | us                                          |                                                |
|                                                  | Confirmar                                                                                                    | Crear noevo Usar<br>Públicos personalizados | on públice guanciador 🕶                        |
|                                                  |                                                                                                    | 0                                           | Botur I Dealer                                 |
|                                                  |                                                                                                    | Lugares @                                   | Todas las personas en este lagar 🔻             |
|                                                  |                                                                                                    |                                             | Pari in                                        |
|                                                  |                                                                                                    |                                             | 🕈 Jesús Maria, Lima Region+ dúrn 🛥             |
|                                                  |                                                                                                    |                                             | Pueblo Libre, Lima, Pers, Lima Region + 43km * |
|                                                  |                                                                                                    |                                             | · max · facto and income and income            |
|                                                  |                                                                                                    |                                             | P Province and P                               |
| Outdown                                          |                                                                                                    |                                             | Agregel tigenes de forma maxine                |
| a finded                                         | and the second second se | Ediel Ø                                     | 25 w - 50 w                                    |
| Tani                                             |                                                                                                    | tere O                                      | Tanàna Harderas Majares                        |
| The second second second                         |                                                                                                    |                                             |                                                |
| Video Multine                                    |                                                                                                    | diseas 0                                    |                                                |
|                                                  |                                                                                                    |                                             |                                                |
| Course of the second                             |                                                                                                    |                                             |                                                |
| Contra and an other states                       |                                                                                                    |                                             |                                                |
| THE PERSON NAMES OF TAXABLE PARTY.               | 1                                                                                                    |                                             |                                                |
|                                                  | Contraction of the second                                                                                                    |                                             |                                                |
| · bedagraes                                      |                                                                                                    |                                             |                                                |
| rived                                            |                                                                                                    |                                             |                                                |
| Sofer                                            | Facebook Storley                                                                                                    |                                             |                                                |
| * Autorca Network                                | Ver requisitos de comencia invitiment                                                                                                    |                                             |                                                |
| Padivo, barrier o mensioner                      |                                                                                                    |                                             |                                                |
| Volata Indheem<br>Volata con premo               |                                                                                                    |                                             |                                                |
| - Minsenger                                      | 0                                                                                                    |                                             |                                                |
| Barthips Int without                             | 0                                                                                                    |                                             |                                                |
|                                                  |                                                                                                    |                                             |                                                |

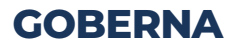

| Nombre de anuncio                                                                                                    | Crear plantila de nontreel                                                                                                    | Cambiar a creación rápida                                         |
|----------------------------------------------------------------------------------------------------|----------------------------------------------------------------------------------------------------|-------------------------------------------------------------------|
| Alcance 18                                                                                                    |                                                                                                    |                                                                   |
| <b>Sentidad</b><br>Age offen gelenn gel wile representate fa region en                                                                 | el analos.                                                                                                    |                                                                   |
| úgma no Faceboek<br>a págna de Faceboek o coerta de instagram represent                                                                | a a lu registo en los anuncos. Tambén puedes cinar una página de Pau                                                                           | 1008                                                              |
| 👌 Genzale Larrieta 🗢                                                                                                    |                                                                                                    |                                                                   |
| Consta de lestagram B<br>eleccione la cuerta de restagram que representana a tu<br>acebock y algunos datos, como la decorpoda y el núm | negocio en el anuncio de Instagram. En el anuncio se usarán e nambre<br>ero de seguidoxes. Administra las cuentas de Instagnam dependies en el | a la foto del perfi de la palpina de<br>acministrador contencial. |
|                                                                                                    |                                                                                                    |                                                                   |

| Optimización para la entrega de | Alcance •                                      |                                               |                                             |              |
|---------------------------------|------------------------------------------------|-----------------------------------------------|---------------------------------------------|--------------|
|                                 | Es posible que<br>de tu público co<br>entrega. | realicemos una encu<br>n el fin de mejorar la | esta a una pequeña pa<br>optimización de la | rle          |
| Controles de costos (opcional)  | S/X.XX                                         | puja máxima en ca                             | eda subasta                                 |              |
|                                 | Facebook inten<br>gastar todo tu p             | tará obtener el mayo<br>resupuesto.           | r número de 1.000 impr                      | esiones y    |
| Presupuesto y calendario 🕲      | Presupuesto                                    | del conjunto de an                            | uncios 🕶                                    |              |
|                                 | \$/60,00                                       |                                               |                                             |              |
|                                 | \$46.00 PEH                                    |                                               |                                             |              |
|                                 | Início                                         | 20/4/2019                                     | () 06:00                                    |              |
|                                 | Fin                                            | 23/4/2019                                     | Q 20:00                                     |              |
|                                 | Tu anuncio esta<br>Gastarás S/60,/             | rá en circulación has<br>00 en total como máx | ta el martes, 23 de ab<br>imo.              | ril de 2019. |
| Mostrar op                      | ciones avanzada                                | 5 <b>*</b>                                    |                                             |              |
|                                 |                                                |                                               |                                             |              |
| lver                            |                                                |                                               |                                             | Contin       |
|                                 |                                                |                                               |                                             |              |

## **GOBERNA**

El formato del alcance puede ser una sola imagen, vídeo o anuncio por secuencia, como es el caso del ejemplo.

De igual forma es importante el contenido del anuncio. En este formato de secuencia, mínimo se debe subir tres imágenes y tiene la opción para que se redirijan a tu página Web.

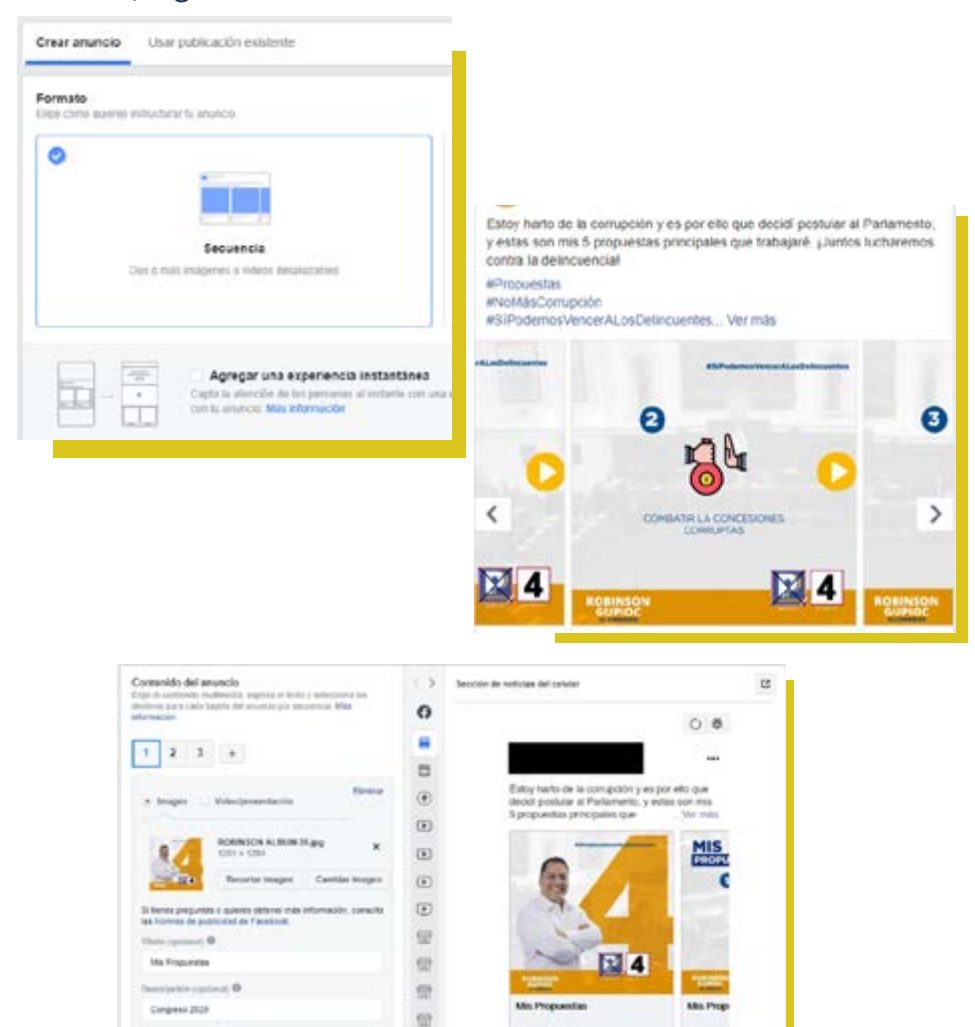

C. the state and O

Surgest 200

## **Objetivo 3: Interacciones**

## ¿Qué son las interacciones?

Es el número total de acciones (reacciones, comentarios o compartir, solicitar una oferta, ver una foto o vídeo, o hacer clic en un enlace) que las personas realizan en tus publicaciones. 1

# ¿Por qué es importante las interacciones en tu Fan Page?

Las interacciones indican que tus publicaciones son relevantes para tu público objetivo. Ellos se muestran interesados por tu propuesta y debes hacer todo lo posible para mantener su atención. 2

| Ine quién quieres que vea lu | s anuncios. Más información                                              |
|------------------------------|--------------------------------------------------------------------------|
| Crear público Usa            | r público guardado 👻                                                     |
| Públicos personalizados      | Agrega un público personalizado o sansiar que hayas creado anteriormente |
| 0                            | Excluir Creat 🕶                                                          |
| Lugares Ø                    | Lugar:<br>• Perú                                                         |
| Edad Ø                       | 18 🛩 - 60 🛩                                                              |
| Sexo 🛈                       | Todos los géneros                                                        |
| omentación detallada @       | Inchiir parannas mas coinciden con O                                     |

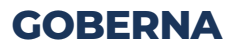

#### Ubicaciones

Muestra tus anuncios a las personas adecuadas en los lugares correctos.

#### Ubicaciones automáticas (recomendado)

Usa ubicaciones automáticas para maximizar tu presupuesto y mostrar tus anuncios a más personas. El sistema de entrega de Facebook distribuirá el presupuesto de tu conjunto de anuncios en varias ubicaciones según los lugares con más probabilidades de obtener un mejor rendimiento. Más información

#### Editar ubicaciones

Elige manualmente los lugares donde quieres mostrar lu anuncio. Cuantas más ubicaciones selecciones, más oportunidades tendrás de llegar a tu público objetivo y de conseguir tus objetivos comerciales. Más información

| esupuesto y calendario<br>fine cuánto queres gastar y cuándo o | passes des as us                                                                                                    | vention tus  | anansiae.   |                                  |   |
|----------------------------------------------------------------|----------------------------------------------------------------------------------------------------|--------------|-------------|----------------------------------|---|
| Optimización para la entrega de<br>anuncios Ø                  | Interacción con la publicación                                                                                                    |              |             |                                  |   |
| Control de costo (opcional) Ø                                  | 50CXX                                                                                                    | costo pror   | medio por   | r interacción con la publicación | n |
|                                                                | Facebook intentará gastar todo el presupuesto y obtener el mayor<br>número de interacciones con la publicación con la estrategia de<br>puja de menor costo. Si quieres definir un control de costo, ingresa<br>el importe. |              |             |                                  |   |
|                                                                | Mostrar estiates                                                                                                    | pias de puja | adicional   | es =                             |   |
| Presupuesto y calendario Ø                                     | Presupuesta                                                                                                    | total 👻      | \$/100.0    | NE .                             |   |
|                                                                |                                                                                                    |              | (\$100.00 P | D4                               |   |
|                                                                | Inicia                                                                                                    | 1920         | 020         | © 11 23                          |   |
|                                                                | Fin                                                                                                    | 1932         | 920         | O 11:23                          |   |
|                                                                |                                                                                                    |              |             | (Hera de Unid)                   |   |
|                                                                | Tu anuncio estará en circulación hasta el jueves, 19 de marzo de 2020.                                                                                                    |              |             |                                  |   |
|                                                                | Gastarão \$/100                                                                                                    | 00 en total  | como más    | ximo                             |   |
|                                                                | Mostrar más op                                                                                                    | ciones +     |             |                                  |   |

| Nombre de anuncio                                                                                                    | Crear glantilia de nombres                                                                                                    | Cambiar a creación sigista                                      |
|----------------------------------------------------------------------------------------------------|----------------------------------------------------------------------------------------------------|-----------------------------------------------------------------|
| Interacción 18                                                                                                    |                                                                                                    |                                                                 |
| <b>identidad</b><br>Ope clana quiene que esté representado la r                                                          | regocio es el anuncio.                                                                                                    |                                                                 |
| Página de Facebook<br>Tupágina de Facebook o cuenta de Instagran                                                         | representa a lu negocio en las anúncios. También puedes cesar una página de Pac                                                                                            | ebocil                                                          |
| 💧 Gorazio Lavrieta 💌                                                                                                    |                                                                                                    |                                                                 |
| Cuenta de Inistagram -0<br>Selecciona la cuenta de Instagram que repres<br>Facebook y algunos datos, carno la descripció | entará a fu negocio en el anúncio de Instagram. En el asunico se visarán el nombre s<br>s y el número de seguidores. Administra las cuentas de Instagram disponibles en el | r la foto del pedir de la página de<br>alministrator consercial |
| E User pácina seleccionada 🗢                                                                                             |                                                                                                    |                                                                 |

## **GOBERNA**

#### Formato

Elige cómo quieres estructurar tu anuncio.

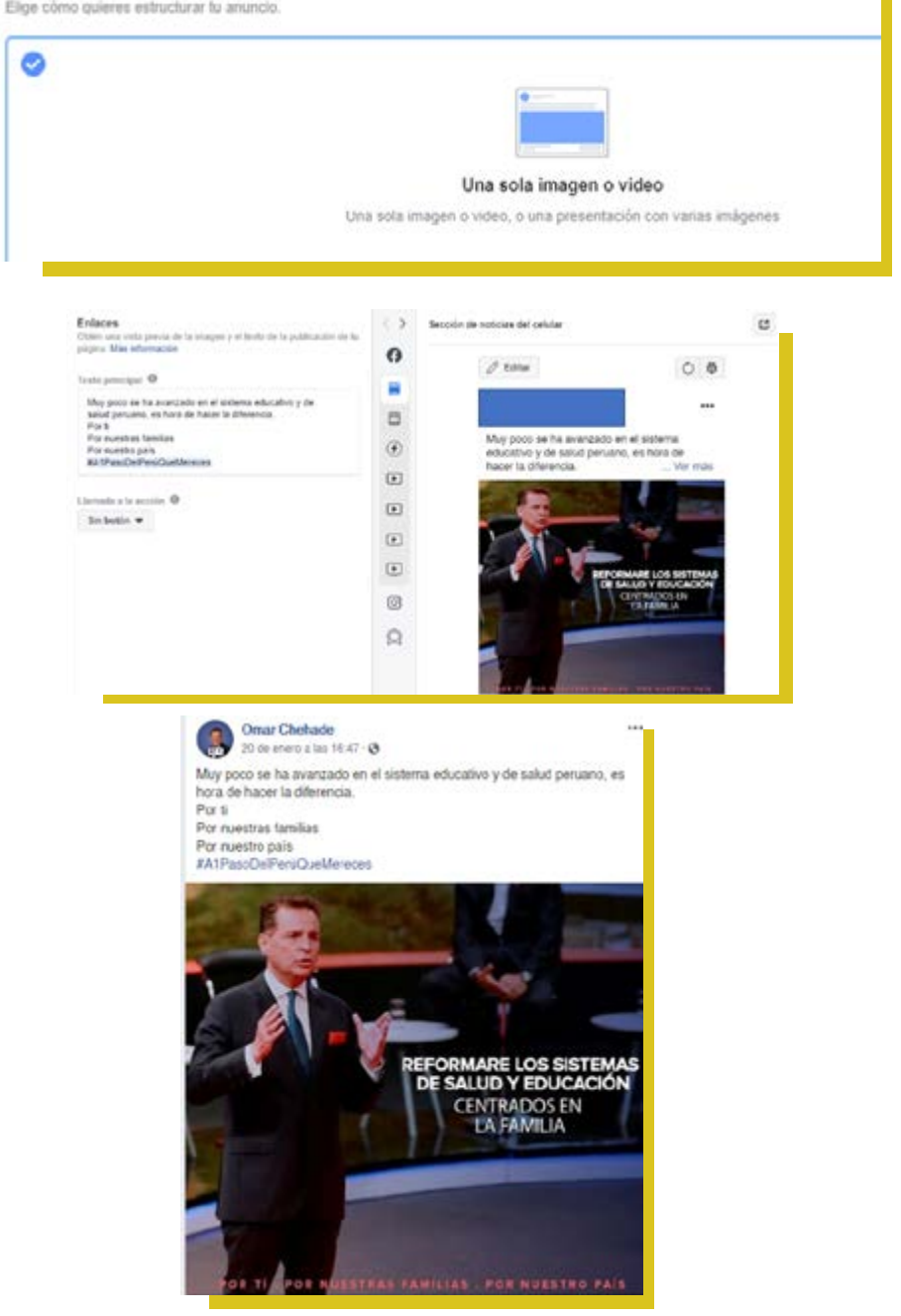

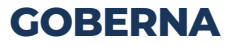

Un buen ejemplo para incentivar la interacción de los posibles votantes en tu Fan Page es crear encuestas, donde se pueda conseguir "like", etiquetas y compartidos, entre otros.

Desde Facebook Business se podrá poner dinero a la encuesta para obtener mejores resultados.

Se puede utilizar también las ubicaciones por defecto de Facebook, en caso no se desee editar.

| ción 1                | e e                       |  |
|-----------------------|---------------------------|--|
| són 2                 | B G                       |  |
| 1 semana 👻            | Eliminar encuesta         |  |
| Folo/video            | 🔗 Recibir mensajes        |  |
| Sentimiento/actividad | Stoy aqui                 |  |
| Eliquetar producto    | D Encuesta                |  |
| Video en grupo ¿Cuãi  | es tu candidato favorito? |  |
| Video en grupo        | es tu candidato favorito? |  |

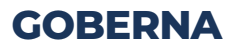

Otra forma es crear vídeos de máximo hasta 15 segundos. La misma plataforma te recomienda como debe ser tu vídeo para tener un resultado óptimo.

| Página de Facebook @ Ins                                           | tagram 😁 Contenid           | o de r | marca               |                |             |              |
|--------------------------------------------------------------------|-----------------------------|--------|---------------------|----------------|-------------|--------------|
| Filtrar por<br>Todas las publicaciones 👻 Ide                       | ntificadores de publicación | , imag | jen o video, u otra | s palabras cla | ve          | Q            |
| Publicación de Facebook                                            | entificador de la publicaci | 4      | echa de creació     | Me gusta       | Comentarios | s que se com |
| ¿Cuál es tu candidato favorito?<br>¿Cuál es tu candidato favorito? | 6-3605409738282             | *      | 18 feb 2020         | 0              | 0           | 0            |
|                                                                    |                             |        | 10.645-2020         |                |             | 0            |

| Crear anuncio                                   | Usar publicación exister                                                        | nte            | * |
|-------------------------------------------------|---------------------------------------------------------------------------------|----------------|---|
| Contenido<br>Selecciona la public<br>nformación | cación de la página para tu anunc                                               | io. Màs        |   |
|                                                 | Facebook Post<br>¿Cuál es tu candidato favorito'<br>643605409738282 - 18 feb 20 | <b>?</b><br>20 |   |
| Cambiar publica                                 | ición +                                                                         |                |   |
| Esta public anuncios e                          | ación no se puede usar para<br>n Inslagram.                                     | р              | × |
| ingresar identificad                            | or de la publicación                                                            |                |   |
|                                                 | in <b>O</b>                                                                     |                |   |
| Llamada a la accid                              | (11, 30°)                                                                       |                |   |

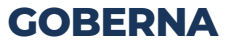

## Recomendaciones para las encuestas

- Elegir temas de coyuntura e interés nacional para generar polémica y mayores reacciones del electorado.
- Para lograr un mayor alcance, cada encuesta deberá publicarse en grupos de interés, dependiendo del tema de la encuesta. Por ejemplo, Inmunidad Parlamentaria, No a la Inmunidad Parlamentaria, Fuera Corruptos, entre otros grupos.
- Monitorear las respuestas que reciban las encuestas. En caso existan comentarios ofensivos contra el candidato, es mejor eliminarlos. Si fuesen comentarios malos pero no agresivos, es mejor responderlos cordialmente, presentando argumentos.
- En los últimos tres meses de campaña, la presencia de encuestas ayudará al candidato a posicionarse en la mente de los potenciales votantes.

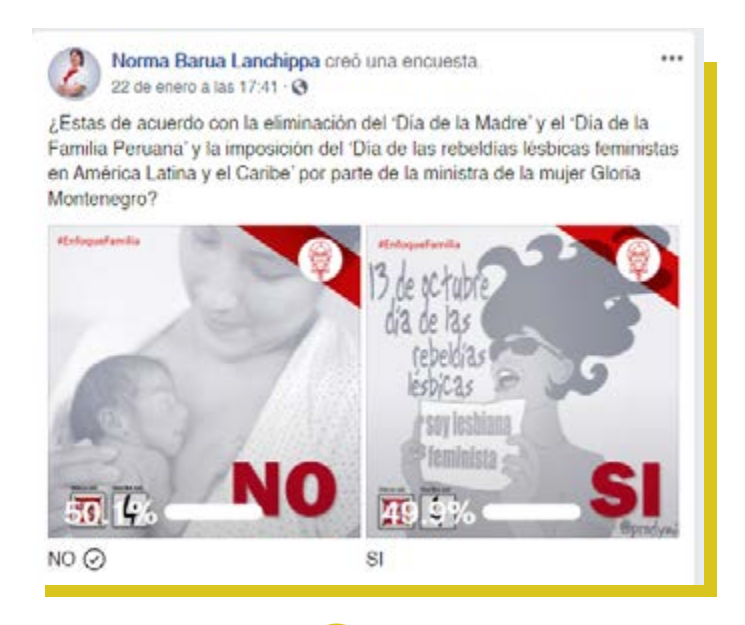

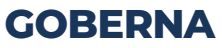

## **Objetivo 4: Prospectos**

## ¿Por qué es importante conseguir prospectos en Facebook?

Porque estos son los potenciales votantes interesados en lo que propones. Luego, dependerá de las estrategias poder concretar el voto.

| rketing? | Ayuda, selección de un objetivo                                                                                                    |                                                               |
|----------|----------------------------------------------------------------------------------------------------|---------------------------------------------------------------|
|          | Consideración                                                                                                    | Conversión                                                    |
|          | h Tráfico                                                                                                    | Conversion                                                    |
|          | 11 Interacción                                                                                                    | 📜 Ventas de                                                   |
|          | 👔 Instalaciones de la app                                                                                                    | Tráfico en                                                    |
|          | Reproducciones de video                                                                                                    |                                                               |
|          | Generación de clientes potenciales                                                                                                    |                                                               |
|          | (1) Mensajes                                                                                                    |                                                               |
| Nombr    | Generación de clientes potenci<br>Recopila información de personas interesadas en tu<br>re de la campaña 9 Generación de clentes potenciaires<br>Crear priveba A/B 0 D Restica pruebas A/B de la<br>contenies, ubicación, púb | ciales<br>negocio.<br>es estualeguas de<br>feo y optimización |
| Optimiza | ción del presupuento de C Cotimiza el presupuento<br>la campaña O conjuntos de anuncios.                                                                                                    | eri todos tus                                                 |

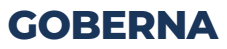

| Página<br>Belectoria la página de Facebook que quieres promocional.<br>Pagina de Facebook<br>Pagina de Facebook<br>Pagina de Facebook<br>Use y acepta las Condiciones de anuncios para clientes<br>página.<br>Ver Condiciones<br>Contenido dinámico<br>Paporsiona achives individuales, como indigenes o bituírs, y genera automáticamente combinaciones de<br>productors ou catálogo<br>Contenido dinámico<br>Catálogo (Opcienal)<br>Stelecciona un catálogo<br>Conjunto de productos<br>Estecciona un catálogo<br>Conjunto de productos<br>Público<br>Denero público<br>User público<br>User público<br>User público<br>User público<br>User público<br>User público<br>User público<br>User público guardado e                                                                                                    |                                                                                                    | generación de clientes potenciales                                                                                                    | 0 |
|----------------------------------------------------------------------------------------------------|----------------------------------------------------------------------------------------------------|----------------------------------------------------------------------------------------------------|---|
| Pagma de Facebook       Image: Contacto Larrieta       Image: Contacto Larrieta       Image: Contacto Larrie                                                                                                    | P <b>ágina</b><br>Selecciona la página de Facebo                                                    | oli que quieres promocionar.                                                                                                    |   |
| Lee y scepts las Condiciones de anuncios para clentes<br>préenciales de l'écobock antes de crear lu anuncio para esta<br>pàgina.<br>Ver Condiciones<br>Contenido dinámico<br>Proportiona actives individuales, como endigenes o thuios, y genera automáticamente combinaciones de<br>contenido optimizado para la público. Más información<br>Cotálogo (Opcional)<br>Selecciona un catálogo (Opcional)<br>Selecciona un catálogo (Opcional)<br>Selecciona | Página de Facebook 0                                                                                | 🔮 Gonzalo Larrieta 💌                                                                                                    | + |
| Contenido dinámico       Image: como insigenes e titulos, y genera automáticamente contistaciones de intendo optimizado para la público. Más información         Catálogo (Opciona)       Image: completar el contenido del anuncio. Mostraremos decintalizamente el elemente más adecuado para la persona que vea la anuncio. Mostraremos decintalizamente el elemente más adecuado para la persona que vea la anuncio.         Catálogo Image: Catálogo Image: completar el contenido del anuncio. Mostraremos decintalizamente el elemente más adecuado para la persona que vea la anuncio.         Catálogo Image: Catálogo Image: Catálogo                                                                                                    |                                                                                                    | Lee y acepta las Condiciones de anuncios para clientes potenciales de l'acebook antes de crear lu anuncio para esta página.<br>Ver Condiciones | x |
| atálogo (Opcierial)         elecciona un catálogo y un conjunto de productos para completar el contenido del anuscio. Mostraremos domáticamente el elemente más adecuado para la persona que vea tu anuscio.         Catálogo O       Selecciona un catálogo •         Conjunto de productos O       Maguna opción seleccionada *         Úblico       Itaguna opción seleccionada *         Crear público       Usar público guardado *                                                                                                    | ontenido dinámico<br>reporciona activos individuales<br>valendo optimizado para lu pid              | , como imágenes o títulos, y genera automáticamente combinaciones de<br>blico. Más información                                                 | 3 |
| Conjunto de productos                                                                                                    | <b>atálogo</b> (Opcienal)<br>elecciona un catálogo y un con                                         | junto de productos para completar el contenido del anuncio. Mostraremos<br>ás adecuado para la persona que vea tu anuncio.                     |   |
| Conjunto de productos                                                                                                    | utomaticamente el elemento ma                                                                       |                                                                                                    |   |
| Público<br>Juline quiên quiênes que vas tus anuncios das información<br>Crear público Usar público guardado <del>«</del>                                                                                                    | utomaticamente el elemento ma<br>Catálogo O                                                         | Selecciona un catálogo 💌                                                                                                    |   |
| Crear público Usar público guardado 👻                                                                                                    | conjunto de productos 0                                                                             | Selecciona un catálogo 💌<br>Nanguna opción seleccionada 🐨                                                                                      |   |
|                                                                                                    | Catilitopo @<br>Conjunto de productos @<br>Público<br>Define quien quieros que vas her              | Selecciona un catálogo 💌<br>Ningona: opción veheccionada 🐨                                                                                     |   |
| Públicos personalizados Agrega un público personalizado o similar que hayas creads anteriormente                                                                                                    | Catálogo @<br>Conjunto de productos @<br>Público<br>Define quéres que vas has<br>Crear público Usar | Setecciona un catálogo 💌<br>Mangona: opción veteccionada 💌                                                                                     |   |

#### Ubicaciones automáticas (recomendado)

Usa ubicaciones automáticas para maximizar tu presupuesto y mostrar fus anuncios a más personas. El sistema de entrega de Pacebook distribuirá el presupuesto de fu conjunto de anuncios en varias ubicaciones según los lugares con más probabilidades de obtener un mejor rendimiento. Más información

#### Editar ubicaciones

Elige manualmente los lugares donde quieres mostrar lu anuncio. Cuantas más ubicaciones selecciones, más oportunidades tendrás de llegar a tu público objetivo y de conseguir tus objetivos comerciales. Más información

## **GOBERNA**

| Segmentación detallada 🛛 | Incluir personas que coinciden con (                                                                                              |
|--------------------------|----------------------------------------------------------------------------------------------------|
|                          | Agrega datos demográficos, intereses o comportamix   Stagerenciam   Explorar                                                      |
|                          | Excluir personas<br>Amplía la segmentación detallada para llegar a más personas cuando<br>sea probable que mejore el rendimiento. |
|                          | Más información sobre la expansión de la segmentación detallada.                                                                  |

| Optimización para la entrega de<br>anuncios Ø | Clientes potenc                                                       | iales                                                      |                                                           |                                                    |                                                                  |
|-----------------------------------------------|-----------------------------------------------------------------------|------------------------------------------------------------|-----------------------------------------------------------|----------------------------------------------------|------------------------------------------------------------------|
| Control de costo (opcional) 0                 | S/X.XX                                                                | costo pro                                                  | medio por                                                 | cliente pot                                        | encial                                                           |
|                                               | Facebook inte<br>número de clie<br>costo. Si quier<br>Mostrar estrate | ntará gasta<br>entes poter<br>es definir u<br>glas de puja | ar todo el j<br>nciales cor<br>un control<br>a adicionale | presupuest<br>n la estrate<br>de costo, ir<br>rs - | o y obtener el mayo<br>gia de puja de meno<br>ngresa el importe. |
| Presupuesto y calendario Ø                    | Presupuesto                                                           | o total 💌                                                  | S/150,0                                                   | 0                                                  | Ti la la la la la la la la la la la la la                        |
|                                               |                                                                       |                                                            | 5/150,00 PI                                               | DN                                                 |                                                                  |
|                                               | Inicio                                                                | ∰ 18/2/2                                                   | 2020                                                      | O 14:5                                             | 50                                                               |
|                                               | Fin                                                                   | B 28/2/2                                                   | 2020                                                      | © 14:4                                             | 13                                                               |
|                                               |                                                                       |                                                            |                                                           | (Hora da Li                                        | mag                                                              |
|                                               | Tu anuncio esta<br>2020.                                              | ará en circul                                              | ación hast                                                | a el viernes                                       | , 28 de febrero de                                               |
|                                               | Gastarás S/150                                                        | ,00 en total                                               | como máx                                                  | imo.                                               |                                                                  |
|                                               | Mostrar más op                                                        | ciones +                                                   |                                                           |                                                    |                                                                  |

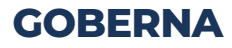

El objetivo es conseguir una base de datos de los prospectos (potenciales votantes). Por ello, está la opción de crear un Formulario para poder obtener esos datos, ya sea, correos electrónicos o números de celulares. De esta forma te podrás comunicar con ellos para que se decidan a realizar un voto a tu favor.

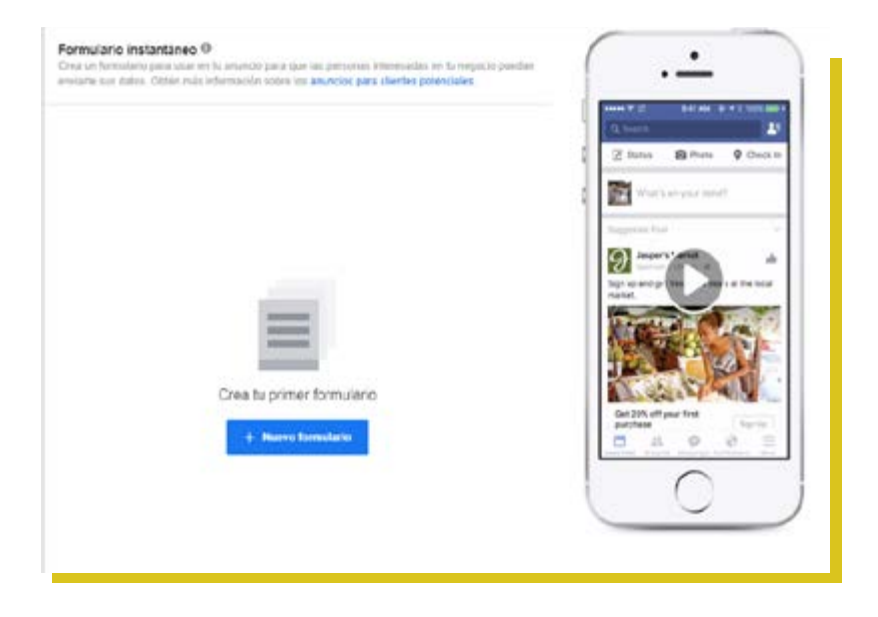

## **GOBERNA**

| NC84                                                                                       |
|--------------------------------------------------------------------------------------------|
| NCI95                                                                                      |
| ices.                                                                                      |
| cies                                                                                       |
|                                                                                            |
|                                                                                            |
|                                                                                            |
| hereta prises. En al anomprio un comprise al monthes o ta foto dal martit de la o fotos de |
| stra las cuentas de instagram disponibles en el administrador comercial.                   |
|                                                                                            |
|                                                                                            |
|                                                                                            |
|                                                                                            |
|                                                                                            |
|                                                                                            |
|                                                                                            |
| •                                                                                          |
| • 11 million                                                                               |
| •                                                                                          |
|                                                                                            |
| Una sola imagen o video                                                                    |
| the cost in any a who is use exploration for which and                                     |
| and the magnet a room, a sea provenue the rates and a se                                   |
|                                                                                            |
|                                                                                            |
|                                                                                            |

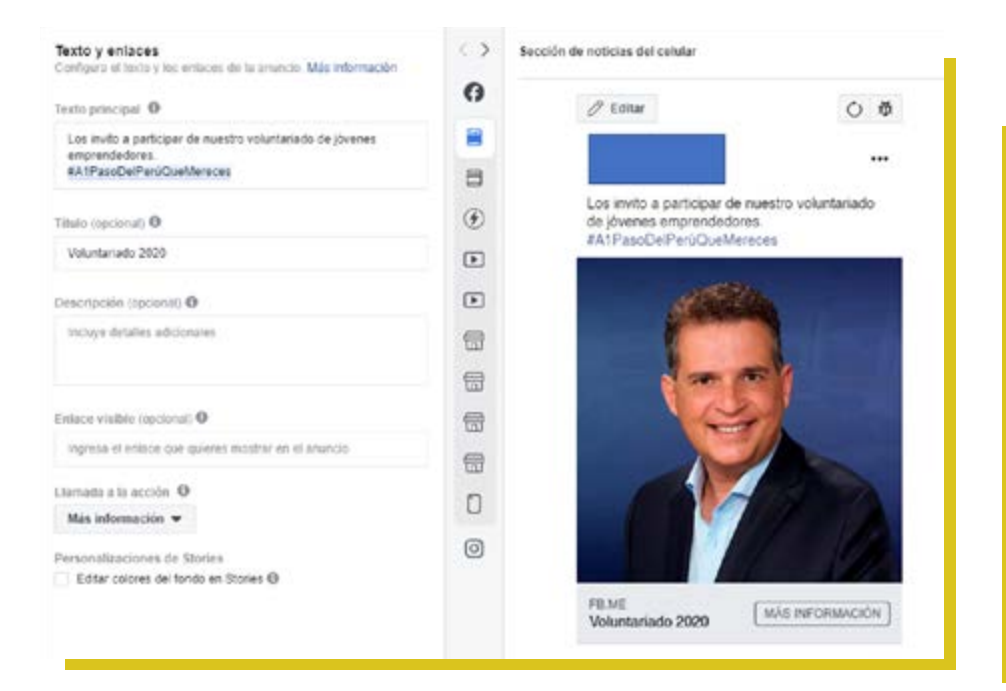

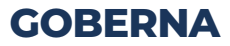

## 2.2 CRITERIOS PARA HACER UN ANUNCIO

## COPYWRITING

## ¿Por qué copywriting?

El copywriting es una forma de escritura persuasiva que tiene como objetivo mostrar la propuesta de valor del candidato para incentivar el voto del electorado y en los anuncios de Facebook te puede ayudar a mejorar los resultados de las campañas, sea cual sea tu objetivo.

En un anuncio es importante la imagen/vídeo para que capte la atención del usuario, pero del copywriting depende que hagan clic en él, ahí es dónde radica la importancia de los textos persuasivos en los anuncios de Facebook. 1

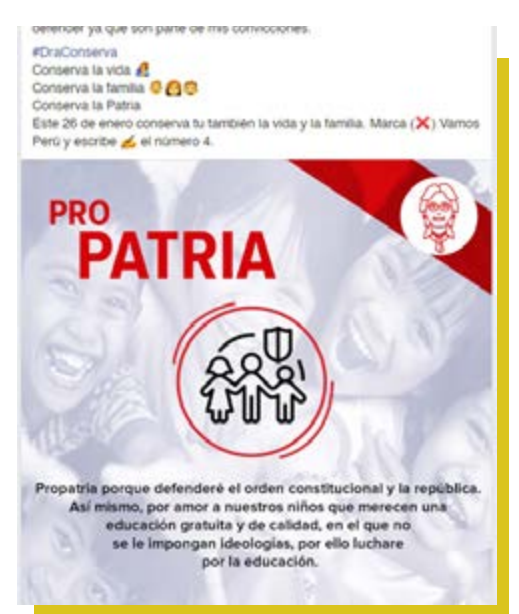

Fuente: 1https://blog.bierzoseo.com/copywriting-anuncios-facebook?fbclid=lwAR29VOgRSe3UvjEAal8 R5LwGH5rQfu8AyHQxNbilxZHgzYTNXSkUwu2lnUc

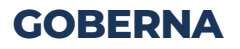

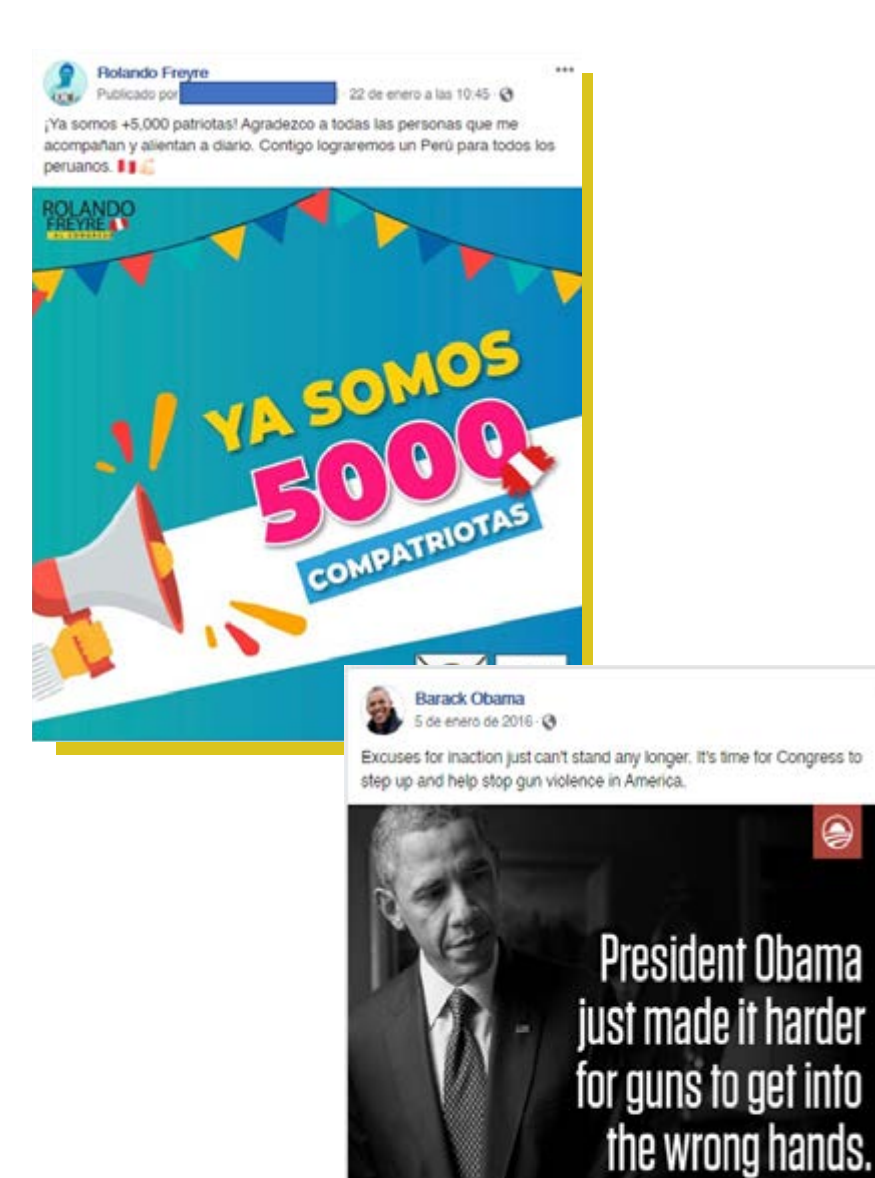

**GOBERNA** 

11 mil comentarios 12 mil veces compartido

🕒 129 mi

## Consejos

## Selecciona una imagen adecuada.

El criterio de selección depende del objetivo que quieras conseguir con el anuncio. Tiene que ser una imagen llamativa, pero que represente algo, es decir, debe estar relacionada con lo que estás dispuesto a ofrecer a la población.

## Utiliza texto en las imágenes.

Es usar el espacio de la imagen para mostrar un beneficio principal. Este debe ser corto y persuasivo que acompañe a la imagen e incite al potencial votante a interactuar con el anuncio.

## Ser claro con tu propuesta de valor.

Facebook te obliga a conocer bien a tu público objetivo y enviar un mensaje que cubra sus necesidades. El anuncio debe mostrar de un vistazo el beneficio principal que ofreces, así que se debe centrar en lo importante.

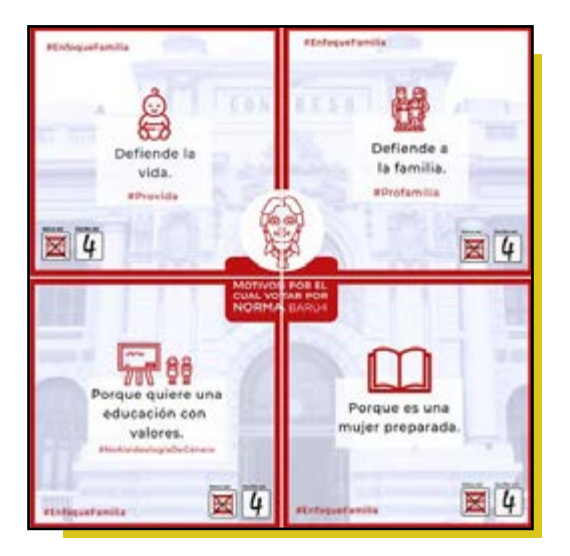

Fuente: 1https://blog.bierzoseo.com/copywriting-anuncios-facebook?fbclid=lwAR29VOgRSe3UvjEAal8 R5LwGH5rOfu8AyHOxNbilxZHgzYTNXSkUwu2lnUc

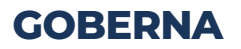

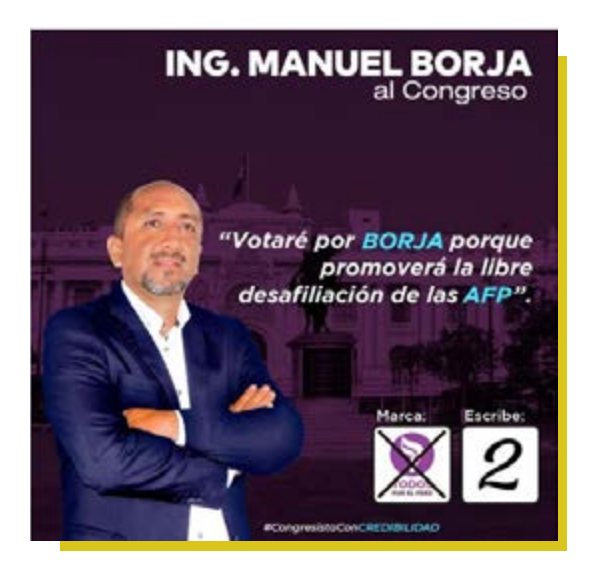

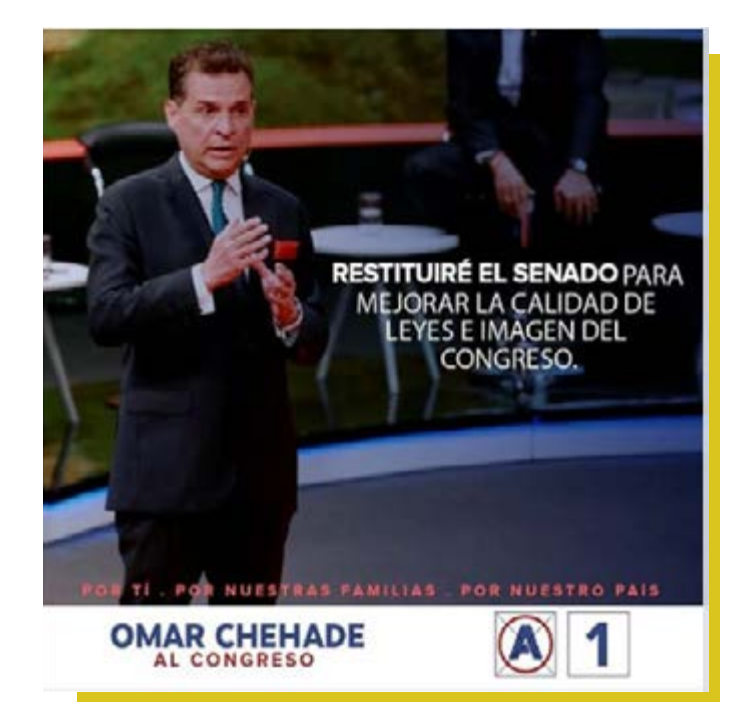

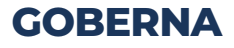

## Aprovecha la descripción para mostrar los beneficios

En la descripción se puede escribir el texto que desees, pero los primeros 90 caracteres son el primer vistazo. Por ello, hay que ir directamente al grano.

## Crea títulos simples y claros

Un truco que funciona para crear un título es una llamada a la acción. También se puede optar por preguntas que generen curiosidad, por ejemplo ¿Qué opinas tú de la ideología de género en el Perú?

## Usa llamadas de acción

Facebook Ads te ofrece añadir a tu publicación botones como "Más información" o "Registrarte". Los botones son el principal elemento de ser usado como llamada a la acción porque son "clicables". Lo importante es elegir el botón según la acción que deseas generar en los potenciales votantes.

Contigo ha partido de cero y según lo que se viene difundiendo en redes, mientras otros caen o se estancan, Contigo sigue creciendo de manera lenta pero robustamente. Vota por quienes defendemos nuestros principios y valores. Un voto por mi es un voto por la vida y la familia. #JustoPorLaFamilia #JustoPorLosNiños Marca (X) la C de CONTIGO y escribe de la 8

> ¿Si fueras parlamentario, qué propuestas legislativas considerarlas de prioridad para Lima?. En este foro, les invito a comentar aquellos aspectos que cambiarlan o mejorarlan de nuestra región. #RolandoTeLee #ConLaFamilia #ConLaFamilia

Comparto con ustedes la entrevista que tuve con Néstor Becerra Rivera, donde expuse mis propuestas en Radio Nacional. Les agradezco por la invitación. Y amigo elector, este 26 de enero, el futuro de nuestra nación está en tus manos.

Fuente: 1https://blog.bierzoseo.com/copywriting-anuncios-facebook?fbclid=lwAR29VOgRSe3UvjEAal8 R5LwGH5rQfu8AyHQxNbilxZHgzYTNXSkUwu2lnUc

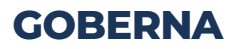

## SPOT

Es un producto audiovisual de corta duración que cuenta una pequeña historia o muestra información sobre los beneficios de su candidatura, a través de los diferentes medios de comunicación. En el caso de Facebook, este recomienda que el spot tenga una duración de 15 segundos como máximo, también te hace recomendaciones según la ubicación de la publicación. 1

## ¿Por qué elegir un spot?

El spot es unos de los recursos más eficaces para dar a conocer tu marca personal, con la finalidad de convencer y estimular el deseo de los potenciales votantes, mediante la exposición del contenido que les interesa. 2

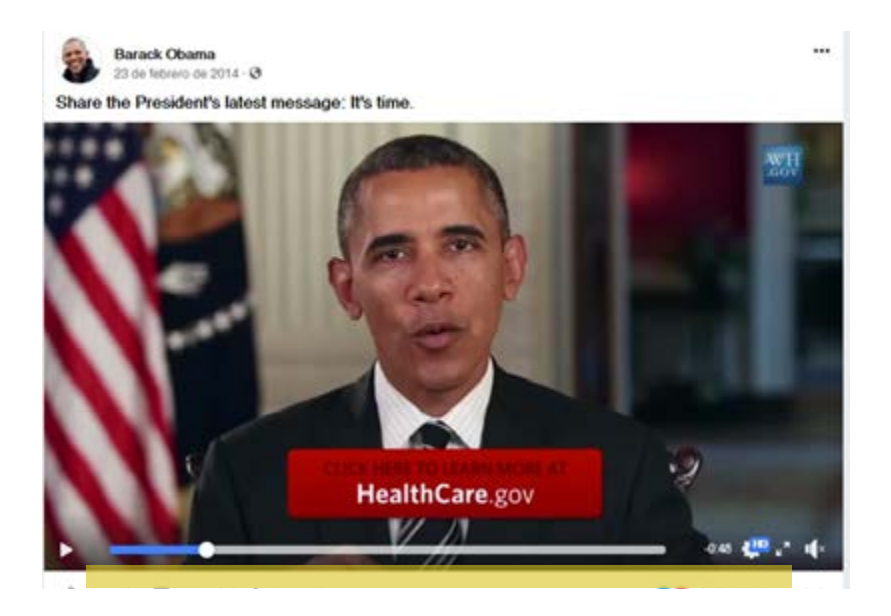

Fuente: 1 https://www.mercadonegro.pe/diferencias-entre-publicidad-spot-publicitario-comercial-y-propaganda/ 2 https://digitalisthub.com/que-es-un-spot-publicitario-y-que-tipos-hay/

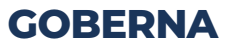

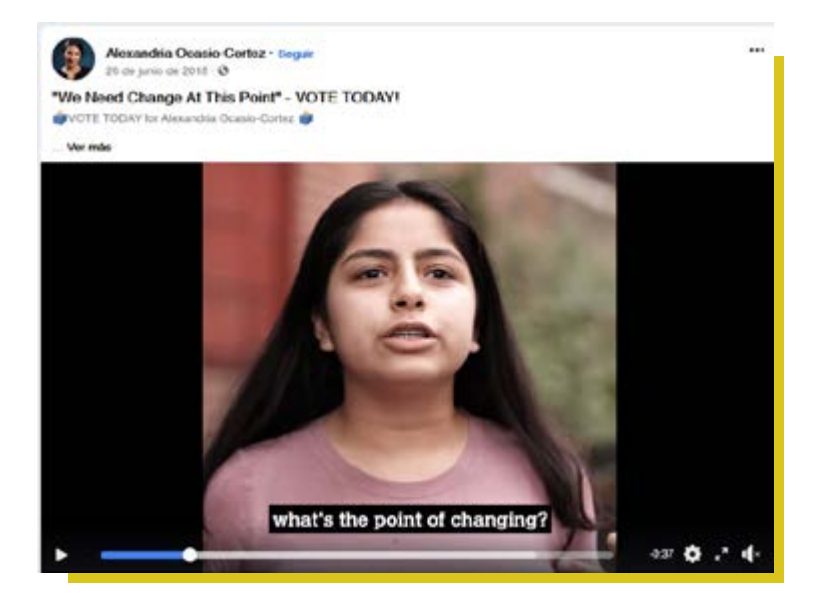

Este 26 de enero Marca (X) Acción Popular y escribe 🚄 el número 1. ;Saldremos Adelante! #AlvarAlCongreso

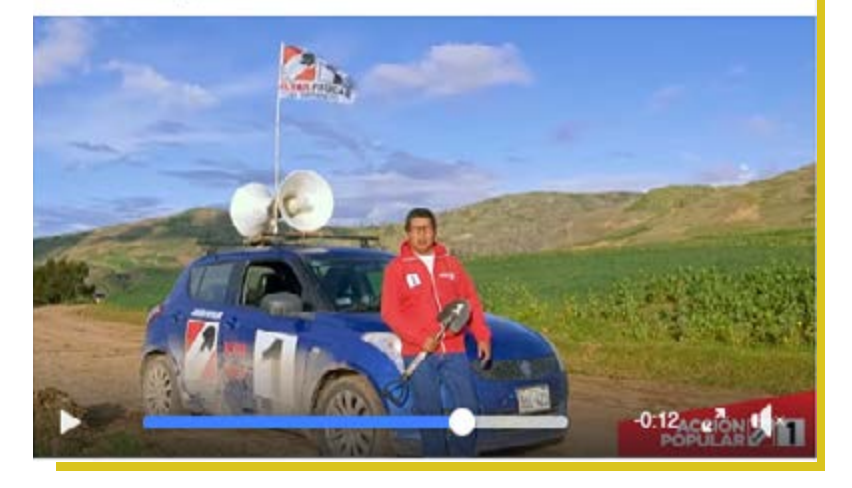

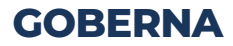

## Consejos

## El de qué se va hablar en el vídeo.

Si es para presentarte, se debe dar valor inicial hablando sobre el motivo de tu candidatura o compartiendo información sobre tu trayectoria profesional/servicio a la comunidad, por ejemplo.

## Proporciona valor.

En los primeros 3 segundos se tiene que convencer a los potenciales votantes de que se queden viendo el vídeo. Y esto se logra proporcionando valor e involucrando al público objetivo desde el inicio. El vídeo debe ser creativo, comprensible, claro y conciso.

## Enfócate en la calidad.

Asegúrate que las condiciones técnicas sean las mejores, por ejemplo, que la luz sea adecuada, se escuche bien, la imagen no esté borrosa y, que la puesta en escena sea perfecta.

## Trata de conectar a nivel personal

Por lo general, las personas buscan emociones y no solo obtener información. Por eso, es importante interactuar con ellas para mostrar tu compromiso y generar conexiones.

## Cuida el titular e imagen en miniatura

Porlogeneral, los videos se reproducen automáticamente en el feed de noticias de los usuarios para potenciar los resultados, pero es importante que tengas una buena imagen en miniatura y un título llamativo, ya que antes de reproducirse el video, el usuario va a poder verlos.

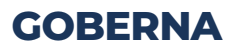

#### No te olvides de los subtítulos

Tener subtítulos en los vídeos te ayuda a conseguir mejores resultados, ya que, algunos usuarios no pueden activar el sonido y, gracias a los subtítulos pueden seguir viendo el vídeo un mayor número de personas.

#### Cuenta con una buena descripción.

Es muy importante agregar una descripción al vídeo. Esta debe ser atractiva, generar curiosidad y decir que va a encontrar en el vídeo.

#### Incluye una llamada a la acción atractiva.

Una palabra, frase o botón que invite a tus usuarios a tomar una acción determinada que habrás definido previamente.

### Incluye el Storytelling

Para mantener enganchado al elector, los argumentos del video deberán basarse en historias o testimonios que los usuarios puedan identificar como propios.

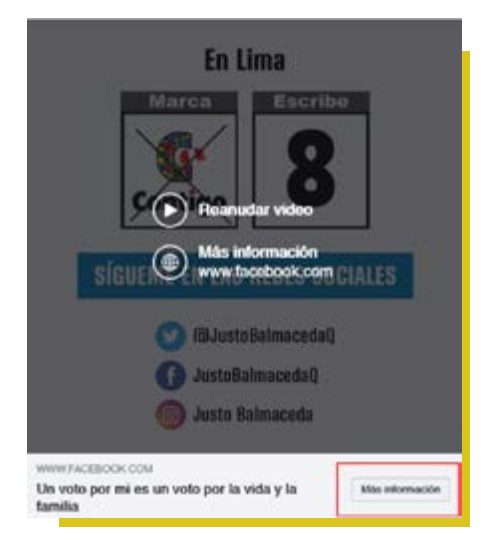

66

Fuente: 1 https://postcron.com/es/blog/publicidad-en-video-en-facebook/

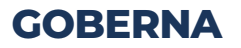

## **TRANSMISIÓN EN VIVO**

Facebook Live Stream, es una herramienta de reproducción de vídeo en tiempo real. Una vez terminada la trasmisión el vídeo se publicará en la Fan Page del candidato para que pueda volverse a visualizar.

Esta es una forma divertida y poderosa de conectarse con sus seguidores y también atraer a nuevos. Se puede hacer con una cámara desde cualquier celular Smartphone.

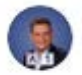

Omar Chehade transmitió en vivo. 19 de enero a las 18:22 · O ...

Acompañado del equipo de #AlianzaParaElProgreso dirigiendome al #DebateECE2020

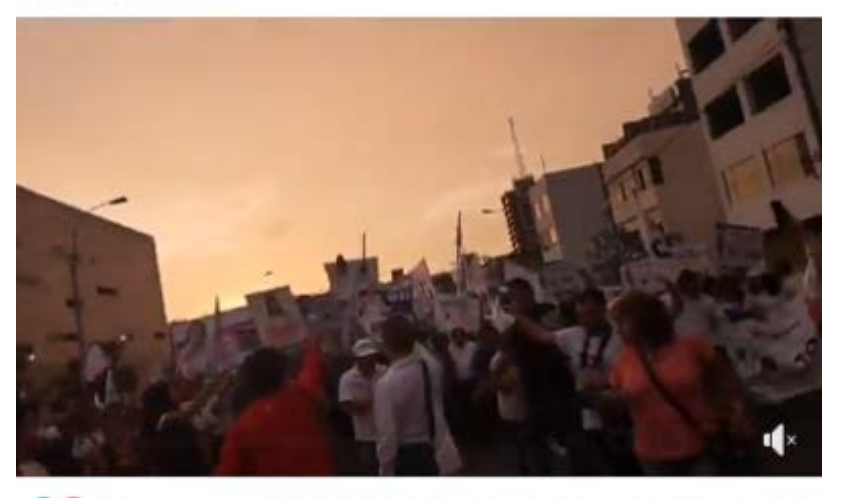

3 comentarios 5 veces compartido 5,2 mil reproducciones

Fuente: 1 https://rockcontent.com/es/blog/que-es-engagement/

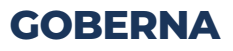

# **CAPÍTULO III**

## FIDELIZACIÓN DE VOTANTES

## 3.1 RECONOCIMIENTO DE MARCA PERSONAL - BRANDING

Entendemos por branding político como el proceso de construcción de una imagen asociada a candidatos o gobiernos. En dicho proceso, la gestión de recursos y activos disponibles debe ser adecuada para que el candidato (marca humana) sea percibido de forma positiva

y tenga valor. 1

## ¿Qué es una marca?

Una marca es lo que los demás piensan que eres. Se trata sobre la percepción que conciben de ti, es decir, cómo te ven, qué sentimientos despiertas en su interior y que dicen de ti. En una campaña y a lo largo de tu trayectoria política, nada es más importante que tu marca personal, porque precisamente es lo que te define y encierra tu esencia.

## Debe ser una prioridad construirla, protegerla, crear expectativas interesantes y, sobre todo, satisfacerlas. Por ello, existe el Branding.

## ¿Qué es Branding?

Es la creación y gestión de las marcas. Es crear ilusión a través de expectativas y terminarlo dando experiencias relevantes que, como mínimo satisfagan las promesas que se dio generando vínculos con la marca humana.

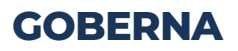

## ¿Cómo construir una buena marca personal como político? 1

#### Asesoramiento:

Es recomendable contar con el apoyo de especialistas en comunicación y marketing político, ya que tienen el conocimiento y experiencia necesarias para tomar decisiones finales más acertadas.

#### **Estrategia**:

Se debe apostar por planes a corto, mediano y largo plazo, basándose primero en la cultura del público objetivo y la imagen que perciben del candidato. Es importante recordar que la improvisación es el punto de partida para cometer toda una serie de despropósitos.

#### **Digitalización:**

Una marca que no cuenta con presencial digital, no existe. No es suficiente con estar en las redes sociales. Se debe adaptar las estrategias de comunicación a cada plataforma y darles el debido seguimiento. Esto demuestra que somos políticos actualizados y nos permite llegar a los electores más jóvenes.

#### **Coherencia:**

La coherencia está muy cercanamente ligada a la reputación y esta a una buena marca, por eso es crucial practicar lo que se predica. El ser incoherente puede ocasionar una crisis de legitimidad y la pérdida de confianza del elector.

#### **Comunicación:**

¿Comunicas o solo informas? Como candidato debes preocuparte por la opinión de tus seguidores/detractores. Es importante conocer al electorado para conectar con él. Informar como único recurso resultará ineficaz.

Fuente: 1 https://vizion360.xyz/marca-personal-un-requisito-para-el-candidato-politico-de-hoy/

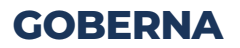

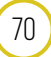

## **Beneficios del branding**

- Logra una comunicación clara, consistente y sistemática al utilizar los medios ATL y BTL

- El branding genera valor agregado a su campaña

- Logra la diferenciación necesaria para el candidato o partido con sus iguales

- Los índices de fidelización alcanzan nuevos y más altos niveles

- Lograr la apertura en el Masa Media

- Facilitará la consolidación de alianzas políticas

- Mayor posibilidad de reclutamiento de talentos necesarios para la campaña

- Desarrolla vínculos emocionales con los ciudadanos.

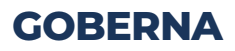

## ¿Cómo hacer un trabajo de branding?

Para realizar acciones de branding en internet, hay diferentes caminos. Aquí se va a dividir en dos principales grupos:

## **Identidad Visual**

Son las representaciones visuales de la marca. Estás ayudan a crear una identidad en la mente de los electores: tipografía, colores, diseño.

## Haz una adaptación del logotipo.

Es importante tomar en cuenta los diferentes formatos en que se va a usar la marca, ya que los materiales impresos son diferentes a los usados online. Cuando crees tu marca, piensa en sus aplicaciones y legibilidad.

## Crea tu manual de marca.

El manual debe tener especificaciones como cuáles son los colores que la marca puede usar y sus códigos, el nombre de la tipografía y cómo deben ser su aplicaciones tanto en posición vertical como horizontal.

## Elige una unidad de estilo.

Se debe manejar un solo estilo para la marca, con el fin de que la persona reconozca tu comunicación sin tener que colocar tu nombre.

Fuente: 1 https://www.rdstation.com/blog/es/branding/

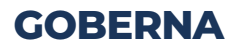
#### Capítulo III: Fidelización de votantes

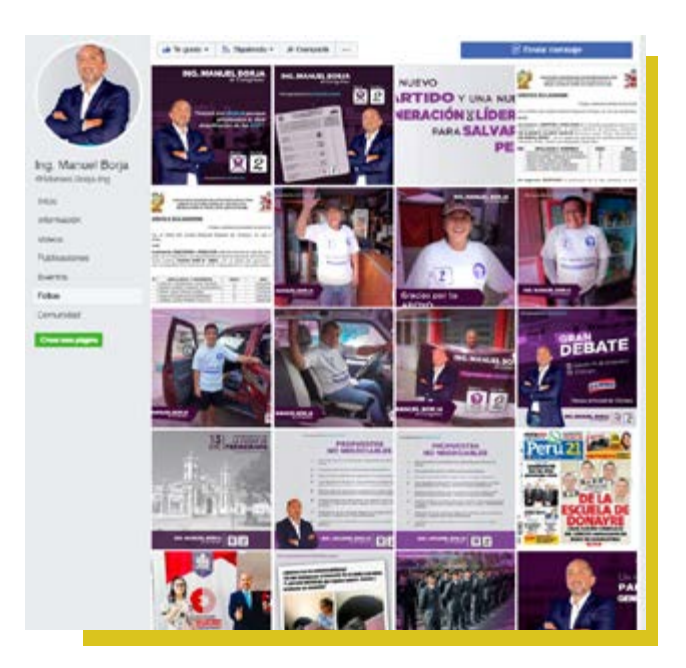

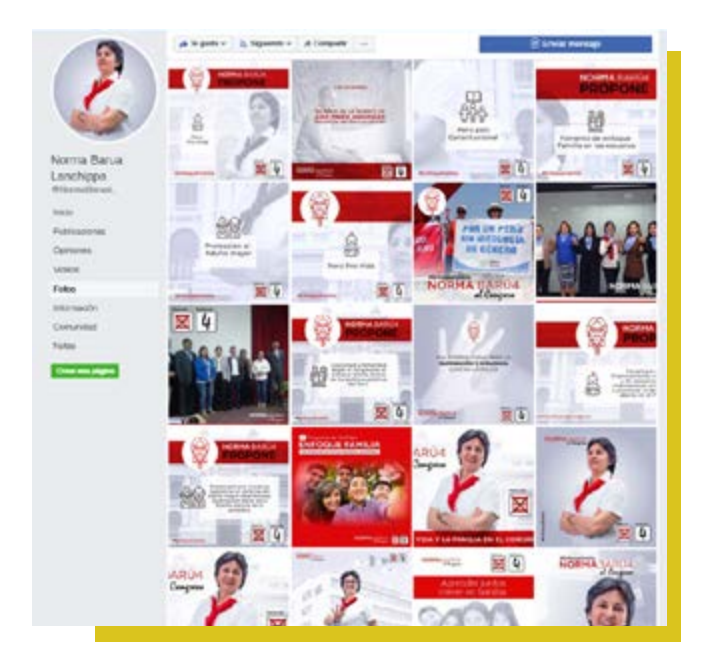

73

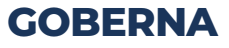

## Estrategia

Transmite valores no visuales. Se crea la percepción positiva en el que el público objetivo se identifica no solo con el estilo, sino también con las creencias de la marca, lo que genera una conexión más fuerte.

#### Personalidad de la marca.

¿Tu marca tiene personalidad? ¿Cuáles son sus cualidades? ¿Qué es lo que la define? Esas preguntas ayudan a crear una imagen mental clara.

#### Tono de voz

¿Cómo es el lenguaje de la marca humana? ¿Es directo? ¿Es especializado? Lo que necesitas es alinear el lenguaje a tu público. Busca cuáles son las palabras que ellos usan. El lenguaje –escrito o por emojis– son herramientas muy fuertes y empáticas.

#### Canales

Hay muchos canales que puedes usar como WhatsApp, email o redes sociales.

Recuerda que no necesitas estar en todos, puedes elegir los que tienen un papel estratégico para tu marca humana y para fortalecer la decisión de voto del elector a tu favor.

#### Contenido.

Una buena estrategia de contenido ayuda no solamente a tu marca a destacarse en la búsqueda, también aumenta la visibilidad y hace que gane autoridad en el medio

Fuente: 1 https://www.rdstation.com/blog/es/branding/

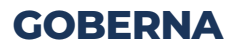

#### ¿Cómo aplicar Branding desde Facebook Ads?

El objetivo de campaña que vamos a seleccionar es "Reconocimiento de marca" en Facebook Business y elaboraremos todos los pasos que ya conocemos para elaborar el anuncio.

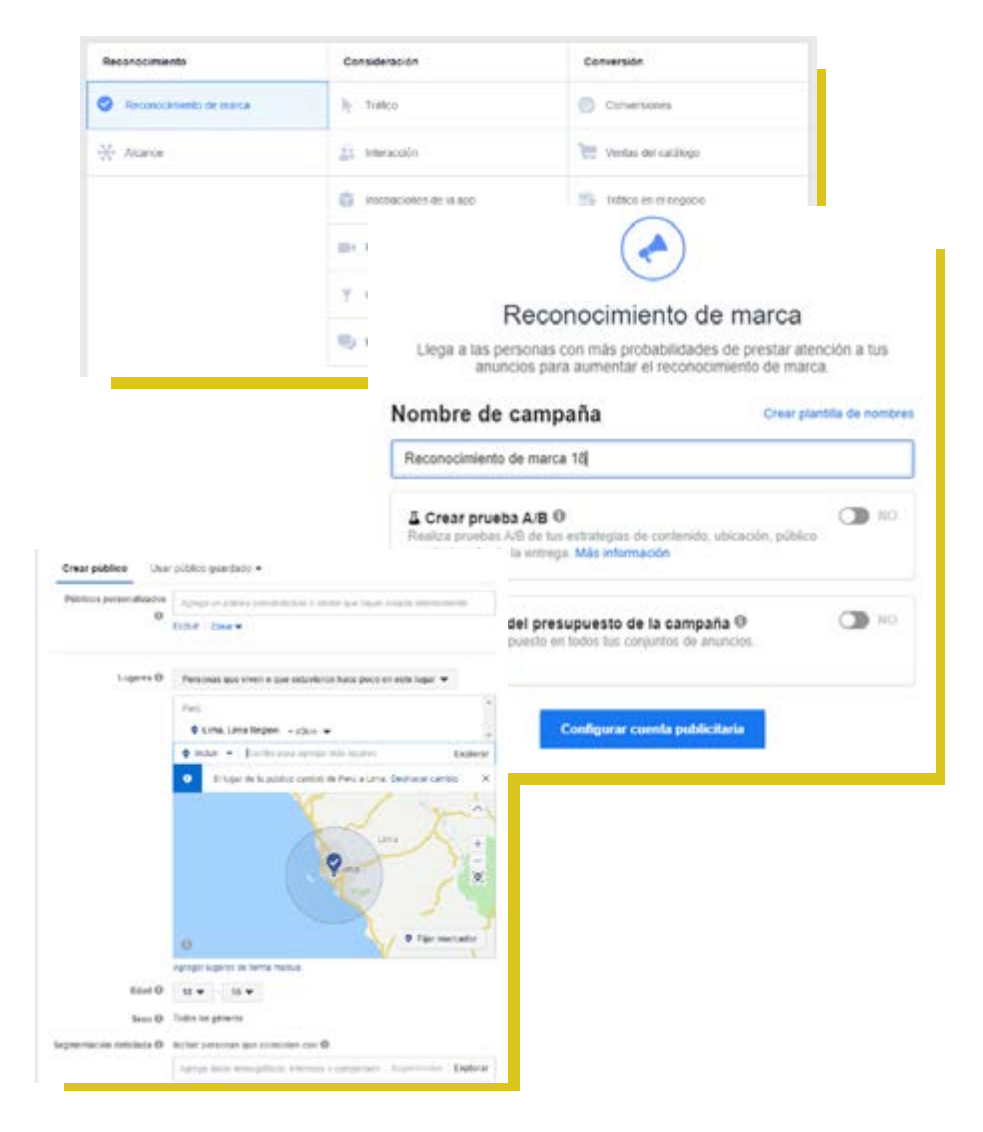

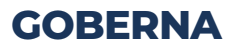

#### Capítulo III: Fidelización de votantes

#### Ubicaciones automáticas (recomendado)

Usa ubicaciones automáticas para maximizar la presupuesto y mostrar ha anuncios a más personas. El sistema de entrega de Facebook distribuirá el presupuesto de la conjunto de anuncios en varias ubicaciones según los kigares con más probabilidades de obtaner um mejor trandemento. Más información

#### Ubicaciones manuales

Elige manualmente los lugares donde quieres mothrar tu anuncio. Cuantas más ubicaciones selecciones, más oportunidades tendrás de llegar a tu público objetivo y de conseguir tus objetivos comerciales. Más información

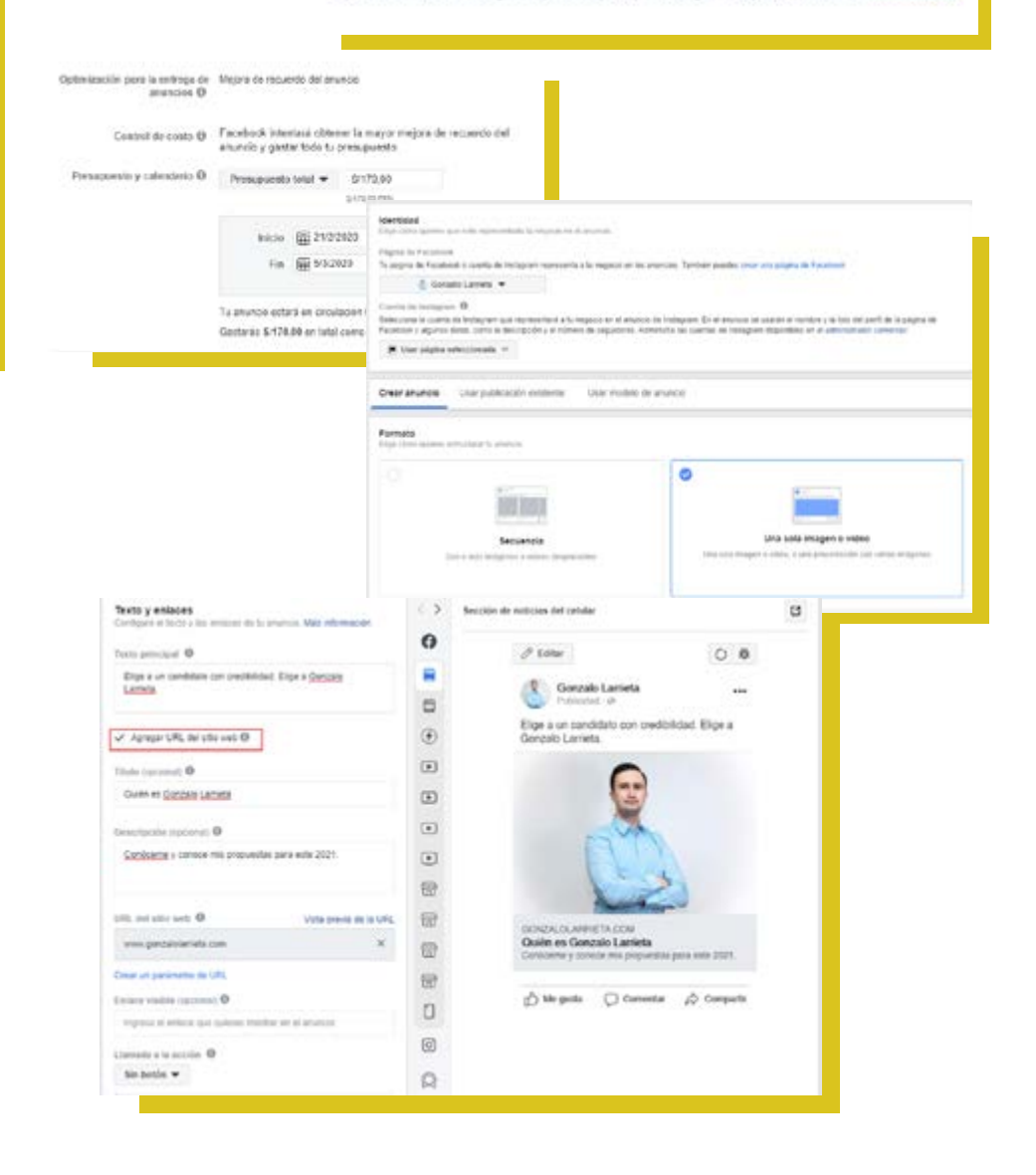

### **GOBERNA**

#### **Ejemplos de Branding**

educación, un mejor gobierno y un mejor país.

#A1PasoDelPerúQueMereces

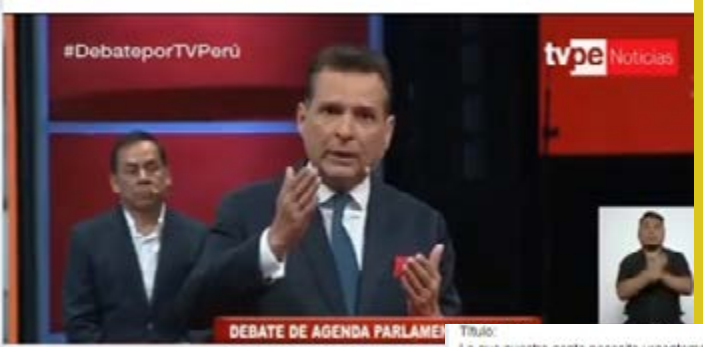

**OMAR CHEHADE** 

OMAR

Lucharemos en el Congreso

7.1.1: 1. 1.

POR TÍ , POR NUESTRAS FAMILIAS Y POR NUESTRO PAÍS

7

Lo que nuestra gente necesita urgentemente Visitando los lugares más deprimidos de Lima, confirmamos que la gran decepción de nuestra gente por la clase política en las últimas decadas, es precisamente por su indiferencia y la falta de capacidad de gestión en los grandes problemas del país.

Para leer completo pueden entrar al siguiente linic: https://tarazon.pe/to-que-la-gente-necesita-urgentemente/

OMAR

#### **"LO QUE NUESTRA GENTE** NECESITA URGENTEMENTE"

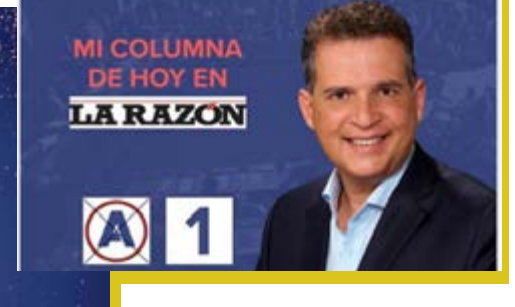

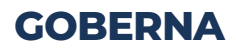

#### **Ejemplos de Branding**

#DraConserva Conserva la vida 🧟 Conserva la familia 😗 🙆 🕲 ... Ver más

PATRIA

PRO

Aprovechando la visita de tantas personas con buenos deseos y el cariñoso adjetivo de Doctora Conserva; así como el ánimo, de ser valiente en la defensa de mis ideales; porque existe una agresión permanente de quienes dicen hipócntamente defender a la mujer.

Hagó el lanzamiento de la última etapa de nuestra campaña como defensora de las familias, de mujeres y varones por igual.

Desde ahora entro en modo #DraConserva

Tú también puedes ser conservador, no tengas temor a las ... Ver más

Propatria porque defenderé el orden constitucional y la repúbl Así mismo, por amor a nuestros niños que merecen una educación gratuita y de calidad, en el que no se le impongan ideológias, por ello luchare por la educación.

Hoy nuestra capital esta de aniversario, cumple 485 años de historia y tradición desse su fundación, el cual se ha conservado a lo largo de los años. Así como nuestra capital conserva sus hermosas tradiciones y costumites, yo lucho por conservar todos esos valores que han hecho c Lima la Ciudad de los Reyes.

#DraConserva Conserva la vida 🔏 Conserva la familia 😂 👸 🧟 ... Ver más

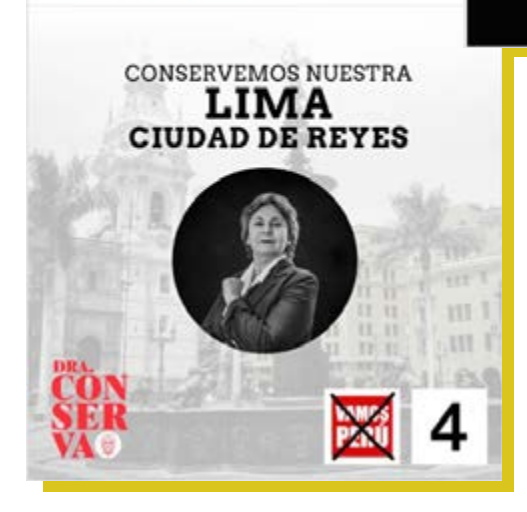

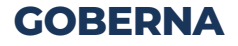

#### 3.2 ELAVORAR UN FORMULARIO DE FACEBOOK

#### ¿Para qué sirven los Formularios en Facebook?

Sirven para captar potenciales votantes. Estos facilitan el proceso de registro ya que los campos de información del usuario se completan automáticamente como el nombre, email y teléfono. 1

#### **Beneficios**

Predeterminadamente los formularios adquieren información del contacto del perfil, pero también son personalizables. De esta manera se puede solicitar información adicional dependiendo del objetivo de tu estrategia. 1

El usuario para llenar los formularios no tiene la necesidad de salir de Facebook, que cargue la página de aterrizaje, completar su información y darle enviar... en su lugar todo sucede dentro de Facebook y aparte, su información principal ya se ha completado. 1

|               | ESTUDIO                                                                          | DE CASO ODEBRECHT (INGRESO<br>LIBRE)                                                                                                    |
|---------------|----------------------------------------------------------------------------------|----------------------------------------------------------------------------------------------------|
|               | El Porto Financieso<br>MPFN – Caso ODEI<br>las casuísticas que t                 | y Experta - na lettegrante del Espápo Especial del<br>DRECHT Econ Nestur NOA, hace un analisis de<br>ha podido analizar, con respecto al caso Odotecht. |
| CONTRACTOR OF | Mas Información en                                                               | http://bit.ly/Lavadu/sclivos/Ddelxecht                                                                                                    |
| INGRESO       | Fecha: 23 de Abdi<br>Hore: 6 00p.m<br>Lugia: Centre Empr<br>Beatriz: Atura de la | usarial Lincu I Av. Manuel Siegara 271 Santa<br>cuadra 15 de la Av. Arequipa.                                                                           |
|               |                                                                                  | relavos are gatos para paracipar                                                                                                    |
|               |                                                                                  |                                                                                                    |
| 1             | fuoritive complete                                                               | Alejandra Valdenama                                                                                                    |
| 1             | Nomine complete                                                                  | Alejandra Valderrama<br>PE +54 💌 963 (ka1 242                                                                                                    |

Fuente: 1 https://aprendamosmarketing.com/formularios-para-captar-clientes-potenciales/

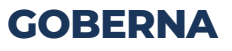

#### Vamos a ponerlo en práctica

- **1.** Entrar al Administrador de anuncios para empezar con una nueva campaña.
- **2.** Ir a seleccionar el objetivo "Generación de clientes potenciales" y colocas un nombre.
- **3.** Ir a configurar el público y las ubicaciones donde deseas que aparezca tu anuncio.
- 4. Por último, el presupuesto y el calendario.
- **5.** A nivel de anuncio, colocas el nombre, seleccionas el formato. En el ejemplo se escoge una sola imagen.
- 6. El botón de acción lo eliges dependiendo de tu objetivo. En esta ocasión, será "Más información". 1

|     | Consideración                                                                    | Convers        |
|-----|----------------------------------------------------------------------------------|----------------|
|     | h- Tráfico                                                                       | Com            |
|     | 🚉 Interacción                                                                    | THE Vent       |
|     | instalaciones de la app                                                          | Traf           |
|     | Reproducciones de video                                                          |                |
|     | Generación de clientes potenciales                                               |                |
|     | 🤨 Mensajes                                                                       |                |
|     | •                                                                                | 1256           |
| Ger | neración de clientes potencia<br>ila información de personas interesadas en to n | ales<br>egocio |
|     |                                                                                  |                |

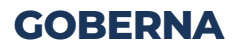

#### Capítulo III: Fidelización de votantes

|                                                                                                    | Auguston of Auguston of Caroling Management                                                                                                    |        |
|----------------------------------------------------------------------------------------------------|----------------------------------------------------------------------------------------------------|--------|
| Página<br>Selecciona la página de Pacelo                                                                                                    | col: que quieres provincional:                                                                                                    |        |
| Pagena de Facebook 0                                                                                                    | 🐇 Gonzalo Larrieta 🔻                                                                                                    | +      |
|                                                                                                    | Lee y scepta las Condiciones de anuncios para clientes<br>potenciales de Facebook antes de crear fu anuncio para esta<br>página:<br>Ver Condiciones                                                                                                    | (0 ×   |
|                                                                                                    |                                                                                                    |        |
| Catálogo (Opcinnel)<br>Salaociana un tatálogo y un co<br>autonulócamente el elemente r                                                                                                    | ejunto de producios para completar el contenido del anuncio. Mestra<br>nils adecuado para la persona qui vea lu anuncio.                                                                                                    | enos   |
| Catálogo (Opciensi)<br>Saleociena un tatálogo y un ca<br>automáticamente el elemente r<br>Catálogo Ø                                                                                                    | rijurto de producios para completar el conteniste del anuncio. Mastra<br>nas adecuado para la persona cun vea tu anuecio.<br>Selecciona un catalogo                                                                                                    | ierras |
| Catálogo (Opoinnaí)<br>Baleociana un atállogo y un ca<br>automádicamente el elemente r<br>Catálego @<br>Conjunto de productos @                                                                                                    | elante de producios para completar el contenide del anuncio. Mestra<br>nás adecuado para la pensara que vea la anuncio.<br>Selecciona un catalogo •<br>Ninguna locción interacconacta •                                                                                                    | wreas  |
| Cetàlogo (Opoinnai)<br>Baleccona un estálogo y un ca<br>automáticamente el elemente el<br>Castálogo @<br>Conjanto de productos @<br>Público<br>Define quien (quereo gun vez li                                                              | eparto de producios para completar el contenido del anuncio. Mestra<br>nile adecuado para la persona qui vea la anuncio.<br>Selecciona un catalogo •<br>Wingensi opcidis seleccionecta •<br>un anuncios. Alla infarmación                                                                                                    | wrves  |
| Cetálogo (Opcinnal)<br>Esleccona un estálogo y un co<br>automáticamente el elemente el<br>Catálogo @<br>Conjanto de productos @<br>Público<br>Defee quím (queres que vez la<br>Crear público Usa                                            | esente de producios para completar el contenido del anuncio. Mentea<br>nels adecuado para la persona que vea lu anuncio.<br>Selecciona un catalogo •<br>Nergensi opción seleccionesta •<br>un anuncios. Vás información<br>ar publico guardado •                                                                                       |        |
| Cetálogo (Opcinnal)<br>Esiscoona un estálogo y un co<br>autoritácionente el elemente el<br>Catálogo @<br>Conjanto de productos @<br>Público<br>Defere quérin querres que vez la<br><u>Crear público</u> Usa<br>Públicos personalizados<br>@ | esente de productos para completar el contanido del anuncio. Mastra<br>nils adecuado para la pensara qui vea la anuncio.<br>Selecciona en catalogo •<br>Negene opción encoconecta •<br>Negene opción encoconecta •<br>Asenge en público guardedo •<br>Apreja en público personalizado e emilar que heyes enado ante<br>Ecclar i Grax • | ien da |

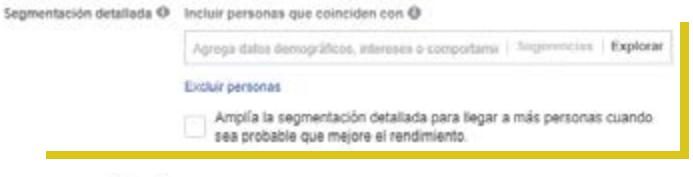

#### Ubicaciones

Muestra tus anuncios a las personas adecuadas en los lugares correctos.

#### Ubicaciones automáticas (recomendado)

Usa ubicaciones automáticas para maximizar fu presupuesto y mostrar fus anuncios a más personas. El sistema de entrega de Facebook distribuirá el presupuesto de fu conjunto de anuncios en varias ubicaciones según los lugares con más probabilidades de obtener un mejor rendimiento. Más información

81

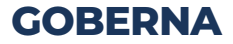

#### Capítulo III: Fidelización de votantes

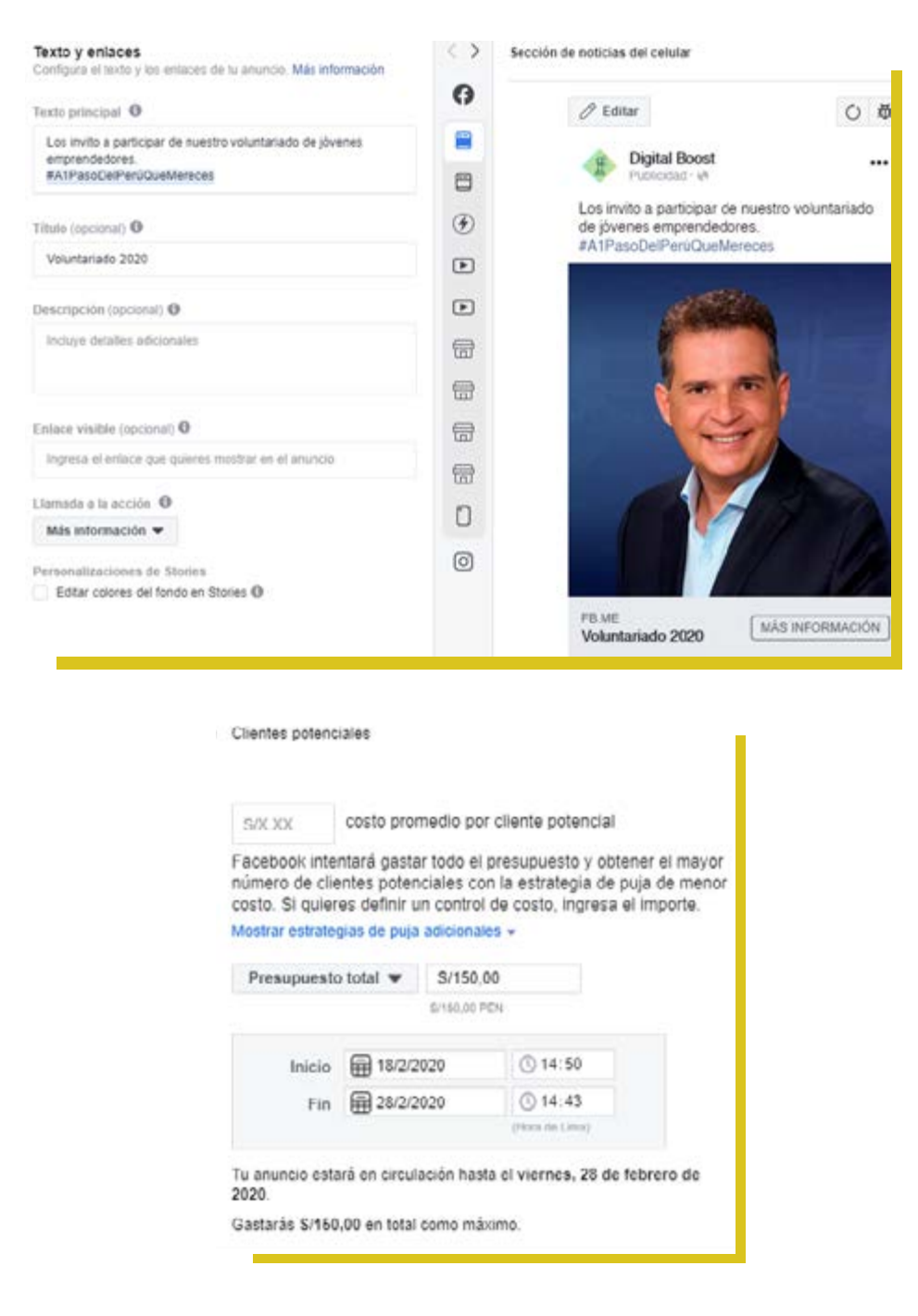

#### **GOBERNA**

Una vez creado el anuncio, vamos a empezar con el formulario.

- **1.** Haz clic en "Crear Formulario" y asígnale un nombre. Los nombres siempre deben ser específicos ya que de esa manera los podrás identificar en un futuro.
- 2. Pantalla de Bienvenida. Colocas un título, una imagen, está puede ser la misma del anuncio y un diseño, es decir, aquí puedes explicar al usuario de manera clara y breve lo que obtendrá a cambio de su información. Puede ser un párrafo o viñetas.
- **3. Preguntas.** Lo más importante del Formulario. Aquí se puede seleccionar diferentes campos para obtener información o agregar una pregunta personalizada. 1

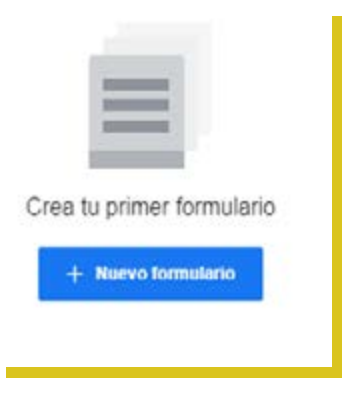

Fuente: 1 https://aprendamosmarketing.com/formularios-para-captar-clientes-potenciales/

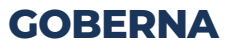

#### Capítulo III: Fidelización de votantes

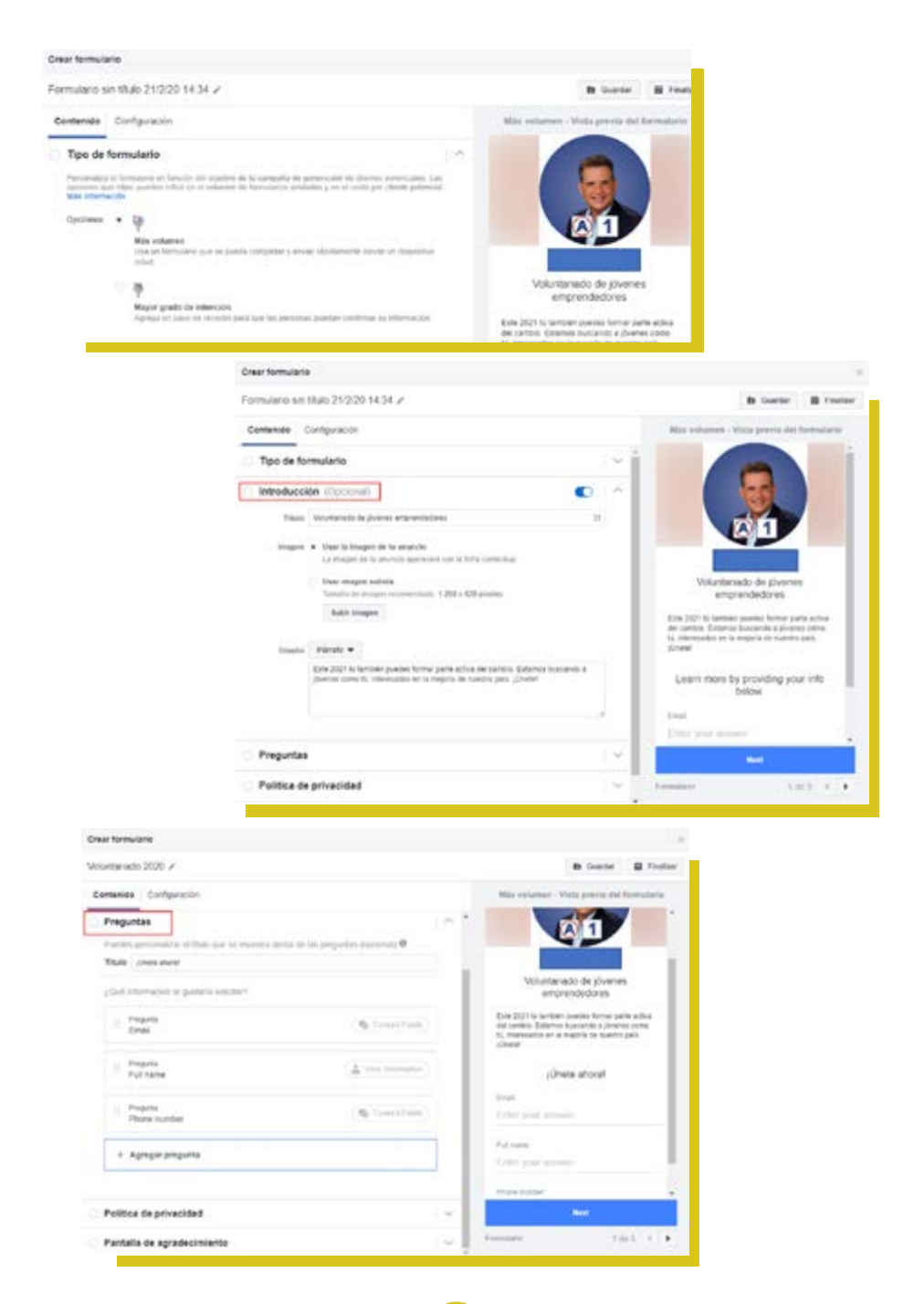

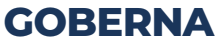

- **4.** Te permite invitarlos a que visiten tu página. Política de Privacidad. Debes añadir tus políticas de privacidad o bases legales. Puedes ingresar un enlace a tu política de privacidad o incluir toda tu información legal aquí. Esto es necesario para completar el formulario.
- **5.** Pantalla de agradecimiento. Puedes personalizar la pantalla que verán tus clientes potenciales después de que envíen el formulario.

| formulario instantáneo O<br>Ree un formulario para ucar en la altuncio. |          |                    | Más volumen - Vista previa del formulario                                                                                                    |
|-------------------------------------------------------------------------|----------|--------------------|----------------------------------------------------------------------------------------------------|
|                                                                         | Duplicar | + Nuevo formulario |                                                                                                    |
| Form Name                                                               |          | Created Date       |                                                                                                    |
| Voluntariado 2020                                                       |          | 21 %6 2020         | <b>D</b>                                                                                                    |
|                                                                         |          |                    | Voluntariado de jóvenes<br>emprendedores                                                                                                    |
|                                                                         |          |                    | Este 2021 tú también puedes formar parte activa<br>del cambio Estanos tuccando a givenes cono<br>tú, interesados en la mejoría de nuestro país<br>(únete) |
|                                                                         |          |                    | jÚnete ahorat                                                                                                    |
|                                                                         |          |                    | Ernet                                                                                                    |
|                                                                         |          |                    | Enter your areaver.                                                                                                    |
|                                                                         |          |                    |                                                                                                    |
|                                                                         |          |                    | Net                                                                                                    |
|                                                                         |          |                    |                                                                                                    |

Fuente: 1 https://aprendamosmarketing.com/formularios-para-captar-clientes-potenciales/

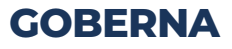

#### ¿Dónde descargo todos los registros que he captado?

Ingresa al Fan Page, has clic en la sección "Herramientas de Publicación" y en la barra lateral izquierda entrar en "Biblioteca de Formularios" 1

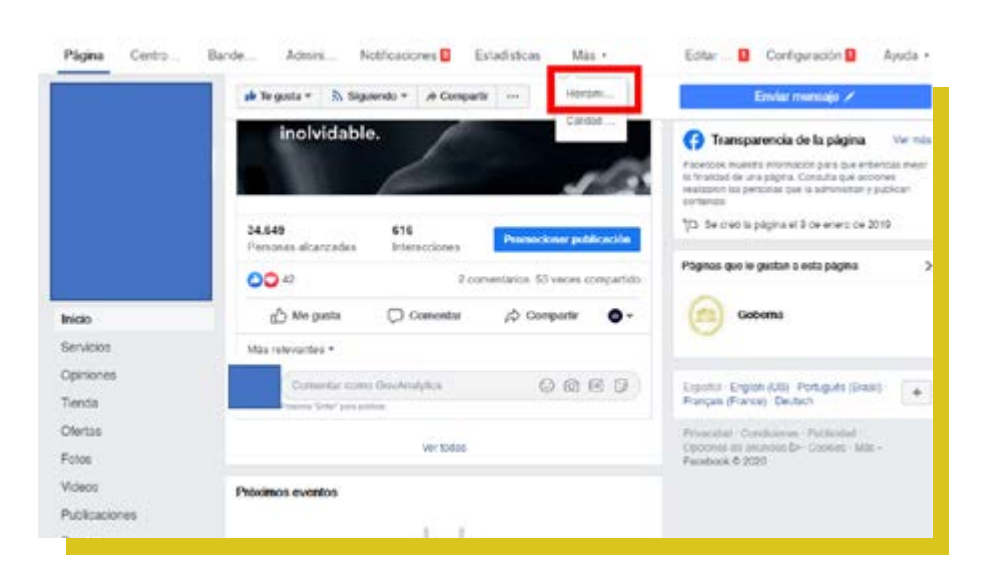

Fuente: 1 https://aprendamosmarketing.com/formularios-para-captar-clientes-potenciales/

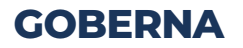

86

#### Capítulo III: Fidelización de votantes

También, puedes crear formularios desde tu Fan Page. Vas a sección "Herramientas de Publicación" y, en la barra lateral izquierda entras en "Biblioteca de Formularios", le das clic en "Crear"; puedes elegir entre formulario nuevo duplicar uno existente.

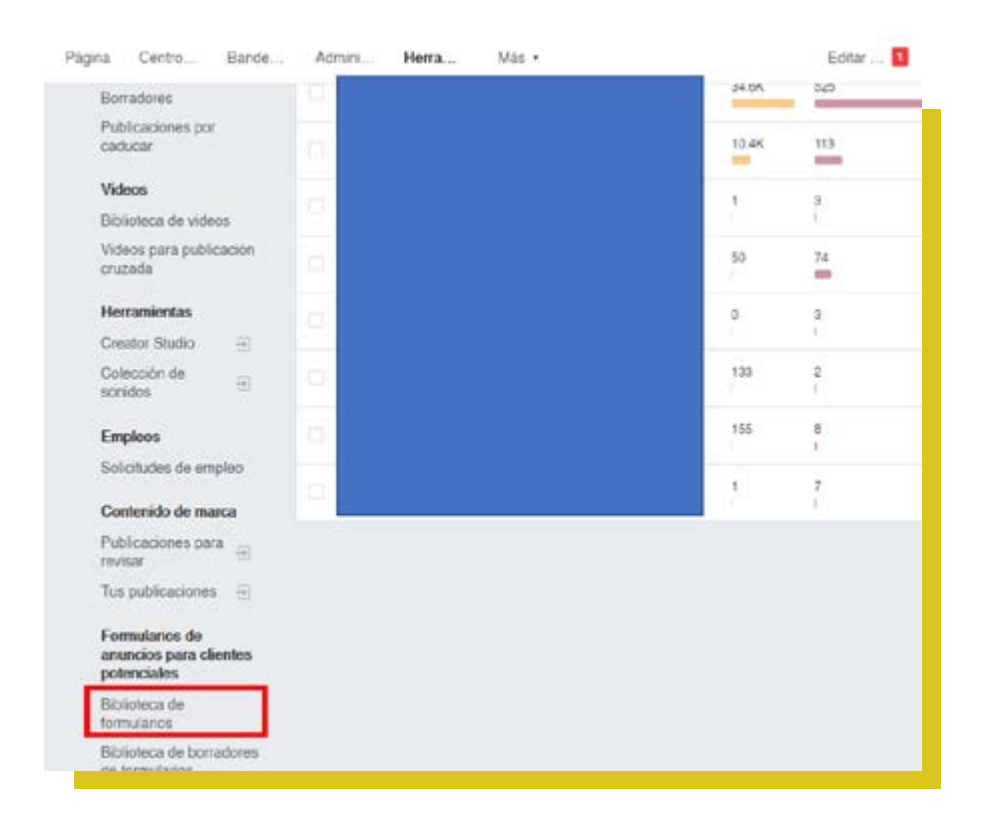

#### Capítulo III: Fidelización de votantes

| 0   | Los clientes potenciales se podrá<br>envía. Conecta tu pógina a un CP<br>sencilla y rápida.<br>Conecta ta CRM. | n descargar d<br>IM para acced | urante un plazo de<br>ler a fus clientes po | 90 días cono mái<br>tenciales al instan | imo deside el m<br>le y ponerte en | omento en que<br>contacto con el | un usuario les<br>los de forma más |
|-----|----------------------------------------------------------------------------------------------------|--------------------------------|---------------------------------------------|-----------------------------------------|------------------------------------|----------------------------------|------------------------------------|
| 100 | ioteca de formularios                                                                                          | oran i                         | -                                           |                                         |                                    |                                  | + Creat                            |
|     | Northre                                                                                                    | Estado                         | Creadas                                     | Cilentes po                             | Ust eut                            | Ciertes                          | Promotioner                        |
|     | Voluntariado 2020<br>Vista previa                                                                              | Activo                         | 21 No 2020                                  | 0<br>Carlucterer 0                      | Restringd                          | Download                         | Promocionar                        |

| 0     | Los clientes potenciales se podrán<br>envía. Conecta tu página a un CRM<br>sencita y rápida.<br>Conecta tu CRM | descargar d<br>I para acced | urante un plazo de<br>ler a lus clientes po | 90 días como máx<br>fenciales al instant | imo desde el m<br>le y ponerte en | omento en e<br>confacto co | que un usuario los<br>n ellos de forma más |
|-------|----------------------------------------------------------------------------------------------------|-----------------------------|---------------------------------------------|------------------------------------------|-----------------------------------|----------------------------|--------------------------------------------|
| Bibli | oteca de lormularios                                                                                           | *                           |                                             |                                          |                                   |                            | + Crear                                    |
| 1     | Nombre                                                                                                    | Estado                      | Creadas                                     | Clientes po                              | Uso com                           | Clientes                   | Promocionar                                |
|       | Voluntariado 2020<br>Vista previla                                                                             | Activo                      | 21 Meb 2020                                 | 0<br>Geducaron 0                         | Restringid                        | Download                   | Promocionar                                |

| Crear un formulario para clientes potenciales                                                                                                    |  |
|----------------------------------------------------------------------------------------------------|--|
| Planet formulatio     Collar or insure formulation regimese forms to be information regimese.                                                                                                    |  |
| Deploce on Investance autoinede<br>Deplocations de las terminations y constitutional la que operante.                                                                                                    |  |
| and the second second sec |  |
|                                                                                                    |  |
|                                                                                                    |  |

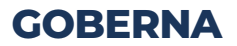

# **CAPÍTULO IV**

## CONSEGUIR VOTANTES EN FACEBOOK

#### 4.1 ¿CÓMO CREAR WHATSAPP BUSINESS?

Todos conocemos la app de mensajería instantánea, WhatsApp, la usamos todos los días y nos facilita la comunicación. En el caso de campañas políticas, nos funcionará como una herramienta potente de comunicación y fidelización de los electores.

#### ¿Qué es WhatsApp Business?

Es una aplicación de descarga gratuita disponible para Android y iPhone, que ha sido desarrollada especialmente para pequeñas y medianas empresas y que ha sido implementada en campañas políticas en los últimos años.

WhatsApp Business, está diseñada y funciona de forma similar a WhatsApp Messenger. Pero además de eso, permite a las empresas interactuar con su público objetivo, ya que, ofrece herramientas para automatizar, organizar y responder rápidamente a los mensajes con el fin de convertir los prospectos en clientes. 1, O en su defecto a potenciales votantes en votantes reales.

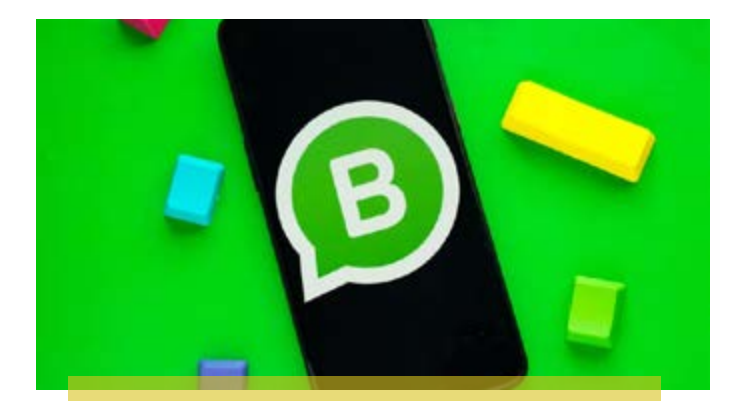

Fuente: 1 https://faq.whatsapp.com/es/general/26000092/?category=5245246

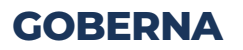

#### ¿Cómo crear una cuenta en WhatsApp Business?

- Descarga "WhatsApp Business" en tu celular Android o iPhone. Luego abre la aplicación y pulsa "aceptar y continuar". Si pulsas el otro botón, "No tengo un negocio", la aplicación automáticamente se va a cerrar, ya que, esta app solo es para empresas.
- **3.** Acepta los permisos. Los permisos son para acceder a imágenes, contenido multimedia y archivos del dispositivos, también para acceder a tus contactos.
- 4. Verifica tu número de teléfono. El número que vas a registrar debe ser uno designado para el candidato. Si ese número de teléfono ya estaba registrado en una cuenta de WhatsApp normal, recibirás una ventana de aviso. Un único número se puede usar o en WhatsApp normal o en WhatsApp Business, así que si quieres usarlo en WhatsApp Business deberás pulsar Continuar para confirmar el cambio. Es recomendable utilizar un nuevo número y teléfono para el Whatsapp Business del candidato.
- **4.** Ya en este punto puedes otorgar un nuevo permiso opcional a la aplicación para leer tu mensajes. Si no puedes hacerlo manualmente tú misma, introduciendo el código que recibirás por SMS. 1

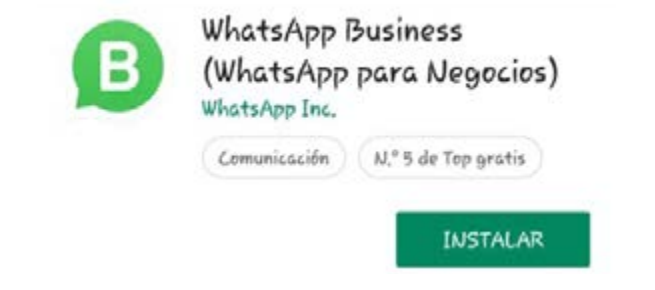

Fuente: 1 https://www.xataka.com/basics/como-crear-una-cuenta-en-whatsapp-business

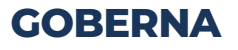

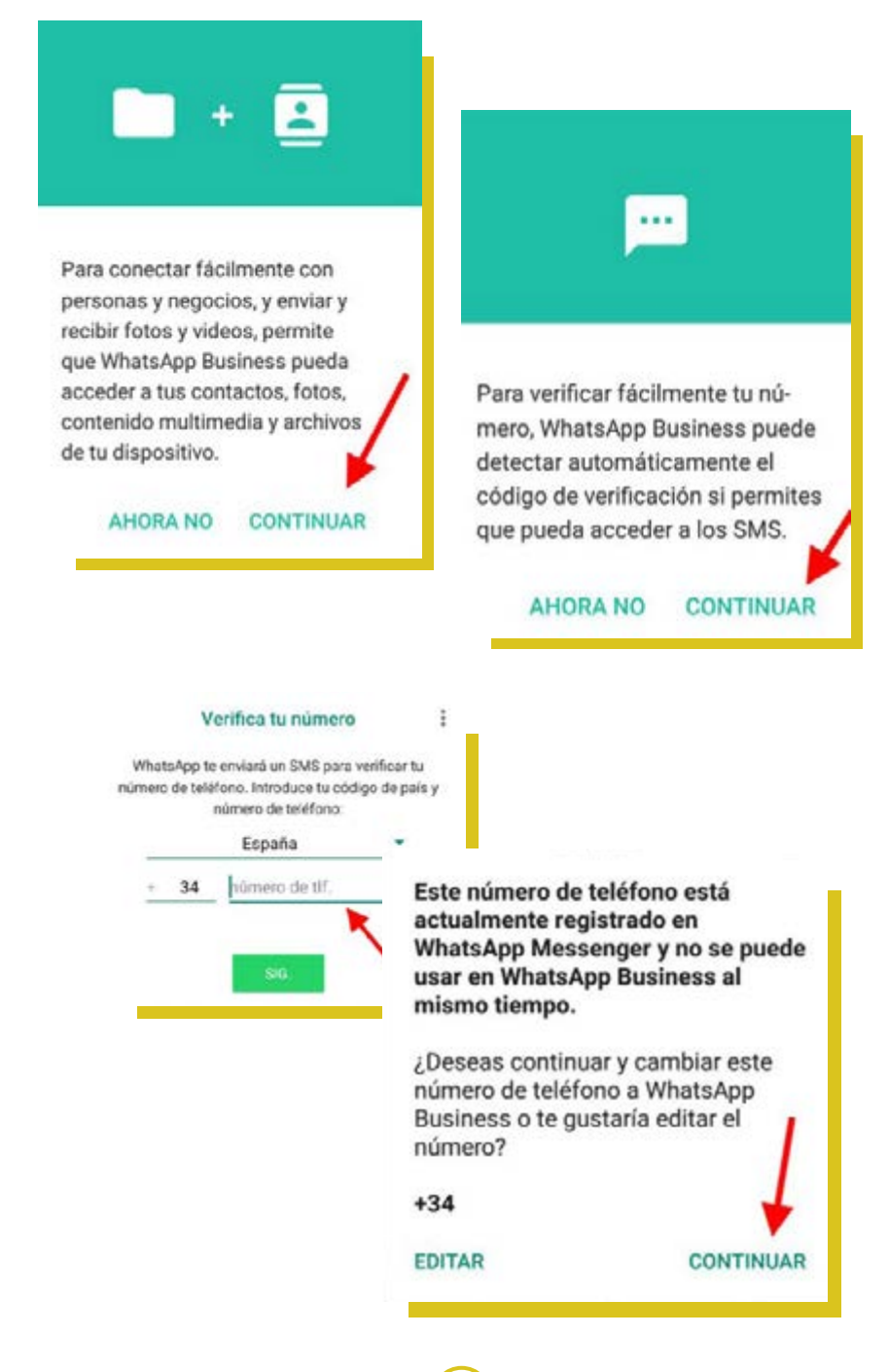

**GOBERNA** 

92

- 5. Copia de Seguridad. En WhatsApp Business también se puede restaurar una copia de seguridad en Google Drive, si estaba activada para ese número de teléfono. Si quieres recuperar tu copia de WhatsApp Messenger a WhatsApp Business, pulsa Restaurar, pero ten en cuenta que no es posible restaurarla a la inversa. Por ello se recomienda guardar una copia de seguridad de WhatsApp Messenger desde tu teléfono a tu computadora antes de usar WhatsApp Business.
- **6.** Tu nombre y foto. Debes registrar el nombre del candidato, tomando en cuenta que si deseas cambiarlo tendrás que iniciar todo el proceso de nuevo. También debes elegir una foto de perfil.
- 7. Cambia tu estado de texto. Para personalizar tu nuevo perfil vas a ingresar a los "Ajustes" y primero cambiarás tu estado.

Todo lo que hemos hecho hasta ahora no se diferencia mucho de la versión normal de WhatsApp. Aquí es donde ya empiezan las diferencias. Para ello, ve a los Ajustes de WhatsApp y toca en Ajustes de empresa.

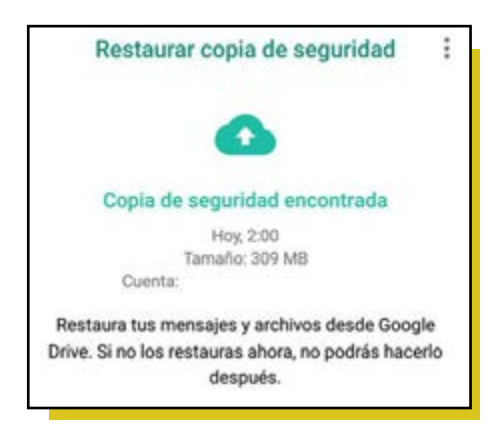

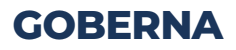

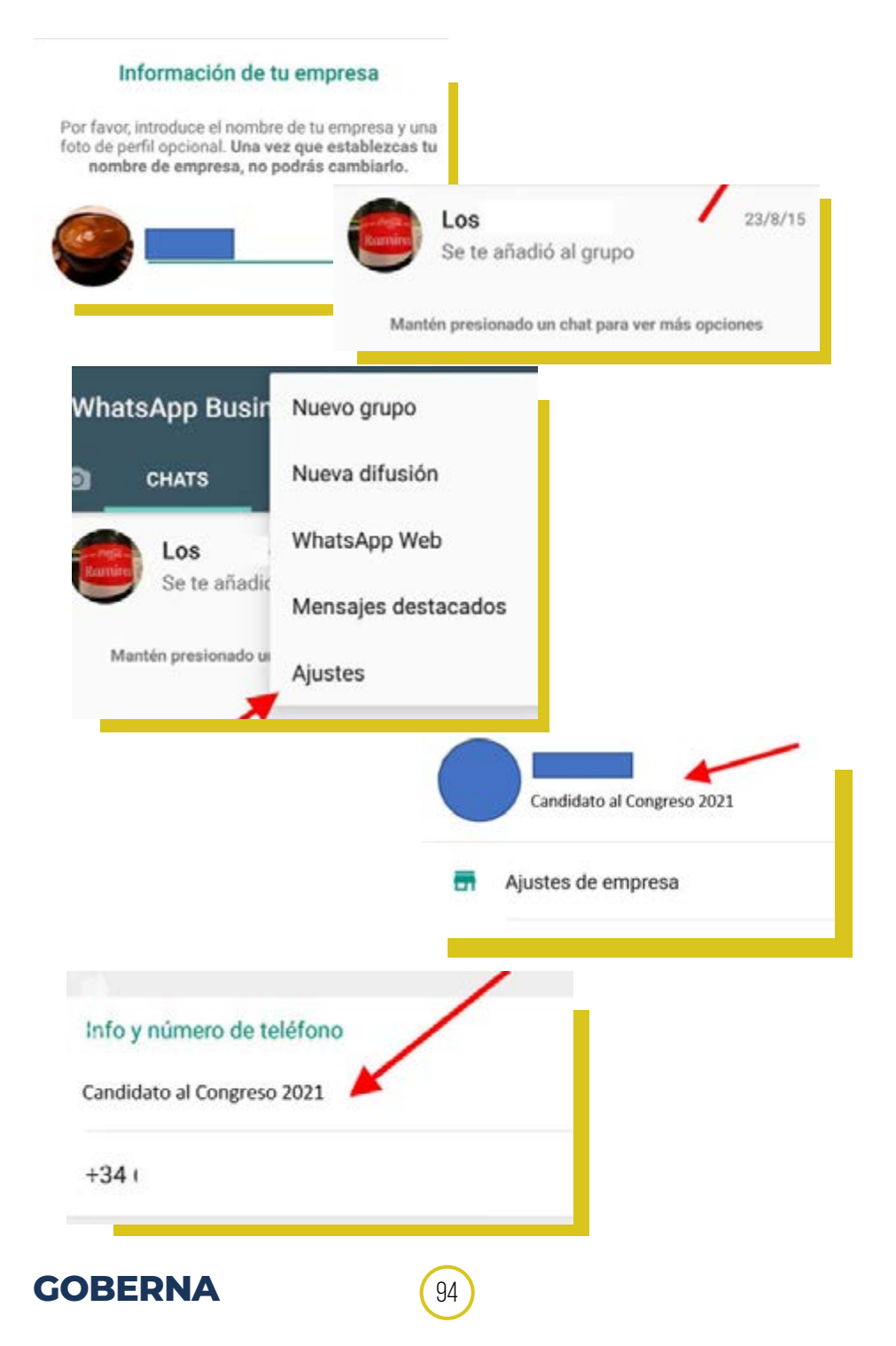

El perfil de la empresa en WhatsApp tiene una serie de elementos para rellenar:

- **1. Foto:** Si quieres cambiar la foto de perfil, haz clic sobre la foto actual.
- Dirección de la empresa: Puedes escribir la dirección de tu oficina de campaña o ubicarla en el mapa. Para ello debes pulsar Elige una ubicación en el mapa.
- **3. Categoría de la empresa:** Elige la categoría "otros" o "no es una empresa".
- **4. Descripción de la empresa:** Si lo deseas, puedes añadir un texto autobiográfico.
- **5. Horario comercial:** Puedes elegir entre siempre abierto o personalizado.
- **6. Correo electrónico:** Indica el correo electrónico al que puedan contactarte.
- **7. Web:** Puedes añadir hasta dos direcciones web relacionadas con tu campaña.

Fuente: 1 https://www.xataka.com/basics/como-crear-una-cuenta-en-whatsapp-business

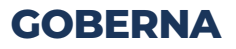

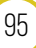

| ÷            | Ajustes            |                      |
|--------------|--------------------|----------------------|
| <del>.</del> | Ajustes de empresa | ← Aiustes de empresa |
| ٩            | Cuenta             | Perfil               |
|              |                    | Estadísticas         |

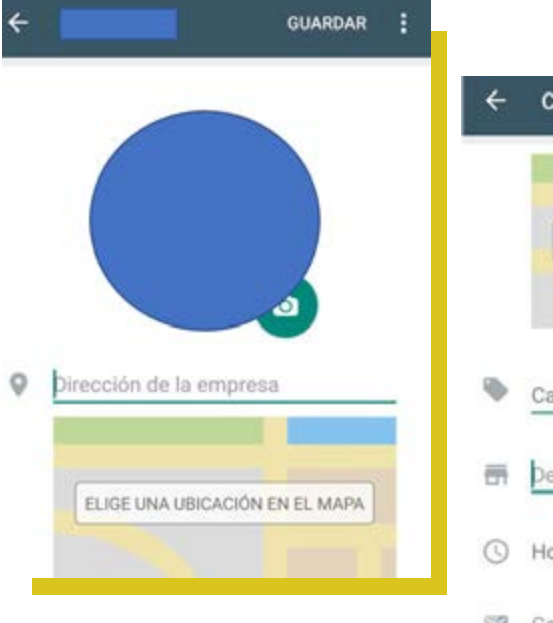

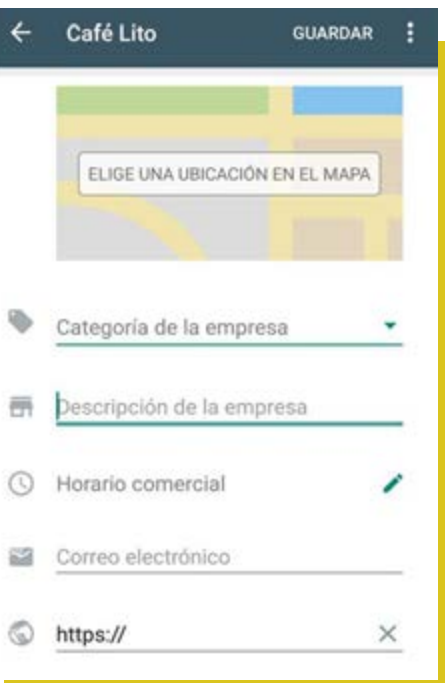

**GOBERNA** 

Pero además de las opciones para configurar el perfil, WhatsApp Business aporta herramientas específicas. 1

#### Mensajes de bienvenida

Aquí vas a crear un mensaje estandarizado que se enviará de manera automática cuando un usuario te escriba por primera vez, o cuando no hayas tenido interacción con él durante más de 14 días y este te escriba. El límite de caracteres es de 200 y podemos añadir emojis.

#### Mensaje de ausencia

Este también te permite crear mensajes automatizados de hasta 200 caracteres que se enviarán cuando recibas un mensaje y no estés disponible (en el horario que tú mismo selecciones). Es importante señalar aquí que los mensajes de ausencia solo se envían cuando el teléfono tiene conexión a Internet, así que no te confíes en que los usuarios interesados lo recibirán siempre.

#### **Respuestas rápidas**

Son frases que vas a grabar previamente y que después con tan solo escribir una palabra o un carácter se rellenan automáticamente para que no tengas que estar añadiéndolas una y otra vez. Por ejemplo podemos añadir "/gracias" para que responda automáticamente un "Muchas gracias por tu consulta, estoy aquí para ayudarte".

#### Estadísticas

Por último, tenemos las estadísticas que por el momento, son bastante básicas. Te muestra únicamente el número de mensajes enviados, entregados, recibidos y leídos (por nosotros, claro).

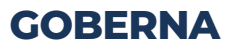

97

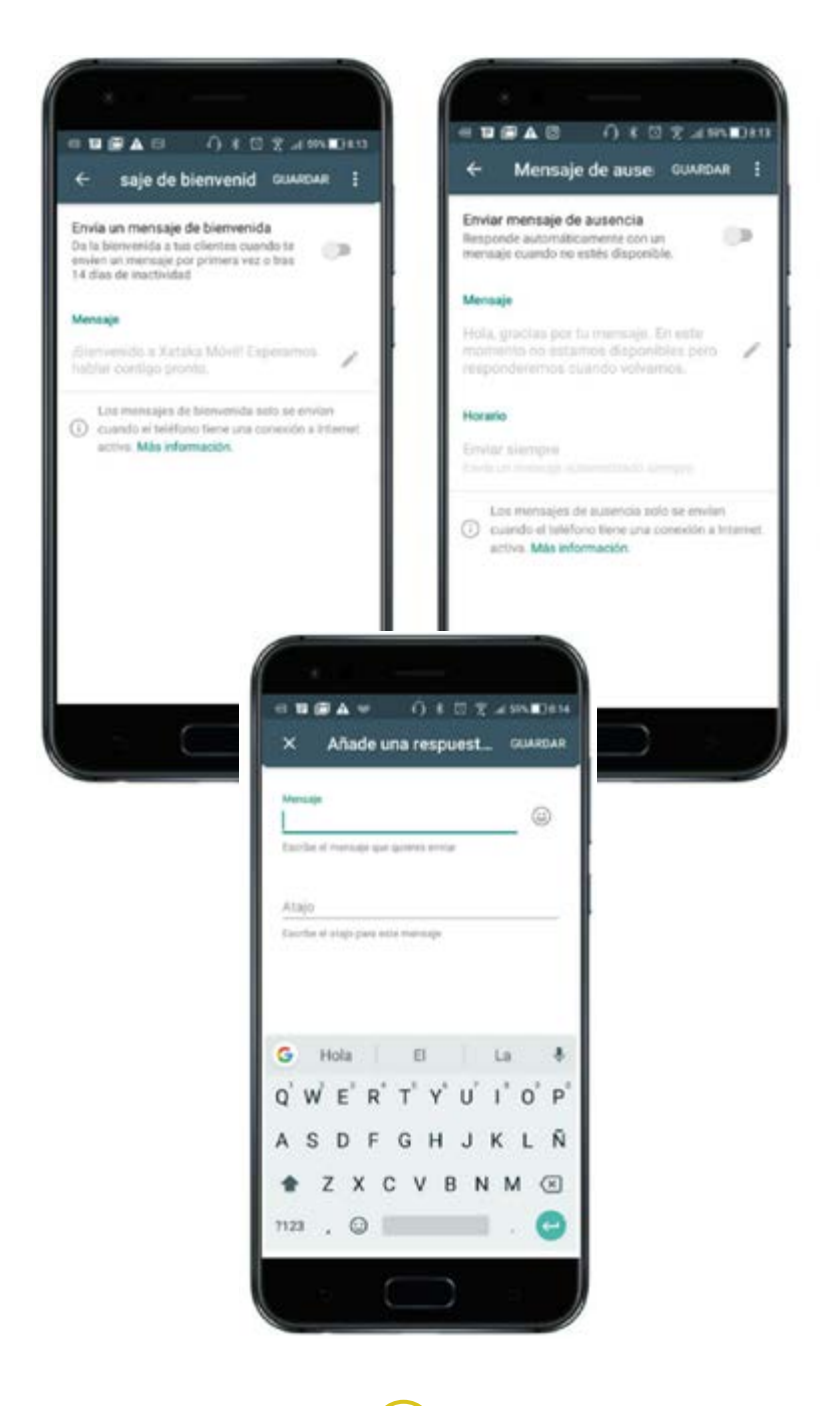

**GOBERNA** 

## 4.2 ¿CÓMO IMPLEMENTAR WHATSAPP BUSINESS EN FACEBOOK ADS?

Existen dos formas:

Implementar WhatsApp Business desde tu Fan Page.

- **1.** Ingresar a la Fan Page y seleccionar "Configuración" en la sección superior.
- Luego, seleccionar en la sección lateral izquierda "WhatsApp". Si no te aparece tal opción, acudir al área de soporte de Facebook, ellos lo solucionarán.
- **3.** Ahora, debes ingresar tu número de teléfono y Facebook te enviará un código a tu WhatsApp Business.

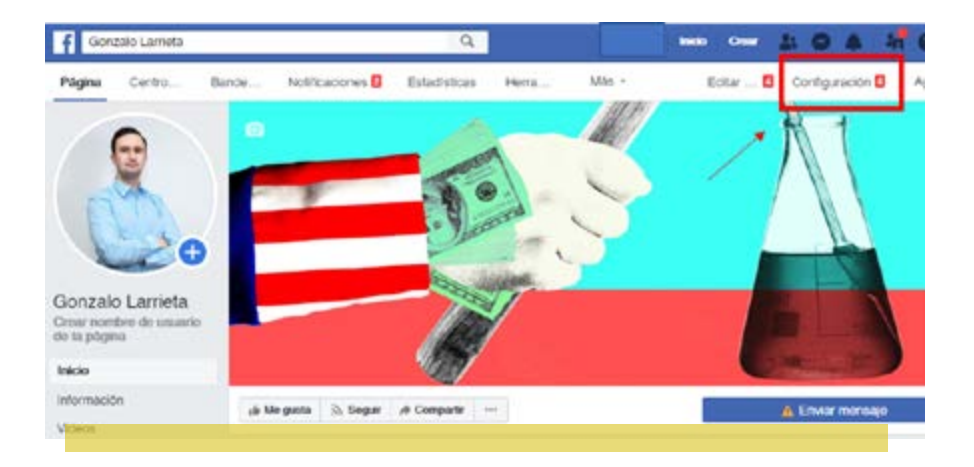

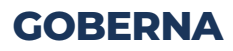

| o General                                     | Conectar W                            | hatsApp.con Eacebook                                                                      | -                        |
|-----------------------------------------------|---------------------------------------|-------------------------------------------------------------------------------------------|--------------------------|
| 🖌 Información de la página 📋                  | Cuando conecta                        | Cuando conectas fu cuenta de WrathAco o                                                   |                          |
| # Mensajas                                    | WhatsApp Busin<br>el bolón de Wha     | ess con Fatebook, puedes agregar<br>IsApp à lu página y crear anúncios                    |                          |
| Plantilas y pestañas                          | de WhitsApp pi                        | ra publicados un Facebook                                                                 |                          |
| <ul> <li>Attibución de publicación</li> </ul> |                                       |                                                                                           |                          |
| & Noticacores                                 | Conectar tu c                         | uenta de WhatsApp                                                                         |                          |
| Ø Mensajeria avorzada                         | Ingresa tu kümen<br>obdico da contret | a de WhathApp o WhathApp Eurinens y, a com<br>actio marmolicás cor marmala de WhathApp    | Inwickin, block um       |
| D Insignias de Facebook                       | Cádigo de país                        | Pasta +54                                                                                 |                          |
| L. Roles de pagina                            | Número de                             | trigress on Admens do WhieldApp                                                           | Sent Color               |
| r Personas y otras páginas                    | beliefono                             |                                                                                           |                          |
| Publico preferido de la página                | AN                                    | ma a las personas a enviarle mensajes                                                     |                          |
| Autorizaciones                                |                                       | ego el beron de WhatsApp a la paginal Las portor<br>una mensales desclamente en WhatsApp. | net poor an iscorre pers |
| e Contenido de marca                          | - 40                                  | esita lu námero a las personas                                                            |                          |
| ]) instagram                                  | AP                                    | ega la número de WhatsApp a la sección "Informa                                           | cón" de la págna.        |
| S WhatsApp                                    | - 04                                  | a anuncios de VittadsApp para publicarios en Fa                                           | ontrock                  |
| k Destacados                                  |                                       | pe à los personas a WhatsAgo a partir de los anun<br>espos.                               | ciós que públicas en     |
| # Publicación cruzada                         |                                       |                                                                                           |                          |
|                                               |                                       |                                                                                           |                          |

## **GOBERNA**

#### Implementar WhatsApp Business en Facebook Ads

- **1.** Ingresar a Facebook Ads (administrador de anuncios) y seleccionar como objetivo de campaña "Mensajes".
- **2.** Luego, estos mensajes se van a dirigir a WhatsApp. Para ello, en destino del mensaje seleccionar WhatsApp Business.
- **3.** Ahora, vas a seguir los mismos pasos que ya sabes para hacer tu anuncio.
- Al final, el anuncio saldrá con un botón que dice "enviar mensaje", este redirigirá a los usuarios a tu WhatsApp Business.

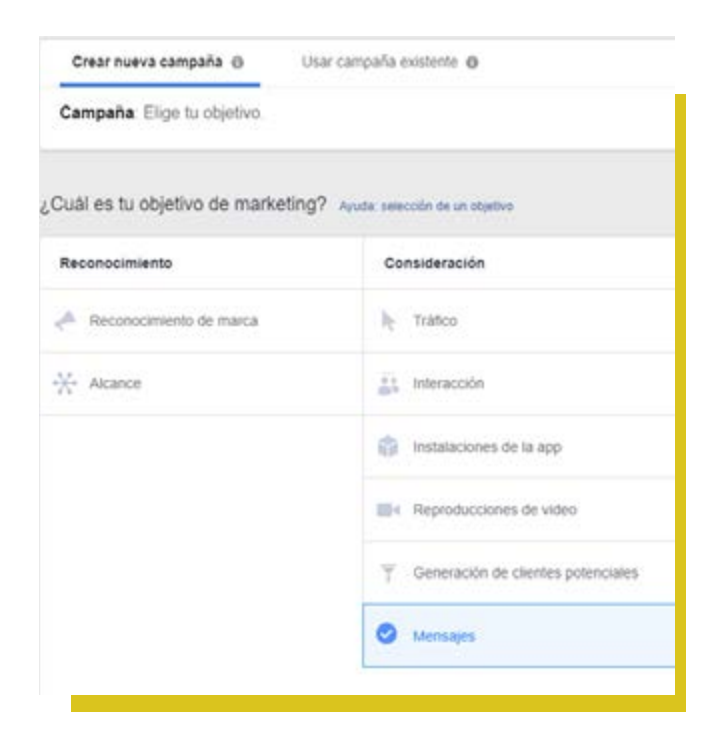

101

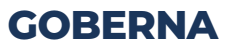

| Ľ  | Mensajes políticos                                                                                                    |                                                               |
|----|----------------------------------------------------------------------------------------------------|---------------------------------------------------------------|
|    |                                                                                                    |                                                               |
| De | stino del mensaje<br>la dónde quieres que se dirija a las personas para enviar un mensaje a lu nego                                                                                                    | cio.                                                          |
|    |                                                                                                    |                                                               |
|    | Messenger @                                                                                                    |                                                               |
|    | WhatsApp Business 0                                                                                                    |                                                               |
|    | Esta página está conectada a una cuenta de WhatsApp Business con el núme<br>conexiones en la <u>configuración de la página</u> .                                                                                          | ro 51941251506. Administra tus                                |
|    | La información de WhatsApp, incluidos los nombres y números de tele<br>restricciones de uso de datos establecidas en las Políticas de publicidar<br>tas anuncios también deben cumplir la Política de comercio de WhatsAp | ifono, está sujeta a las<br>d de Facebook. Tu negocio y<br>p. |
|    | Elegir la página de                                                                                                    | 1                                                             |

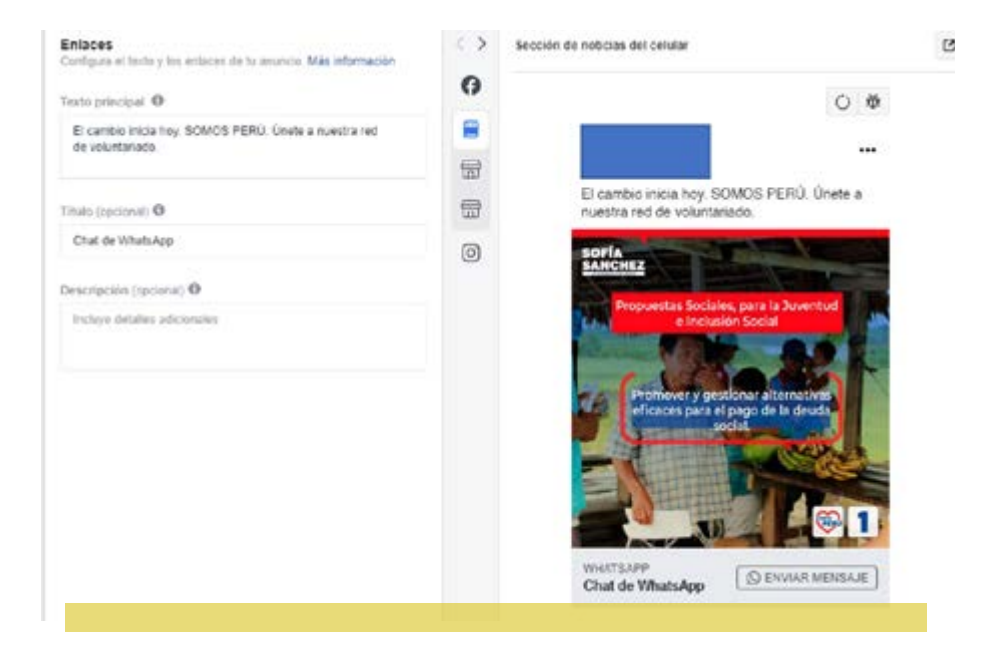

### **GOBERNA**

## 4.3 ¿QUÉ ES CHAT BOT? ¿CUÁLES SON SUS BENEFICIOS?

Es otra herramienta con mayor tecnología que se usa para interactuar con la población electora.

#### ¿Qué son los Bots en Facebook?

Son programas que simulan a personas, cuyo objetivo es generar respuestas automáticas en función de lo que consulte el electorado. 1

El Chatbot es una forma sencilla de mejorar los esfuerzos en comunicación de tu campaña, mientras ahorras tiempo y recursos. 2

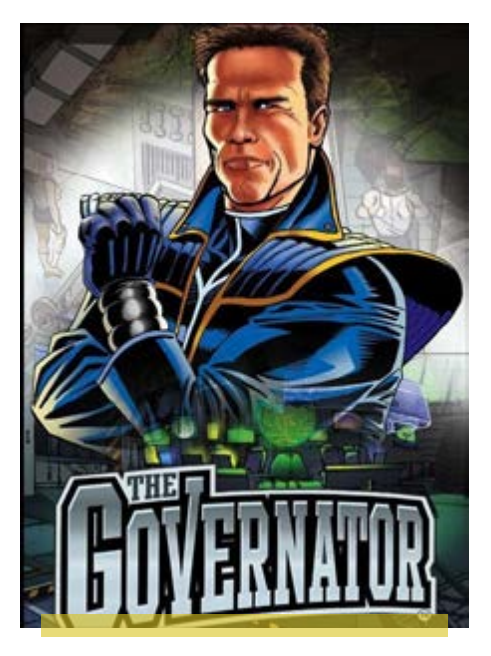

Fuente: 1 https://robertogamboa.com/bots-de-facebook/ 2 https://vilmanunez.com/bot-facebook/#Que\_es\_un\_BOT\_de\_Facebook

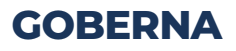

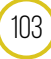

#### Principales ventajas de los bots 1

#### Experiencia personalizada:

Te permiten guiar la conversación en función de la información que están buscando, lo que significa que responden con más que un simple "sí" o "no". Por ejemplo, los usuarios de las redes sociales pueden formular preguntas sobre políticas y recibir respuestas personalizadas en segundos

#### Respuestas más rápidas:

Los chatbots tienen la capacidad de responder instantáneamente y operar las 24 horas, por lo que nunca tendrá que comprometer el servicio al cliente.

#### Múltiples plataformas:

Loschatbotssepuedenintegrarenmúltiplesplataformas, desde redes sociales hasta sitios web, y varían en estilo dependiendo de la experiencia que desee compartir con su audiencia. Utilice chatbots en múltiples plataformas para asegurarse de llegar a todos los votantes.

#### No hay errores humanos:

Configurar un chatbot puede llevar mucho tiempo, pero vale la pena saber que sus votantes están recibiendo información correcta en todo momento. No más respuestas políticas inconsistentes de parte del personal y los voluntarios; sus votantes obtienen respuestas claras, rápidas y precisas a las preguntas que importan.

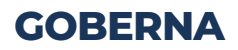

#### **Retroalimentación crucial:**

Los chatbots ofrecen una forma única de obtener información importante de sus votantes. Después de recibir una atención integral al cliente, los usuarios pueden optar por proporcionar comentarios sobre su experiencia.

Los votantes felices significan candidatos exitosos el día de las elecciones, por lo que vale la pena los pasos adicionales para mejorar su campaña

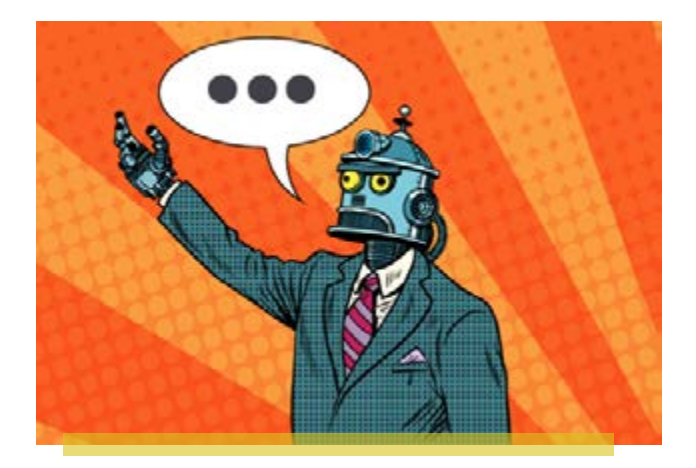

Fuente: 1 https://imge.com/5-reasons-why-your-political-campaign-should-use-chatbots/

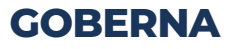

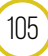

Los bots se pueden encontrar en todo internet. Comúnmente están en programas de mensajería simultánea como Messenger o Skype. Una vez lo instalas, este va interactuar con los potenciales votantes. 1

En lugar de tener un programa de entrevistas en el que solo unos pocos seguidores puedan absolver sus dudas, imagine un futuro en el que todos tengan acceso completo a sus líderes a través de un bot. 2 Esto es lo que permite el uso de un ChatBot.

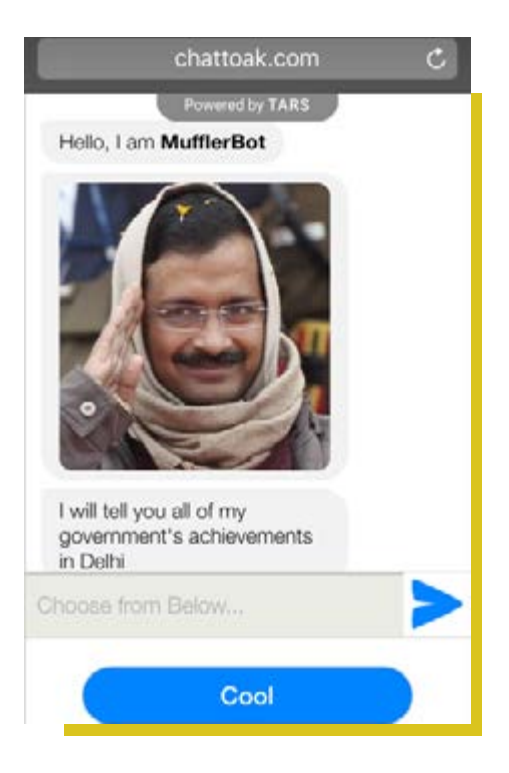

Fuente: 1 https://www.davidmojo.com/facebook-ads/facebook-bots-negocios-con-mas-clientesfacebook-chatbots/ 2 https://hellotars.com/blog/how-chatbots-will-disrupt-governance-and-elections/

INF

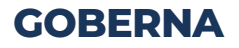

### 4.4 WHATSAPP BUSINESS Y CHAT MESSENGER PARA CAMPAÑA POLÍTICA

En el anterior capítulo hemos hablado sobre los ChatBots; este tema se ha mencionado solo para que puedas saber cuáles son las nuevas tecnologías que ayudan hacer más eficiente el Marketing Digital. Una alternativa a esto, son los mensajes predeterminados en Messenger que vamos a explicar a continuación

#### Mensaje predeterminado desde tu Fan Page

- **1.** Ingresar a tu Fan Page y seleccionar "Configuración" en la sección superior.
- **2.** Luego, seleccionas en la sección lateral izquierda "Mensajes".
- **3.** Ir a "Mostrar un saludo en Messenger" y le seleccionas "Si".
- **4.** Facebook te va a generar un saludo automáticamente, pero tú lo puedes "Cambiar" y personalizar.
- 5. Finalmente seleccionas "Guardar".

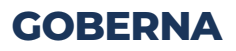

| Pagna Centro Bande                                                            | 🛤 Admini Notificaciones 🔟 Nás +                                                                                                    | Edtar 🖪 | Configuración   | Ayuda • |
|-------------------------------------------------------------------------------|----------------------------------------------------------------------------------------------------|---------|-----------------|---------|
| O General<br>/ Información de la po<br>// Mensajes<br>## Prantiñas y percoñas | gina  Configuración do mensajos Configuración do mensajos Configurativos y esta las preferences para admisserar los mensajos en Maccenger e Instagram. Puedes administrar las configuración d notificaciones ne la pestaña "Notificaciones" |         |                 |         |
| јя: Atribución de publica                                                     | gion Sectiones                                                                                                    |         |                 |         |
| ₩ Nisthcapones                                                                | Configuración general                                                                                                    |         | If A Is second  |         |
| <ul> <li>Mensajeria avarzad</li> </ul>                                        | a Al Iniciar una conversación en Messengor                                                                                                    |         | If a is secolds |         |
| Intignas de Facedo                                                            | ok. Dasarile ass openensatios en Uessenger                                                                                                    |         | T & D Secole.   |         |

#### Al iniciar una conversación en Messenger

| ide a las<br>latudo er<br>latijo o e<br>octo. | , personas antes de o<br>e mostrará en la venta<br>n la eección "informa | ue te envien un mensage a<br>ana de chat anties de que t<br>citorr del pertil de Messeng | tu păgina<br>e envie el<br>er de tu |                  |
|-----------------------------------------------|--------------------------------------------------------------------------|------------------------------------------------------------------------------------------|-------------------------------------|------------------|
|                                               | ••••••                                                                   | 14.01                                                                                    |                                     | 9                |
| - 1                                           | < Back                                                                   | Polando Freyre<br>Pocificok                                                              | 60                                  | 2                |
| - 1                                           |                                                                          | 14:55                                                                                    |                                     |                  |
|                                               |                                                                          |                                                                                          |                                     |                  |
| i salud                                       | 0                                                                        |                                                                                          |                                     | 140 / 160        |
| kusa.                                         | as y la contestaré a la                                                  | Puedes enviarme un<br>a brevedad posible. ¡Contig                                        | mensaje con cua<br>Iot              | lquier inquietud |
| ersonal                                       | Nzar                                                                     |                                                                                          |                                     |                  |
|                                               |                                                                          |                                                                                          |                                     |                  |

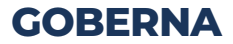
#### Mensaje predeterminado desde Facebook Ads

- Ingresar a Facebook Ads y seleccionar como objetivo de campaña "Tráfico"
- Luego, el tráfico lo vas a dirigir a Messenger. Para ello, te piden que escribas tu número y de esa manera se vincula.
- **3.** Ahora, vas a seguir los mismos pasos que ya conocemos para hacer el anuncio.
- **4.** Al final la última sección es Configuración de Messenger. Aquí se va a establecer los mensajes predeterminados.

|               | Consideración                                                                                                    | Conversi                                                                |
|---------------|----------------------------------------------------------------------------------------------------|-------------------------------------------------------------------------|
|               | h- Tráfico                                                                                                    | Conv                                                                    |
|               | 1 Interacción                                                                                                    | 📜 Venta                                                                 |
|               | instalaciones de la app                                                                                                    | 📆 Tráfic                                                                |
|               | Reproducciones de video                                                                                                    |                                                                         |
|               | T Generación de clientes potenciales                                                                                                    |                                                                         |
|               | Mensajes                                                                                                    |                                                                         |
|               | ۲                                                                                                    |                                                                         |
| Con<br>Metser | Mensajes<br>sigue que más personas inclen conversaciones co<br>riger o WhatsApp, lo que te permitirá animarias a n<br>responder sus preguntas u otecerles ayu                           | on tu negocio en<br>salizar una compra,<br>da.                          |
| Con<br>Metser | Mensajes<br>sigue que más personas inicien conversaciones co<br>nger o VihatisApp. lo que te permitirá animarias a n<br>responder sus preguntas u offecertes ayu<br>sine de campaña Cri | on tu negocio en<br>ealizar una compra,<br>da.<br>ear pantila de nombre |

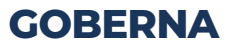

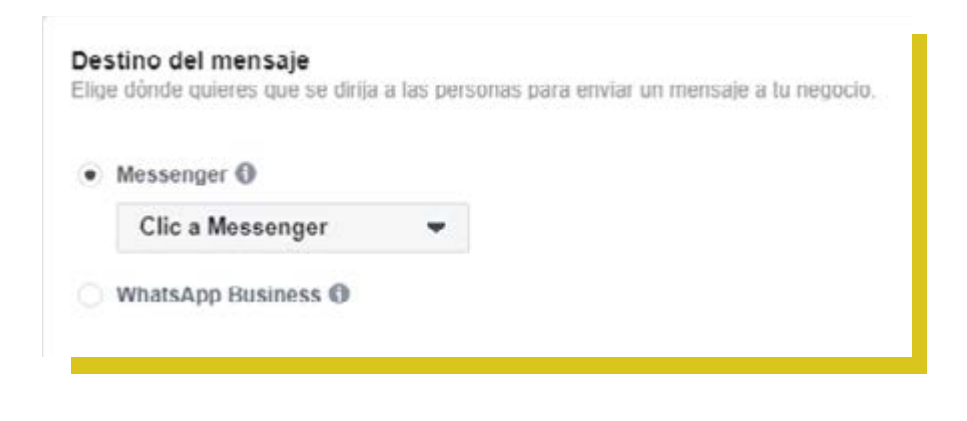

#### Mensaje predeterminado desde Facebook Ads

Crear chat para iniciar conversaciones. Permite que las personas seleccionen distintos mensajes dentro de una conversación de Messenger. Ellos van a elegir una pregunta y tu Fan Page les enviará la respuesta que tú editaste. 1 Agiliza las respuestas y permite a los electores conocerte con un solo click.

Crear chat para generación de clientes potenciales. Te permite recopilar información en Messenger de las personas interesadas en tu negocio mediante un proceso de preguntas y respuestas. 1 La información recopilada te permitirá tener una base de datos que servirá para contactar al potencial votante.

11(

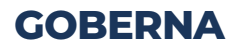

#### Capítulo IV: Conseguir votantes en Facebook

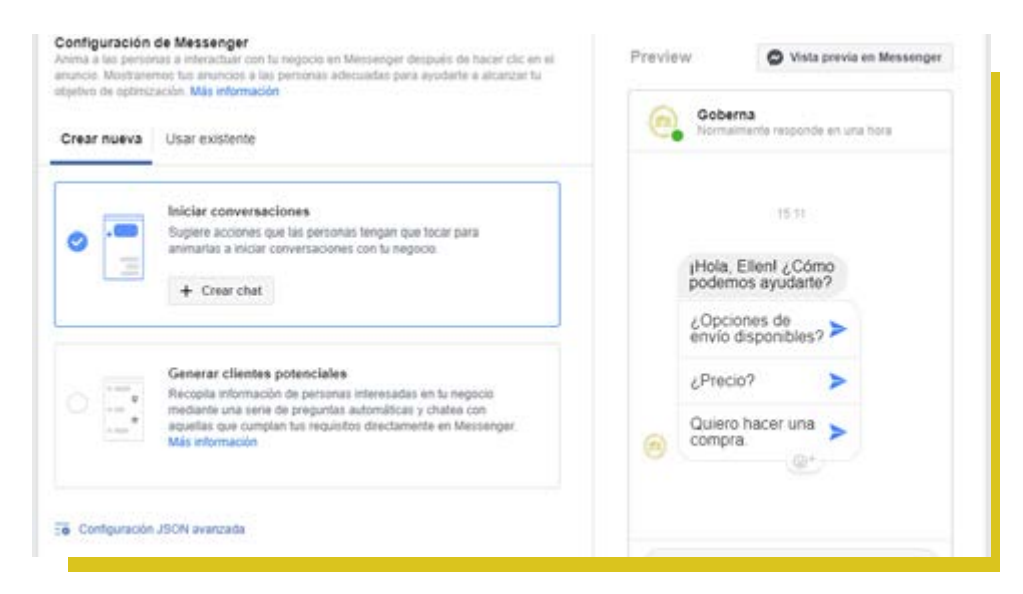

#### Crear chat para iniciar conversaciones

| reguntas frecuentes 🗢                               |    |
|-----------------------------------------------------|----|
| Pregunta #1                                         | ×  |
| Quiero conocer tus propuestas.                      |    |
| Respuesta automática (opcional)                     |    |
| Ingresa la respuesta a esta pregunta                |    |
|                                                     | 2  |
|                                                     |    |
| Pregunta #2                                         | ×  |
| Quiero saber tu trayectoria política y profesional. |    |
| Respuesta automática (opcional)                     |    |
| Ingresa la respoesta a esta pregunta                |    |
|                                                     | 25 |
|                                                     |    |
| Pregunta #3                                         | ×  |
| ¿Cômo puedo apoyar su candidatura?                  |    |
| Respuesta automática (opcional)                     |    |

111

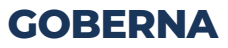

#### Capítulo IV: Conseguir votantes en Facebook

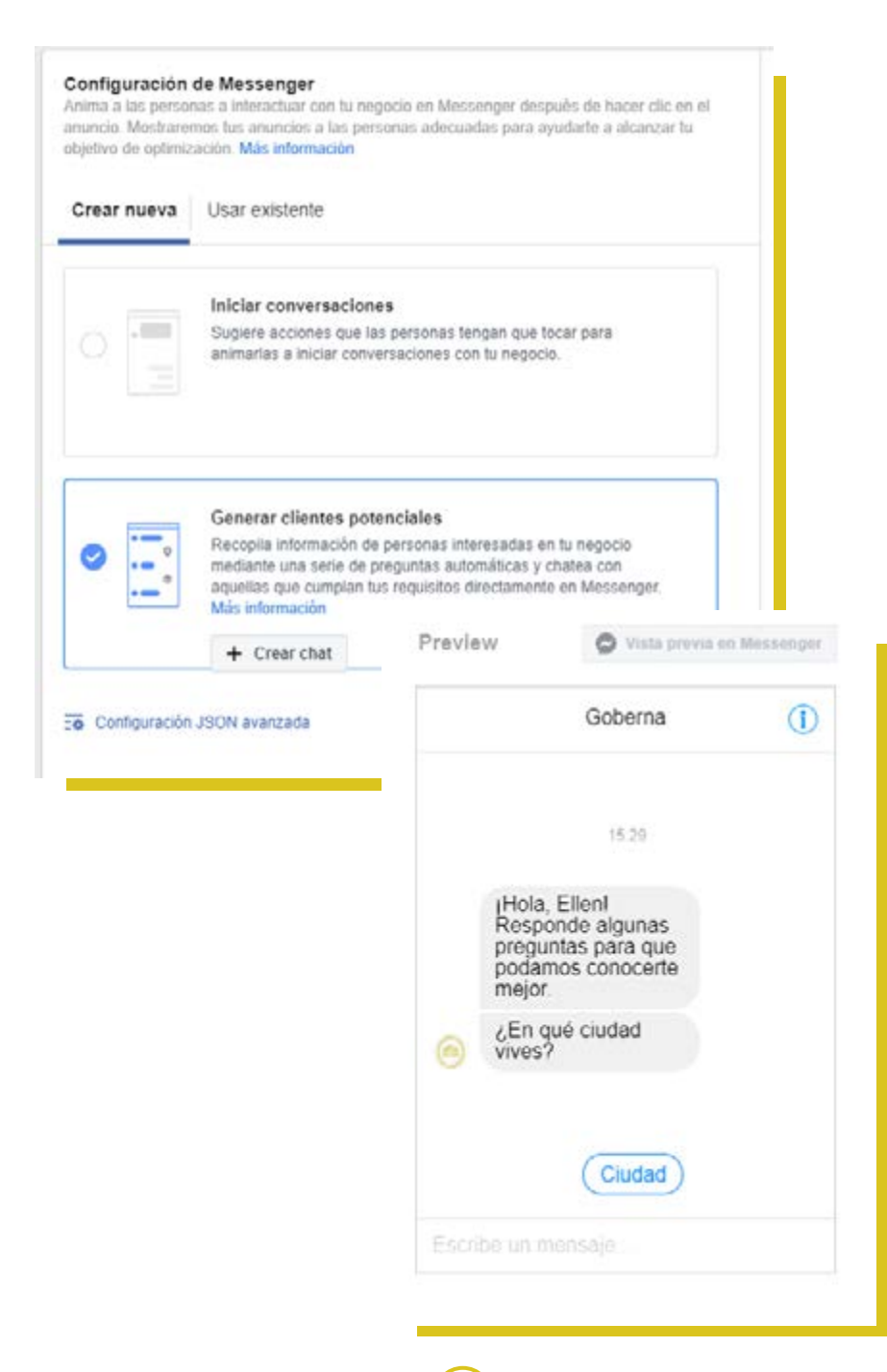

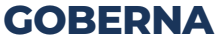

#### Capítulo IV: Conseguir votantes en Facebook

| Presentación                                                                   |                                                                                                    |
|--------------------------------------------------------------------------------|----------------------------------------------------------------------------------------------------|
| a la bienvenida a las personas a la conversi<br>regulatas que guieres bacarles | ación y presenta las                                                                                                    |
| reguntas que quieres nacenes.                                                  |                                                                                                    |
| exto                                                                           |                                                                                                    |
| Hola, Ellen × Responde algunas preguntas par                                   | ra contarte más                                                                                                    |
| sobre nuestras propuestas.                                                     |                                                                                                    |
|                                                                                |                                                                                                    |
| reguntas                                                                       | deside a second                                                                                                    |
| laz una serie de preguntas para evaluar la ci                                  | alidad del cliente potencial.                                                                                                    |
| • Ciudad                                                                       | ~ 8                                                                                                    |
| Tipo de pregunta                                                               |                                                                                                    |
| Ciudad 🖝                                                                       |                                                                                                    |
| 1000                                                                           |                                                                                                    |
| Texto                                                                          |                                                                                                    |
| Texto                                                                          |                                                                                                    |
| Texto<br>¿En qué cludad vives?                                                 | Viete article on Management                                                                                                    |
| Texto<br>¿En qué cludad vives?                                                 | Vista previa en Messenger                                                                                                    |
| Texto<br>¿En qué cludad vives?                                                 | Vista previa en Messenger                                                                                                    |
| Texto<br>¿En qué cludad vives?                                                 | Vista previa en Messenger<br>Goberna                                                                                                    |
| Texto<br>¿En qué cludad vives?                                                 | Vista previa en Messenger<br>Goberna                                                                                                    |
| Texto<br>¿En qué cludad vives?                                                 | Vista previa en Messenger<br>Goberna                                                                                                    |
| Texto<br>¿En qué cludad vives?                                                 | Vista previa en Messenger<br>Goberna<br>1517<br>¡Hola, Ellen!                                                                                                    |
| Texto<br>¿En qué cludad vives?                                                 | Vista previa en Messenger<br>Goberna<br>15-17<br>¡Hola, Ellen!<br>Responde algunas<br>preguntas para                                                                                |
| Len qué cludad vives?                                                          | Vista previa en Messenger<br>Goberna<br>15:17<br>¡Hola, Ellen!<br>Résponde algunas<br>preguntas para<br>contarte más sobre<br>nuestras                                              |
| L'En qué cludad vives?                                                         | Vista previa en Messenger<br>Goberna<br>15.17<br>¡Hola, Ellen!<br>Responde algunas<br>preguntas para<br>contarte más sobre<br>nuestras<br>propuestas.                               |
| LEn qué cludad vives?                                                          | Vista previa en Messenger<br>Goberna<br>1517<br>¡Hola, Ellen!<br>Responde algunas<br>preguntas para<br>contarte más sobre<br>nuestras<br>propuestas.<br>¿En qué ciudad              |
| Lexto<br>¿En qué cludad vives?                                                 | Vista previa en Messenger<br>Goberna<br>15:17<br>¡Hola, Ellen!<br>Résponde algunas<br>preguntas para<br>contarte más sobre<br>nuestras<br>propuestas.<br>¿En qué ciudad<br>vives?   |
| ¿En qué cludad vives?                                                          | Vista previa en Messenger<br>Goberna ()<br>15:17<br>Hola, Ellen!<br>Responde algunas<br>preguntas para<br>contarte más sobre<br>nuestras<br>propuestas.<br>¿En qué ciudad<br>vives? |
| ¿En qué ciudad vives?                                                          | Vista previa en Messenger<br>Goberna<br>15.17<br>¡Hola, Ellen!<br>Responde algunas<br>preguntas para<br>contarte más sobre<br>nuestras<br>propuestas.<br>¿En qué ciudad<br>vives?   |
| ¿En qué ciudad vives?                                                          | Vista previa en Messenger<br>Goberna<br>15:17<br>¡Hola, Ellen!<br>Responde algunas<br>preguntas para<br>contarte más sobre<br>nuestras<br>propuestas.<br>¿En qué ciudad<br>vives?   |

113

**GOBERNA** 

**BIBLIOGRAFÍA** 

https://www.facebook.com/business/ help/212519562595207

https://imorillas.com/facebook/curso/perfil-o-pagina-facebook/

https://josefacchin.com/facebook-business-manager/?fbclid=IwAR35be2DYXucIMCyv3a6o7hMAiiv8ZzdEeT\_QiBdLqKbqnRQA9v4WTNvep8

https://josefacchin.com/facebook-business-manager/?fbclid=IwAR35be2DYXucIMCyv3a6o7hMAiiv8ZzdEeT\_QiBdLqKbqnRQA9v4WTNvep8

Facebook Bussines: https://epymeonline.com/guia-publicidad-facebook-ads/#facebook-ads

WhatssApp Bussines: https://www.xatakamovil.com/ aplicaciones/asi-funciona-whatsapp-business-la-aplicacion-de-mensajeria-instantanea-para-empresas

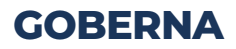

# **CUESTIONARIO**

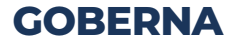

#### 1. Hace referencia a un administrador comercial:

- <sup>a)</sup> Permite la gestión y monitoreo de la interacción y participación de los usuarios.
- b) Genera un espacio para que los usuarios interactúen con información.
- c) Canaliza los esfuerzos del planeamiento de la administración del Fan Page.
- d) Centraliza todo el control de las fan pages y permite gestionar los accesos, permisos, conexiones entre páginas, etc.

#### 2. ¿Por qué es importante el Facebook Business Manager?

- a) Permite tener interacción personal con el usuario.
- b) Ayuda a designar el control a una sola persona.
- c) Establece las funciones para cada miembro del negocio.
- d) Permite vincular plataformas o perfiles personales para mejorar los niveles de vistas.

## 3. Cuáles son los roles que debe cumplir el encargado de la página de Facebook

- a) Anunciante, marketing, administrador.
- b) Administrador de administrador comercial.

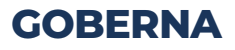

- c) Analista, moderador, editor financiero.
- d) Analista, anunciante, administrador.

#### 4. Para qué sirve Facebook Ads y cuál es su estructura.

- a) Permite ser el dueño del negocio y de todos los activos. Además se fomenta trabajo en equipo y se crea un entorno más profesional/ Crear campaña, anuncio y conjunto de anuncios.
- b) Sistema de marketing que ayuda a la planeación de eventos/ Crear objetivos de campaña, conjunto de anuncios y anuncios.
- c) Promociona un Fan Page, permite la creación de anuncios. Crear campaña, configuración de conjunto de anuncios, anuncios.

#### 5. Cuáles son los objetivos de Facebook Ads

- a) Like, impresiones, reconocimiento de marca.
- b) Branding, visualizaciones, interaciones.
- c) Like, impresiones, alcance, prospectos.

#### 6. El spot publicitario, es una herramienta para:

a) Dar a conocer la Fan Page, para interactuar con el usuario.

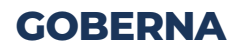

- b)Es un recurso audiovisual para comunicar lo que se ofrece.
- c) Producto audiovisual con un mínimo de 15 segundos de duración.
- d)Conectar al candidato, más no con el usuario.

#### 7. El siguiente ejemplo hace referencia a:

- a) Spot publicitario del candidato.
- b) Anuncio para comunicar lo que ofrece el candidato
- c) Estrategia visual para la identificación de la marca humana.
- d) Estilo propio para la identificación del candidato.

#### 8. Beneficios de WhatsApp Web.

- a)Su público objetivo son las grandes empresas para mayor conectividad.
- b) Es una aplicación de pago, para mejorar las ventas.
- c) Posee restricciones para potenciar la marca, como fotos, categoría de empresa y horarios de atención.
- d) Aporta mensajería de bienvenida, ausencia y estadísticas.

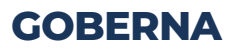

#### 9. En el Marketing Digital:

- a) No es necesario el mapeo, ni segmentación de los usuarios.
- b) La identificación de marca es igual al marketing convencional.
- c) Al ser un usuario conectado a la red, es más fácil llegar al público objetivo.
- d) Utiliza las distintas plataformas actuales para fidelizar a los potenciales votantes.

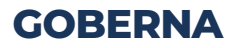

### RESPUESTAS

#### 1. Hace referencia a un administrador comercial:

d) Centraliza todo el control de las fan Pages y permite gestionar los accesos, permisos, conexion entre páginas, etc.

#### 2.¿Por qué es importante el Facebook Business Manager?

c) Establece las funciones para cada miembro del negocio.

### 3. Cuáles son los roles que debe cumplir el encargado de la página de Facebook

d) Analista, anunciante, administrador.

#### 4. Para qué sirve Facebook Ads y cuál es su estructura.

c) Promociona un Fan Page, permite la creación de anuncios. Crear campaña, configuración de conjunto de anuncios, anuncios

#### 5. Cuáles son los objetivos de Facebook Ads

b) Like, impresiones, alcance, prospectos.

#### 6. El spot publicitario, es una herramienta para:

b) Es un recurso audiovisual para comunicar el producto/servicio que se ofrece

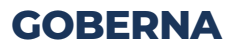

#### 7. El siguiente ejemplo hace referencia a:

c) Estrategia visual para la identificación de la marca.

#### 8. Beneficios de WhatssApp Web:

d) Aporta mensajería de bienvenida, ausencia y estadísticas.

#### 9. En el Marketing Digital:

d)Utiliza las distintas plataformas actuales para fidelizar a los potenciales votantes

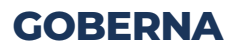